# Modul 1: Panduan Pengguna Pemilik Projek & Pemaju Projek

# **OSC Online Sistem**

Jabatan Kesejahteraan Bandar, Perumahan dan Kerajaan Tempatan

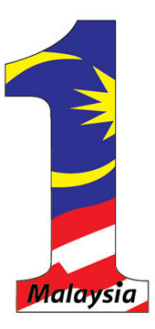

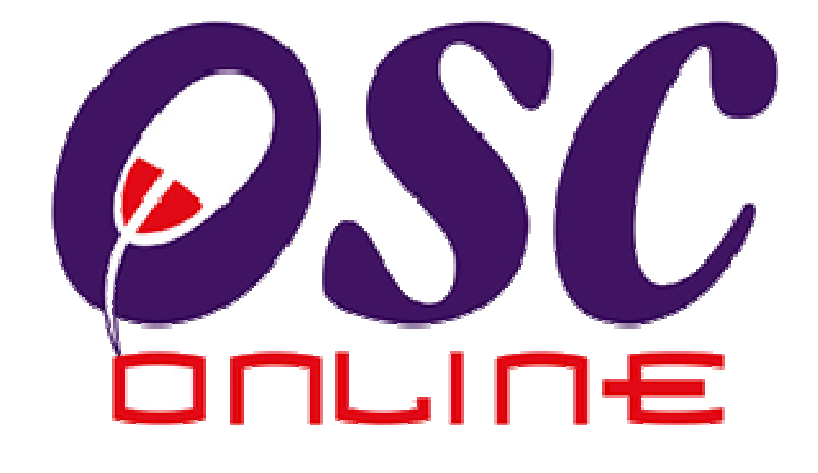

# Version 8 Mac 2014

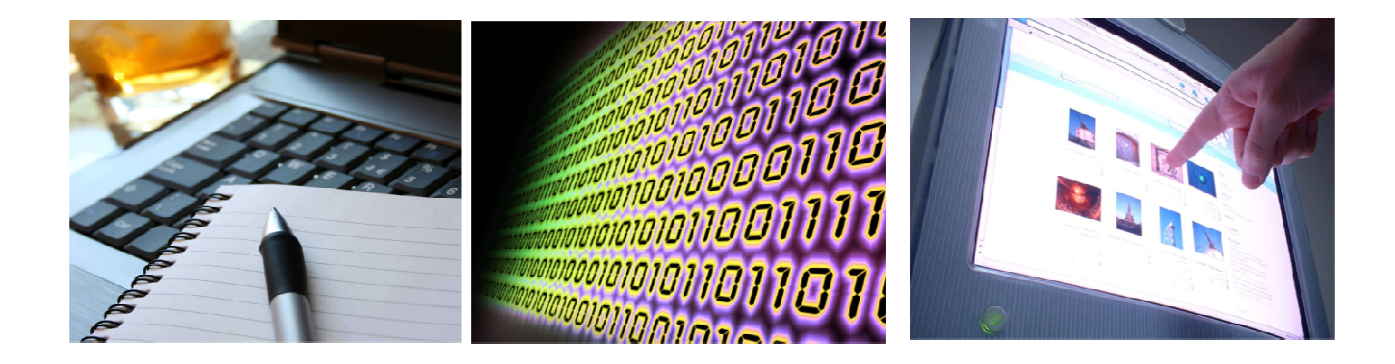

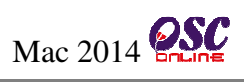

# Isi Kandungan

| 1.0     | Pengenalan                                             | 4   |
|---------|--------------------------------------------------------|-----|
| 1.1     | Platform untuk Semua                                   | 4   |
| 1.2     | Komponen Sistem OSC Online                             | 4   |
| 1.3     | Mengenai Rujukan ini dan e-Rujukan                     | 6   |
| 1.4     | Penggunaan Panduan ini                                 | 6   |
| 2.0     | Mengakses Sistem                                       | 8   |
| 2.1     | Akses                                                  | 9   |
| 2.1.1   | Main Menu Servis                                       | 9   |
| 2.1.1.1 | e-Penyerahan                                           | 9   |
| 2.1.1.2 | e-Komunikasi                                           | 9   |
| 2.1.1.3 | Kemaskini dan Pantau                                   | 9   |
| 2.1.2   | Log Masuk sebagai Pemilik Projek/Pemaju Projek         | .11 |
| 2.2     | Pendaftaran Baru Pemilik Projek/Pemaju Projek          | .12 |
| 2.2.1   | Pilih Pendaftaran                                      | .12 |
| 2.2.2   | Pilih Jenis Pemilik/Pemaju Projek                      | .13 |
| 2.2.3   | Isi Maklumat Pendaftaran sebagai Pemilik/Pemaju Projek | .14 |
| 2.2.3.1 | Daftar Syarikat jika Baru                              | .15 |
| 2.2.3.2 | Daftar Svarikat jika Sedia Ada                         | .16 |
| 2.2.3.3 | Lihat Senarai Svarikat dan Pilih Svarikat              | .17 |
| 2.2.3.4 | Teruskan Pendaftaran Pemilik/Pemaju Projek             | .18 |
| 2.2.4   | Muat Naik Dokumen                                      | 19  |
| 2.2.5   | Pengesahan Pendaftaran Pemilik Projek/Pemaju Projek    | .20 |
| 3.0     | e-Penverahan                                           | .21 |
| 3.0.1   | Gambaran Keseluruhan                                   | .21 |
| 3.1     | Akses e-Penverahan                                     | .22 |
| a)      | Overall View                                           | 22  |
| b)      | About This Service                                     | .22 |
| c)      | Use of This Service                                    | .23 |
| d)      | Access Service                                         | 23  |
| 3.1.1   | Pendaftaran Projek                                     | .23 |
| 3111    | Akses Projek Banı                                      | 23  |
| 3.1.1.2 | Daftar Projek Baru                                     | .26 |
| 3.1.1.3 | Terima Pengesahan                                      | .30 |
| 3114    | Pemerik saan Projek Baru                               | 31  |
| 3.1.1.5 | Daftar"Perihal Tanah"                                  | 34  |
| 3116    | Daftar"Zon Guna Tanah Asas"                            | 38  |
| 3.1.1.7 | Plih dan Tugaskan PSP/SP                               | 40  |
| 31171   | Paparan Senarai PSP/SP                                 | 41  |
| 31172   | lihat Senarai PSP/SP yang telah dipilih                | 42  |
| 40      | e-Komunikasi                                           | 43  |
| 41      | e-Ruiukan                                              | 45  |
| 4.2     | e-Panduan                                              | 46  |
| 43      | e-Tanya                                                | 47  |
| 431     | Pengesahan e-Tanya                                     | 48  |
| 1.2.1   | r engesanan e Tanya                                    |     |

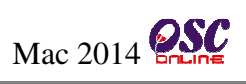

| 4.4                                                                                                    | e-Aduan                                                                                                    | . 49                                                                                           |
|----------------------------------------------------------------------------------------------------|----------------------------------------------------------------------------------------------------|------------------------------------------------------------------------------------------------|
| 4.4.1                                                                                                    | Pengesahan e-Aduan                                                                                                    | . 50                                                                                           |
| 5.0                                                                                                    | Kemaskini dan Pantau                                                                                                    | . 51                                                                                           |
| 5.1                                                                                                    | Akaun Saya                                                                                                    | . 53                                                                                           |
| 5.1.1                                                                                                    | Profil Saya                                                                                                    | . 54                                                                                           |
| 5.1.2                                                                                                    | Perubahan Kata Laluan                                                                                                    | . 55                                                                                           |
| 5.2                                                                                                    | Servis Saya                                                                                                    | . 56                                                                                           |
| 5.2.1                                                                                                    | Akses Projek                                                                                                    | . 57                                                                                           |
| 5.2.1.1                                                                                                    | Kemaskini Profil Projek                                                                                                    | . 58                                                                                           |
| 5.2.2                                                                                                    | Akses PSP/SP                                                                                                    | .61                                                                                            |
| 5.2.2.1                                                                                                    | Lihat Profil PSP/SP                                                                                                    | . 62                                                                                           |
| 5.2.3                                                                                                    | e-Permohonan Saya                                                                                                    | . 63                                                                                           |
| 5.2.3.1                                                                                                    | Lihat Status e-Permohonan Saya                                                                                                    | . 64                                                                                           |
| 5.2.3.1.1                                                                                                    | Lihat Status e-Pemohonan                                                                                                    | . 65                                                                                           |
| 52312                                                                                                    | Lihat Status e-Permohonan yang perlu dikemaskini/dipinda sehelum Penyerahan                                                                                                    | 66                                                                                             |
| 5.2.5.1.2                                                                                                    | Emat Status e-r emonomian yang pertu encemaschin/dipinda seberam r enyeranan                                                                                                    |                                                                                                |
| 5.2.3.1.3                                                                                                    | Lihat Status e-Permohonan yang perlu dikemaskini/dipinda selepas Penyerahan                                                                                                    | .67                                                                                            |
| 5.2.3.1.3<br>5.2.3.1.4                                                                                                 | Lihat Status e-Permohonan yang perlu dikemaskini/dipinda selepas Penyerahan<br>Lihat Ulasan                                                                                                    | .67<br>.68                                                                                     |
| 5.2.3.1.2<br>5.2.3.1.3<br>5.2.3.1.4<br>5.2.4                                                                           | Lihat Status e-Permohonan yang perlu dikemaskini/dipinda selepas Penyerahan<br>Lihat Ulasan<br>e-Aduan Saya                                                                                                    | .67<br>.68<br>.69                                                                              |
| 5.2.3.1.3<br>5.2.3.1.4<br>5.2.4<br>5.2.4                                                                               | Lihat Status e-Permohonan yang perlu dikemaskini/dipinda selepas Penyerahan<br>Lihat Ulasan<br>e-Aduan Saya<br>e-Tanya Saya                                                                                                    | .67<br>.68<br>.69<br>.71                                                                       |
| 5.2.3.1.2<br>5.2.3.1.3<br>5.2.3.1.4<br>5.2.4<br>5.2.4<br>5.2.6                                                         | Lihat Status e-Permohonan yang perlu dikemaskini/dipinda selepas Penyerahan<br>Lihat Ulasan<br>e-Aduan Saya<br>e-Tanya Saya.<br>Bantuan                                                                                                    | .67<br>.68<br>.69<br>.71<br>.73                                                                |
| 5.2.3.1.3<br>5.2.3.1.4<br>5.2.4<br>5.2.4<br>5.2.6<br>5.2.7                                                             | Lihat Status e-Permohonan yang perlu dikemaskini/dipinda selepas Penyerahan<br>Lihat Ulasan<br>e-Aduan Saya<br>e-Tanya Saya<br>Bantuan<br>FAQ                                                                                                    | .67<br>.68<br>.69<br>.71<br>.73<br>.74                                                         |
| 5.2.3.1.3<br>5.2.3.1.4<br>5.2.4<br>5.2.4<br>5.2.6<br>5.2.7<br>6.0                                                      | Lihat Status e-Permohonan yang perlu dikemaskini/dipinda selepas Penyerahan<br>Lihat Ulasan<br>e-Aduan Saya<br>e-Tanya Saya<br>Bantuan<br>FAQ<br>Modul Tambahan : Pendaftaran Syarikat                                                                                                    | .67<br>.68<br>.69<br>.71<br>.73<br>.74<br>.75                                                  |
| 5.2.3.1.3<br>5.2.3.1.4<br>5.2.4<br>5.2.4<br>5.2.6<br>5.2.7<br>6.0<br>6.1                                               | Lihat Status e-Permohonan yang perlu dikemaskini/dipinda selepas Penyerahan<br>Lihat Ulasan<br>e-Aduan Saya<br>e-Tanya Saya<br>Bantuan                                                                                                    | .67<br>.68<br>.69<br>.71<br>.73<br>.74<br>.75<br>.76                                           |
| 5.2.3.1.3<br>5.2.3.1.4<br>5.2.4<br>5.2.4<br>5.2.6<br>5.2.7<br>6.0<br>6.1<br>6.2                                        | Lihat Status e-Permohonan yang perlu dikemaskini/dipinda selepas Penyerahan<br>Lihat Ulasan<br>e-Aduan Saya<br>e-Tanya Saya<br>Bantuan                                                                                                    | .67<br>.68<br>.69<br>.71<br>.73<br>.74<br>.75<br>.76<br>.77                                    |
| 5.2.3.1.3<br>5.2.3.1.4<br>5.2.4<br>5.2.4<br>5.2.6<br>5.2.7<br>6.0<br>6.1<br>6.2<br>6.3                                 | Lihat Status e-Permohonan yang perlu dikemaskini/dipinda selepas Penyerahan<br>Lihat Ulasan<br>e-Aduan Saya<br>e-Tanya Saya.<br>Bantuan<br>FAQ<br>Modul Tambahan : Pendaftaran Syarikat<br>Akses Pendaftaran Syarikat Baru<br>Isi Maklumat Pendaftaran Syarikat<br>Muatnaik Dokumen                             | .67<br>.68<br>.69<br>.71<br>.73<br>.74<br>.75<br>.76<br>.77                                    |
| 5.2.3.1.3<br>5.2.3.1.4<br>5.2.4<br>5.2.4<br>5.2.6<br>5.2.7<br>6.0<br>6.1<br>6.2<br>6.3<br>6.4                          | Lihat Status e-Permohonan yang perlu dikemaskini/dipinda selepas Penyerahan<br>Lihat Ulasan.<br>e-Aduan Saya.<br>e-Tanya Saya.<br>Bantuan.<br>FAQ.<br>Modul Tambahan : Pendaftaran Syarikat<br>Akses Pendaftaran Syarikat Baru.<br>Isi Maklumat Pendaftaran Syarikat<br>Muatnaik Dokumen.<br>Permintaan Berjaya | .67<br>.68<br>.69<br>.71<br>.73<br>.74<br>.75<br>.76<br>.77<br>.78<br>.79                      |
| 5.2.3.1.3<br>5.2.3.1.4<br>5.2.4<br>5.2.4<br>5.2.6<br>5.2.7<br>6.0<br>6.1<br>6.2<br>6.3<br>6.4<br>6.5                   | Lihat Status e-Permohonan yang perlu dikemaskini/dipinda selepas Penyerahan<br>Lihat Ulasan                                                                                                    | .67<br>.68<br>.69<br>.71<br>.73<br>.74<br>.75<br>.76<br>.77<br>.78<br>.79<br>.80               |
| 5.2.3.1.3<br>5.2.3.1.4<br>5.2.4<br>5.2.4<br>5.2.6<br>5.2.7<br>6.0<br>6.1<br>6.2<br>6.3<br>6.4<br>6.5<br>7.0            | Lihat Status e-Permohonan yang perlu dikemaskini/dipinda selepas Penyerahan<br>Lihat Ulasan                                                                                                    | .67<br>.68<br>.69<br>.71<br>.73<br>.74<br>.75<br>.76<br>.77<br>.78<br>.79<br>.80<br>.83        |
| 5.2.3.1.2<br>5.2.3.1.3<br>5.2.3.1.4<br>5.2.4<br>5.2.6<br>5.2.7<br>6.0<br>6.1<br>6.2<br>6.3<br>6.4<br>6.5<br>7.0<br>7.1 | Lihat Status e-Permohonan yang perlu dikemaskini/dipinda selepas Penyerahan<br>Lihat Ulasan                                                                                                    | .67<br>.68<br>.69<br>.71<br>.73<br>.74<br>.75<br>.76<br>.77<br>.78<br>.79<br>.80<br>.83<br>.84 |

#### 1.0 Pengenalan

#### 1.1 Platform Untuk Semua

Selamat Datang ke Sistem **OSC Online**! Sistem ini adalah suatu sistem yang direka untuk pengguna berkomunikasi, memproses serahan permohonan dan memproses permohonan untuk kawalan pemajuan (Development Control) secara online sepenuhnya. Dalam kata lain, ianya adalah satu platform untuk semua pengguna seperti dibawah :-

- i) Pemilik Projek/Pemaju Projek
- ii) Principal Submitting Person/Submitting Person (PSP/SP),
- iii) Orang Awam
- iv) Urusetia OSC,
- v) Agensi Teknikal Dalaman (AT Dalaman),
- vi) Agensi Teknikal Luaran (AT Luaran) dan
- vii) Jawatankuasa OSC.

lanya disediakan di dalam platform Java yang mempunyai ciri-ciri pelbagai fungsi dan berintegrasi. Panduan ini adalah salah sebuah siri-siri panduan untuk rujukan oleh Pengguna Pemilik Projek/Pemaju Projek dan PSP/SP. Panduan-Panduan lain adalah Panduan Rujukan untuk Orang Awam, Urusetia OSC, AT Dalaman, AT Luaran, Jawatankuasa OSC dan juga Pentadbir Sistem.

#### 1.2 Komponen Sistem OSC Online

Sistem OSC Online ini membolehkan pengguna Sistem **OSC Online** untuk melaksanakan tugas dalam bentuk elektronik dan dalam talian (online) seperti perigkat-peringkat yang dinyatakan dibawah :-

- 1. Penyerahan permohonan,
- 2. Memproses Permohonan,
- 3. Ulasan untuk Permohonan,
- 4. Penyediaan Kertas Kerja untuk Mesyuarat OSC, dan

#### 5. Menyelaras Mesyuarat OSC

Peringkat 1 dilaksanakan oleh Pemilik Projek/Pemaju Projek dan PSP/SP, Peringkat 2 dan 5 akan dibincangkan di rujukan Urusetia **OSC** dan peringkat 3 dan 4 akan dibincangkan di dalam rujukan Agensi Teknikal Dalaman dan Agensi Teknikal Luaran.

Termasuk dalam sistem OSC Online ini adalah sistem-sistem seperti dibawah:-

- 1. **e-Penyerahan.** Ini adalah sistem untuk menyerah semua jenis permohonan berkenaan dengan Kawalan Pemajuan ( Development Control ) bagi pihak PSP/SP
- e-Pemprosesan. Ini adalah sistem untuk memprosesan semua jenis perkhidmatan berkenaan dengan Kawalan Pemajuan ( Development Control ) untuk Urusetia OSC, Jabatan Dalaman, Jabatan Luaran dan Jawatankuasa OSC.
- Terdapat juga sistem sokongan e-Komunikasi sebagai suatu platform komunikasi untuk pengguna-pengguna seperti Pemilik Projek/Pemaju Projek, PSP/SP dan Orang Awam. Antara perkhidmatan tersebut adalah e Rujukan, e Panduan, e Tanya, e Aduan, e Kad Laporan dan e Pembayaran.
- 4. Terdapat juga **sistem sokongan e-Pemantauan u**ntuk Urusetia OSC melihat dan memantau perkembangan permohonan dan pendaftaran; dan juga maklumbalas untuk pertanyaan, aduan dan pembayaran untuk Urusetia OSC.

Untuk menyenangkan penerangan untuk latihan dan penggunaan, sistem diatas telah diasingkan untuk kegunaan 7 kumpulan pengguna iaitu :-

- Untuk Pemilik Projek/Pemaju Projek, adalah Sistem e-Penyerahan untuk mereka melakukan pendaftaran projek dan memberi tugas kepada PSP/SP dan sistem sokongan sebagai sistem sokongan untuk e rujukan, e panduan, e pertanyaan, dan e aduan untuk malaksanakan tugasan Peringkat 1 seperti diatas.
- Untuk PSP/SP, adalah Sistem e-Penyerahan untuk mereka melakukan permohonan dan permintaan untuk PSP/SP dan sistem sokongan sebagai sistem sokongan untuk e rujukan, e panduan, e pertanyaan, dan e aduan untuk malaksanakan tugasan Peringkat 1 seperti diatas.

- 3. Untuk Orang Awam, adalah **Sistem Sokongan e penyerahan** untuk e rujukan, e panduan, e pertanyaan, maklumbalas dan aduan **Orang Awam**.
- 4. Untuk Urusetia OSC adalah Sistem **Urusetia OSC Online** untuk melaksanakan tugasan Peringkat 2 dan 6 diatas.
- 5. Untuk AT Dalaman adalah **e Agensi Teknikal Dalaman** untuk melaksanakan 3, 4 dan 5 diatas.
- 6. Untuk AT Luaran, **e Agensi Teknikal Luaran untuk** melaksanakan tugasan peringkat 3 diatas.
- 7. Untuk ahli Jawatankuasa Mesyuarat OSC, **e Jawatankuasa OSC** untuk melaksanakan tugasan peringkat 5 diatas.

#### 1.3 Mengenai Rujukan Ini dan e Rujukan

Panduan Sistem **OSC Online** ini adalah suatu panduan yang lengkap kepada pengguna untuk mempelajari setiap proses. Ini adalah versi kelima setelah penambahbaikan terhadap Sistem **OSC Online** sendiri memerlukan penambahbaikan terhadap rujukan ini. Disamping itu terdapat ciriciri Langkah-Langkah tambahan Proses Online yang telah di terangkan ( highlighted ). Tambahan kepada Rujukan ini, Perkhidmatan e Rujukan juga akan disediakan di Portal OSC Online. Sila rujuk Perkhidmatan e Rujukan dalam manual ini.

# 1.4 Penggunaan Panduan Ini

Anda boleh membacanya secara menyeluruh sebagai sebuah buku untuk mengendalikan sistem ini, mungkin pada peringkat permulaan dan seterusnya sebagai rujukan dengan mencari bahanbahan yang anda inginkan dengan membaca rujukan tajuk-tajuk yang diinginkan.

Sekiranya anda melihat e Rujukan, secara online, hubungan (link) akan berada di dalam sistem untuk layaran yang cepat melalui tajuk-tajuk yang ada. Untuk mereka yang lebih gemar untuk mencetak dan membaca salinan "hardcopy", sila rujuk kepada isi kandungan untuk mencari tajuk yang ingin anda lihat. Untuk membuat rujukan ini lebih senang difahami, terdapat simbol-simbol tertentu seperti dibawah.

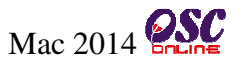

#### **Penerangan Simbol**

Bold di dalam perenggan adalah arahan, butang, ilustrasi atau parameter yang perlu diisi.

Proses Online adalah untuk rujukan langkah yang perlu dibuat ( contoh dibawah ).

# Proses Online (2.0): Akses

- i) Klik ikon Internet Explorer atau Mozilla Firefox di PC
- ii) **Taipkan nama PBT**, dapatkan url PBT dan klik url tersebut. Tunggu untuk skrin seperti diatas, **ilustrasi 1**.
- iii) Klik pautan OSC Online dan Skrin ilustrasi 2 akan dipapar.

**Nota :** Adalah panduan tambahan untuk pengguna.

**Nota :** Nombor dari ruangan navigasi ID Projek akan bertukar dari warna biru ke warna merah jika ID Projek tersebut pernah dilihat sebelum ini.

#### Tips : Adalah panduan tambahan untuk kesan terbaik.

Tips : Sila pastikan semua dokumen untuk dimuat naik adalah dalam bentuk pdf yang telah diZipkan untuk muatnaik yang lebih pantas. Sila tutup terminal lain yang memerlukan sokongan Jaringan Internet semasa muat naik kerana terminal lain mungkin akan menyebabkan kesesakan dalam talian di premis anda.

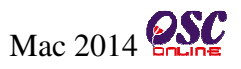

#### 2.0 Mengakses Sistem

Akses **Sistem OSC Online** merupakan proses yang pertama untuk sistem ini. Untuk **Pemilik Projek/Pemaju Projek,** akses sistem boleh dicapai dengan mengakses laman web utama PBT melalui perisian Internet Explorer atau Mozilla Firefox yang merupakan perisian layaran internet terkini.

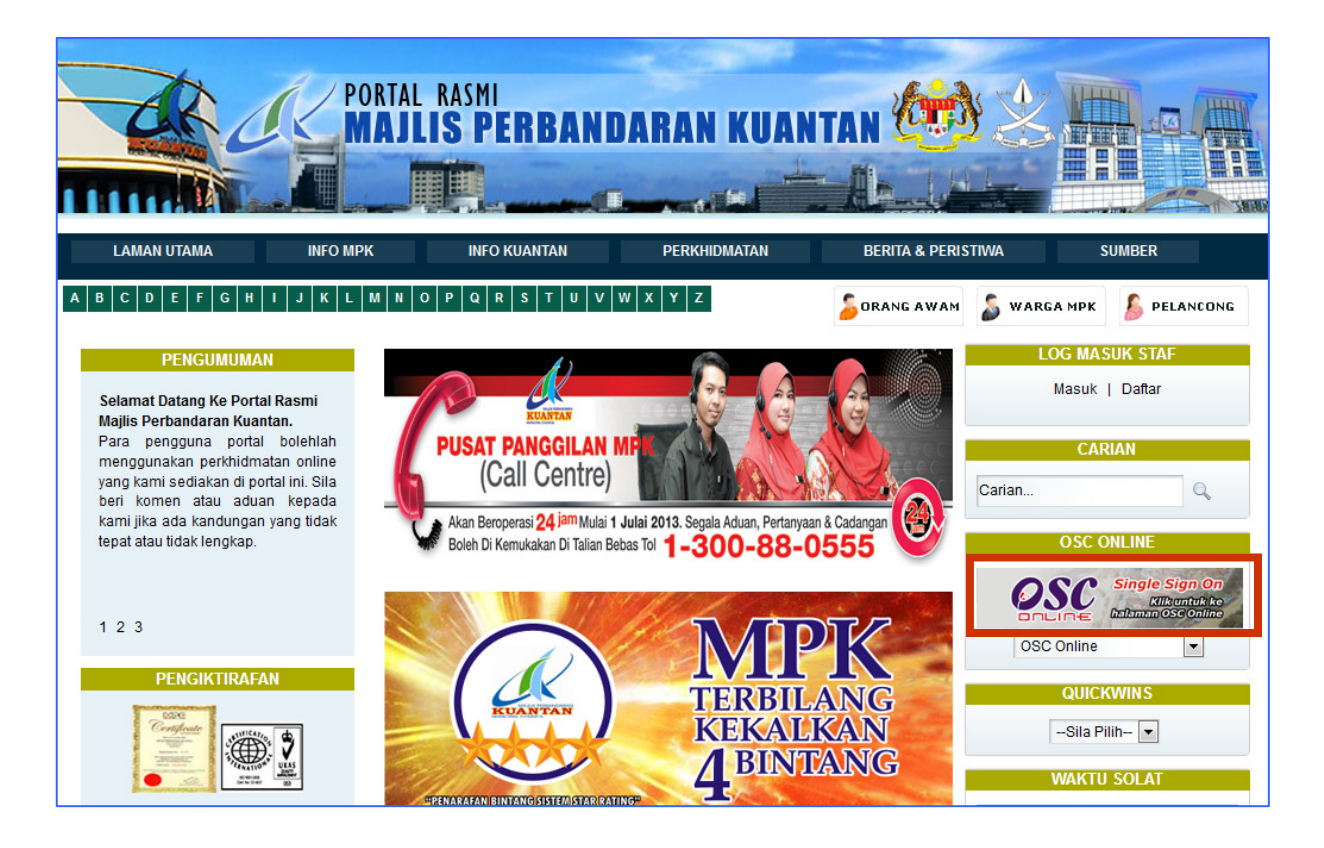

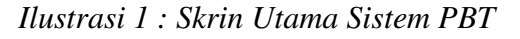

#### Proses Online (2.0)

- i. Klik ikon Internet Explorer atau Mozilla Firefox yang terdapat dikomputer anda
- ii. Klik Nama PBT dan tunggu sehingga paparan seperti di ilustrasi 1.
- iii. Klik pada pautan e-Penyerahan dan skrin akan diaparkan seperti di ilustrasi2.

#### 2.1 Akses

Terdapat dua tugas sebelum anda melakukan tugas lain. Dua tugas terebut adalah :

- Akses menu utama Perkhidmatan
- Log Masuk

#### 2.1.1 Main Menu Servis

Seperti di Illustrasi 2,dimana paparan yang akan dipaparkan setelah anda mengakses Sistem PBT dan memilih e-Penyerahan (OSC Online Sistem ) dimana terdapat 3 menu utama system iaitu : e-Penyeraha, e-Komunikasi dan Sistem Kemaskini dan Pantau.

#### 2.1.1.1 e-Penyerahan

• e-Permohonan

#### 2.1.1.2 e-Komunikasi

- e-Rujukan;
- e-Panduan;
- e-Tanya;
- e-Aduan;

#### 2.1.1.3 Kemaskini dan Pantau

- Akaun Saya;
- Profil Projek.

Terdapat 1 perkhidmatan di bahagian e-Penyerahan; 4 perkhidmatan di bahagian e-Komunikasi dan 2 perkhidmatan di bahagian Kemaskini dan Pantau.

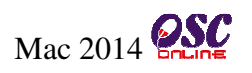

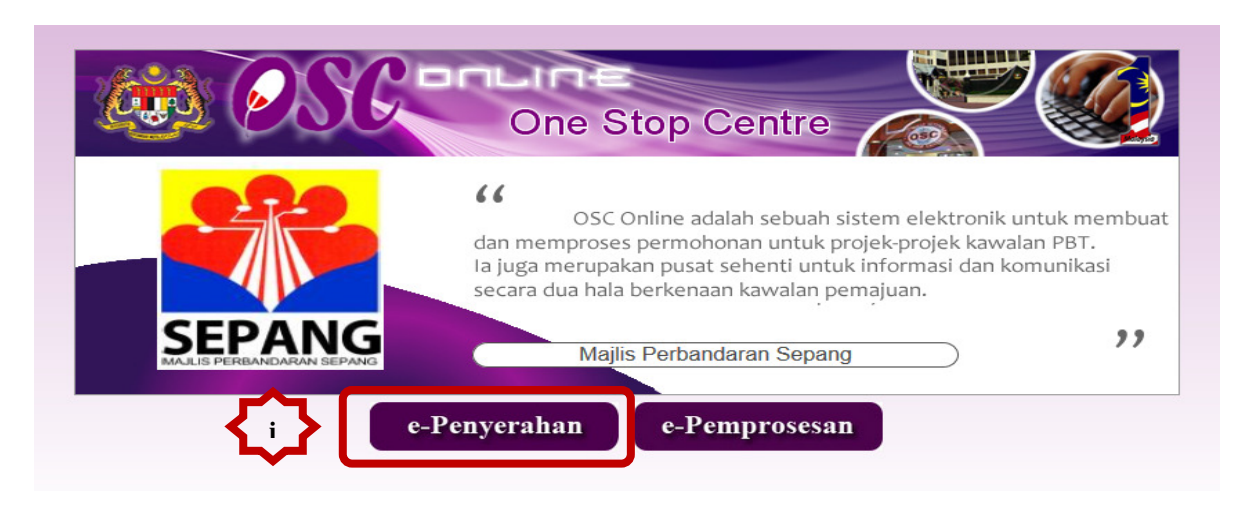

Illustrasi 2: Skrin Utama Sistem OSC Online

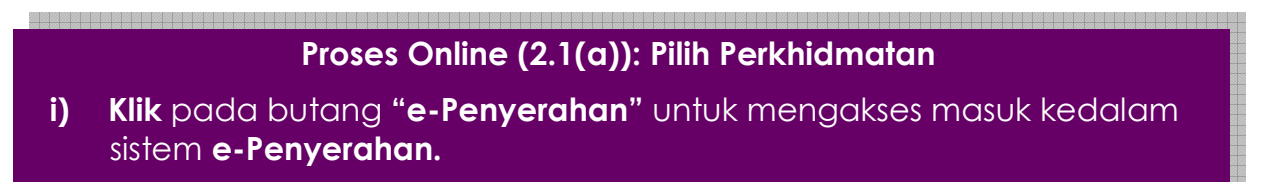

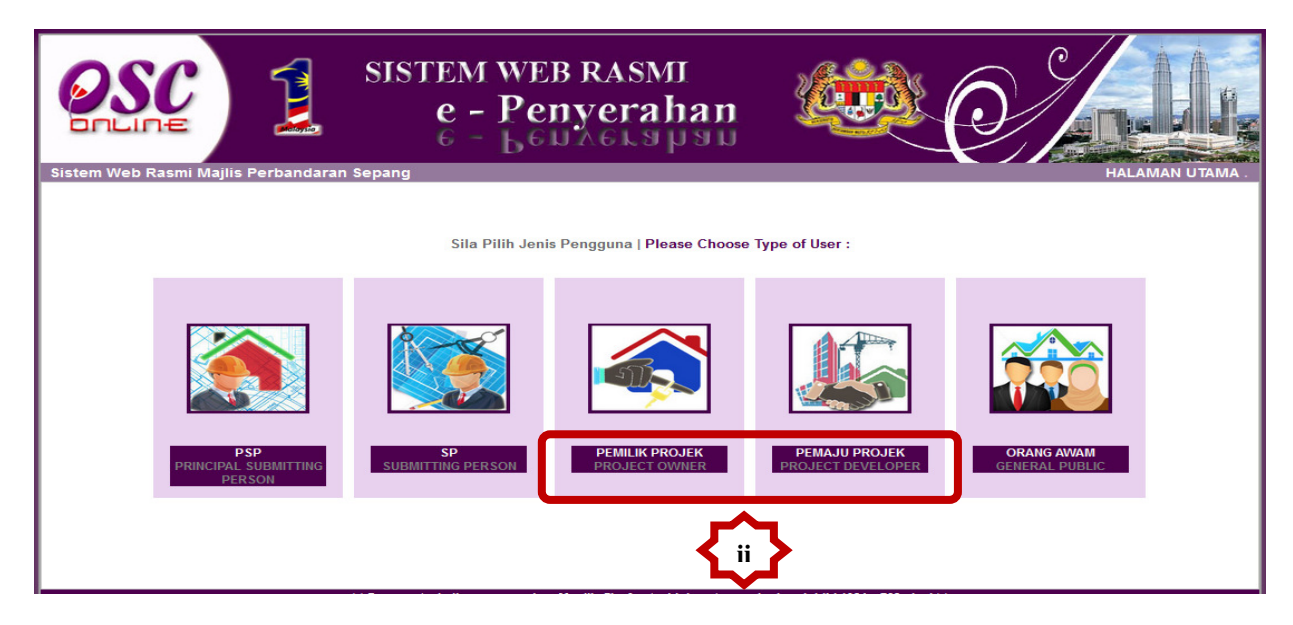

Illustrasi 3: Skrin Pilih Jenis Pengguna

# Proses Online (2.1(b)): Pilih Perkhidmatan

2 ii) Klik pada butang "e-Penyerahan" untuk mengakses masuk kedalam system e-Penyerahan.

S

Halaman

masuk ke domain ( kawasan ) anda, anda dikehendaki untuk Log Masuk ke Perkhidmatan. Log Masuk adalah dengan menggunakan Nama Pengguna dan Kata Laluan anda di Skrin Log Masuk seperti di **Illustrasi 4** . Untuk Pemilik Projek/Pemaju Projek yang belum berdaftar, anda perlulah mendaftar untuk pertama kali memasuki sistem OSC Online.

Bagi Pemilik Projek/Pemaju Projek baru, dimestikan mendaftar terlebih dahulu untuk menggunakan perkhidmatan e-Penyerahan. Sila klik pada navigasi 'Daftar Sini' yang terdapat pada skrin seperti **Illustrasi 4** di bawah untuk pendaftaran ejen baru.

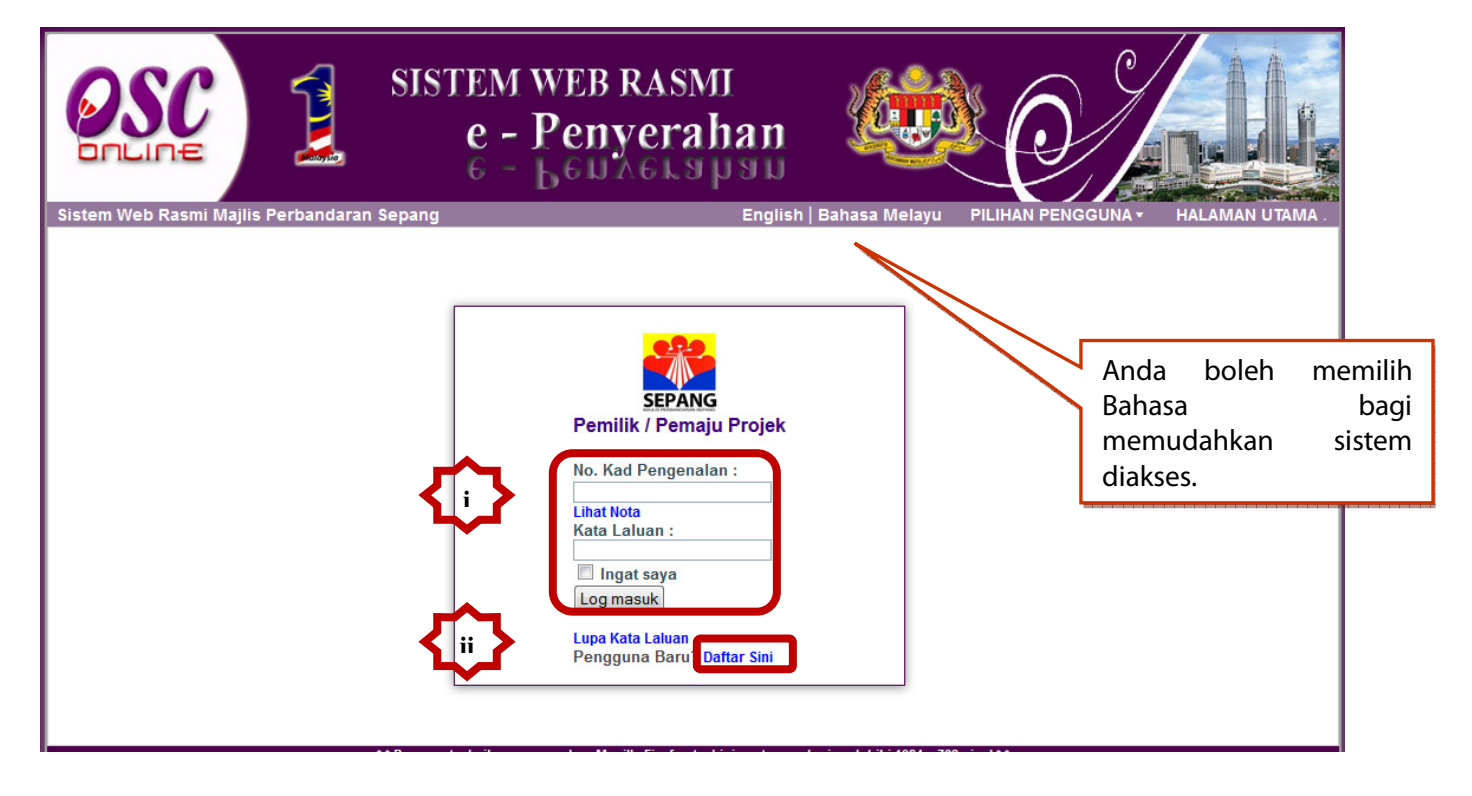

Illustrasi 4 : Skrin Log Masuk

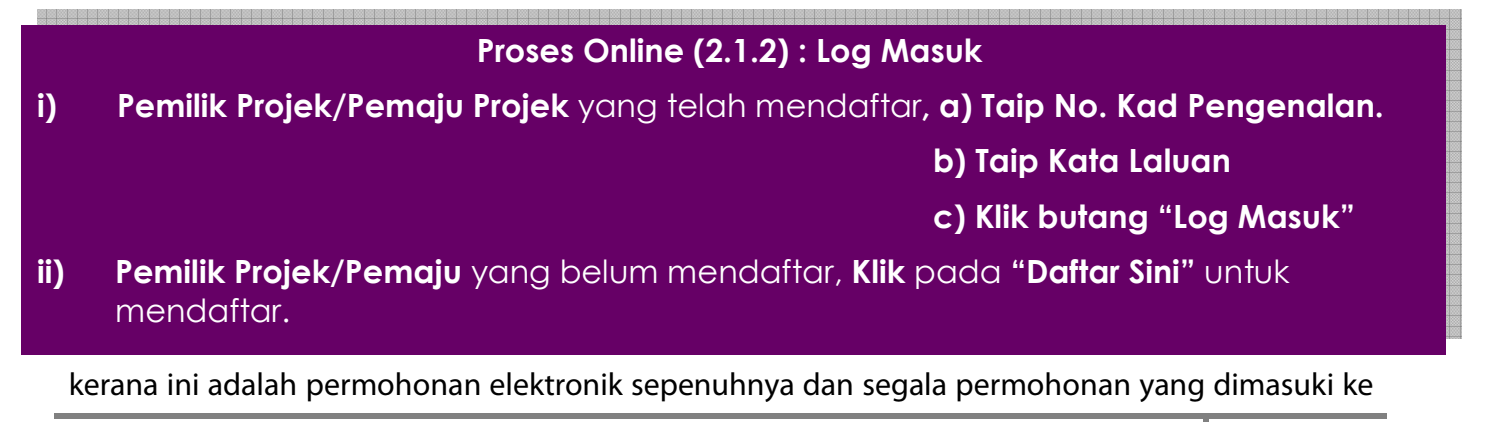

Halaman

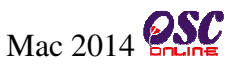

dalam sistem ini dianggap konfidential dan benar. Setiap Pemilik Projek/Pemaju Projek perlu untuk bertanggungjawab keatas permohonan atau permintaan yang diadakan di dalam sistem.

#### 2.2.1 Pilih Pendaftaran

Skrin menu seperti Ilustrasi 3 berikut akan terpapar untuk pemilihan jenis pengguna. Sila klik

pada butang.

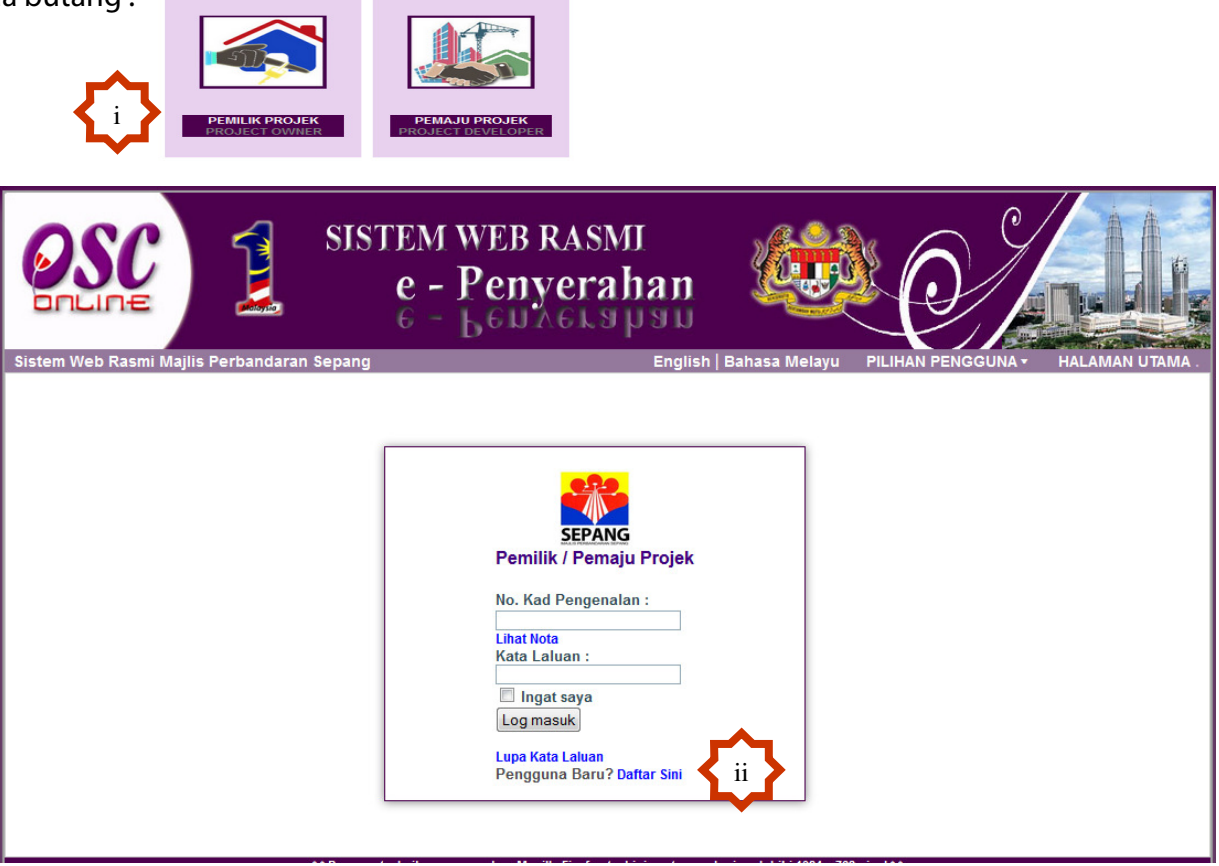

Illustrasi 5 : Skrin Daftar Pengguna

# Proses Online (2.2.1): Pilihan i) Sila Pilih Jenis Pengguna anda ii) Sila Klik pada "Daftar Sini" untuk mendaftar bagi pengguna baru.

# 2.2.2 Pilih Jenis Pemilik/Pemaju Projek

Seperti skrin **Illustrasi 6** dibawah selepas anda klik pada pautan 'Daftar Sini', Pemilik Projek./Pemaju Projek perlu memilik Jenis Pendaftaran Pemilik, samaada Individu atau Syarikat.

Kategori jenis Individu adalah, pendaftaran sebagai Pemilik/Pemaju Projek keatas nama sendiri

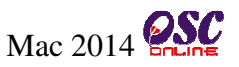

dan jenis **Syarikat** adalah pendaftaran sebagai Pemilik/Pemaju Projek dibawah nama syarikat yang telah didaftarkan sebelum ini atau masih belum didaftarkan syarikatnya.

|                         | SISTEM WEB RASMI<br>e - Penyerahan<br>e - Leuzerahan                                                                                                    |
|-------------------------|----------------------------------------------------------------------------------------------------|
| Sistem Web Rasmi Majlis | Perbandaran Sepang HALAMAN UTAMA .                                                                                                    |
|                         | Borang Pendaftaran Pemilik atau Pemaju Projek<br>Langkah 1 daripada 3 : Pilih Jenis Pengguna                                                                                                    |
| ♦                       | Sila isi maklumat-maklumat di bawah :-<br>Jenis * : -Pilih<br>Individu<br>Syarikat II                                                                                                    |
|                         | ** Paparan terbaik menggunakan Mozilla Firefox terkini serta resolusi melebihi 1024 x 768 pixel **<br>Content Copyright № Ministry of Housing and Local Government. All rights reserved.<br>System Copyright © YES Enviro Management Sdn. Bhd. All rights reserved worldwide. |

Illustrasi 6: Langkah 1 – Pendaftaran Pemilik Projek/Pemaju Projek

Proses Online (2.2.2): Pilih Jenis Pengguna

i) Sila pilih Jenis Pendaftaran samaada Individu atau Syarikat

ii) Klik butang "Seterusnya" untuk meneruskan proses pendaftaran.

Nota: Bahagian yang bertanda \* adalah mandatori (MESTI diisi). Jika butang "Teruskan" diklik tanpa pengisian ruang wajib di atas, mesej amaran akan dipaparkan.

#### 2.2.3 Isi Maklumat Pendaftaran sebagai Pemilik Projek/Pemaju Projek

Seterusnya, setelah jenis Pemilik/Pemaju Projek telah dipilih, paparan borang pendaftaran maklumat akan dipaparkan seperti di **Ilustrasi 6 - langkah 2** dibawah. Pemilik Projek./Pemaju Projek dikehendaki memasukkan maklumat yang diperlukan dan medan yang bertanda \* , merupakan maklumat yang MESTI diisi.

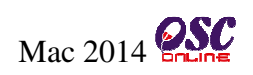

| OSC                     | SISTEM (<br>e - )<br>6 - )                  | veb rasmi<br>Penyerahan                                                                                                    |
|-------------------------|---------------------------------------------|----------------------------------------------------------------------------------------------------|
| Sistem web Kasim Majiis | Borang Pendaftaran Pemilik atau             | Pemaju Projek                                                                                                    |
|                         | Langkah 2 darinada 2 : Daftar Butir         | an Individu dan Svarikat                                                                                                    |
|                         | Langkan 2 danpada 5 . Dakar Duki            |                                                                                                    |
|                         | Sila isi maklumat-maklumat di baw           | /ah :-                                                                                                    |
|                         | Jenis *                                     | : Syarikat 🗸                                                                                                    |
|                         | Butiran Syarikat-                           |                                                                                                    |
|                         | Daftar Svarikat                             | 1 Bran O Sadia Ada                                                                                                    |
|                         | Danai Syankat                               | <ul> <li>Baru O Sedia Ada</li> </ul>                                                                                                    |
|                         | New Outline                                 | Semak Nama Syarikat<br>Nota: Sekiranya Nama Syarikat anda tidak tersenarai, Sila pilih<br>'Baru', sila pilih 'Sedia Ada' jika nama syarikat anda tersenarai. |
|                         | Nama Syarikat*<br>No. Pendaftaran Syarikat* |                                                                                                    |
|                         | no. rendanaran Syankar                      |                                                                                                    |
|                         | Alamat                                      | :                                                                                                    |
|                         | Poskod*                                     |                                                                                                    |
|                         | Bandar*                                     | :                                                                                                    |
|                         | Negeri*                                     | : Pilih 👻                                                                                                    |
|                         | No. Telefon *                               |                                                                                                    |
|                         | No. Faksimili                               |                                                                                                    |
|                         | Butiran Pengguna                            | ii 🔪                                                                                                    |
|                         | 2 din din 1 onggand                         |                                                                                                    |
|                         | Kata Laluan *                               | :                                                                                                    |
|                         | Ulangi Kata Laluan *                        | :                                                                                                    |
|                         | Nama Penuh *                                |                                                                                                    |
|                         | No. Kad Pengenalan                          | : Contoh: 701020145211                                                                                                    |
|                         | Contraction ( Investment                    |                                                                                                    |
|                         | Profesion/Jawatan                           |                                                                                                    |
|                         | No. Telefon Bimbit*                         | : [*ilin ▼] =                                                                                                    |
|                         | L-IIICI                                     | •                                                                                                    |
|                         | *Perlu Diisi                                |                                                                                                    |
|                         |                                             | Batal Seterusnya                                                                                                    |
|                         | 1                                           |                                                                                                    |

Illustrasi 6: Langkah 2 – Pendaftaran Pemilik Projek/Pemaju Projek

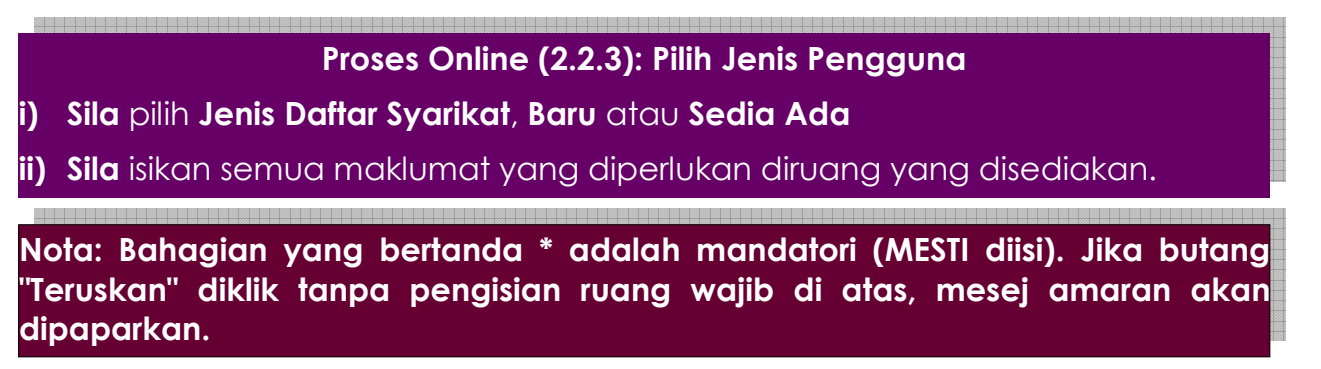

# 2.2.3.1 Baftar Syarikat Jika Baru

Sekiranya, jenis Daftar Syarikat anda adalah "Baru", atau Nama Syarikat anda tidak tersenarai,

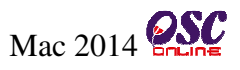

anda perlu mendaftarkan butir-butir sayrikat seperti Nama Syarikat, No. Pendaftaran Syarikat dan Alamat.

| e - J                                      | WEB RASMI<br>Penyerahan                                                                                                    |
|--------------------------------------------|----------------------------------------------------------------------------------------------------|
| Sistem Web Rasmi Majlis Perbandaran Sepang | HALAMAN UTAMA .                                                                                                    |
| Borang Pendaftaran Pemilik atau            | Pemaju Projek                                                                                                    |
| Langkah 2 daripada 3 : Daftar Butir:       | an Individu dan Syarikat                                                                                                    |
|                                            | •                                                                                                    |
| Sila isi maklumat-maklumat di baw          | vah :-                                                                                                    |
| lesis é                                    |                                                                                                    |
| Jenis *<br>Butiron Svorikat                | : Syarıkat 🗸                                                                                                    |
| Duti an Syankat                            |                                                                                                    |
| Daftar Syarikat                            | : 🖲 Baru 🔘 Sedia Ada                                                                                                    |
|                                            | Semak Nama Syarikat<br>Nota: Sekiranya Nama Syarikat anda tidak tersenarai, Sila pilih<br>'Baru', sila pilih 'Sedia Ada' jika nama syarikat anda tersenarai. |
| Nama Syarikat *                            | : Cahaya Bumi Sdn. Bhd i                                                                                                    |
| No. Pendaftaran Syarikat                   | : Q-11524555                                                                                                    |
|                                            | Taman Sri Desa, Puchong.                                                                                                    |
| 11                                         |                                                                                                    |
| Alamat                                     |                                                                                                    |
|                                            |                                                                                                    |
| Poskod*                                    | : 47100                                                                                                    |
| Bandar*                                    | : Bandar Puchong                                                                                                    |
| Negeri*                                    | : Selangor 🗸                                                                                                    |
| No. Telefon *                              | : 03 - 85878745                                                                                                    |
| No. Faksimili                              |                                                                                                    |

Illustrasi 6: Langkah 3 – Pendaftaran Pemilik Projek/Pemaju Projek

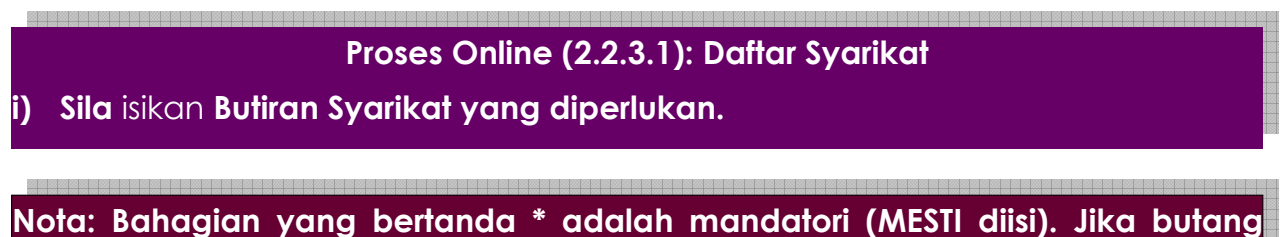

Nota: Bahagian yang bertanda \* adalah mandatori (MESTI diisi). Jika butang "Teruskan" diklik tanpa pengisian ruang wajib di atas, mesej amaran akan dipaparkan.

#### 2.2.3.2 Baftar Syarikat Jika Sedia Ada

Sekiranya, jenis Daftar Syarikat anda adalah "Sedia Ada", atau Nama Syarikat anda tidak

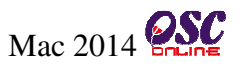

tersenarai, anda perlu mendaftarkan butir-butir sayrikat seperti Nama Syarikat, No. Pendaftaran Syarikat dan Alamat.

| OSC                       | $ \begin{array}{c} \text{SISTEM WI} \\ e - Pe \\ e - be \end{array} $ | EB RASMI<br>Enyerahan                                                                                                    |
|---------------------------|-----------------------------------------------------------------------|----------------------------------------------------------------------------------------------------|
| Sistem Web Rasmi Majlis F | Perbandaran Sepang                                                    | HALAMAN UTAMA .                                                                                                    |
|                           | Borang Pendaftaran Pemilik atau Pen                                   | naju Projek                                                                                                    |
|                           | Langkah 2 daripada 3 : Daftar Butiran Ind                             | dividu dan Syarikat                                                                                                    |
|                           | Sila isi maklumat-maklumat di bawah :-                                |                                                                                                    |
|                           | Jenis *                                                               | : Syarikat 🗸                                                                                                    |
|                           | Butiran Syarikat                                                      |                                                                                                    |
|                           | Daftar Syarikat                                                       | : © Baru <sup>®</sup> Sedia Ada<br><b>Pilih Nama Syarikat</b><br>Nota: Sekiranya Nama Syarikat anda tidak tersenarai, Sila pilih<br>'Baru', sila pilih 'Sedia Ada' jika nama syarikat anda tersenarai. |
|                           | Nama Syarikat *                                                       |                                                                                                    |
|                           | Alamat*                                                               |                                                                                                    |
|                           | Poskod*                                                               | :                                                                                                    |
|                           | Bandar*                                                               |                                                                                                    |
|                           | Negeri*<br>No Telefon *                                               |                                                                                                    |
|                           | No. Faksimili                                                         |                                                                                                    |
|                           |                                                                       |                                                                                                    |

Illustrasi 6: Langkah 4 – Pendaftaran Pemilik Projek/Pemaju Projek

Proses Online (2.2.3.2): Lihat Senarai Nama Syarikat

 Sila klik pada butang Pilih Nama Syarikat untuk melihat senarai nama syarikat dan membuat pilihan.

# 2.2.3.3 Lihat Senarai Syarikat dan Pilih Syarikat

| Pendaft    | aran Akaun > Senarai Syarikat             | r <b>^1</b>                       |
|------------|-------------------------------------------|-----------------------------------|
| Nama/No    | o. Pendaftaran Syarikat :                 | ii<br>Cari Senarai Semua Syarikat |
| Syankat    | Telah Diplin                              |                                   |
| Pilih      | - <del>-</del>                            | Nama Syarikat                     |
| $\bigcirc$ | UPICON LAND SDN BHD - 918540-A            |                                   |
| $\bigcirc$ | A-1 SYARIKAT FAUZI PEMILIK SDN BHD - 01-X |                                   |
| $\odot$    | A.I. PLANNING CONSULTANT - SA0202604T     |                                   |
|            |                                           |                                   |

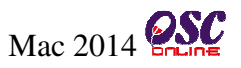

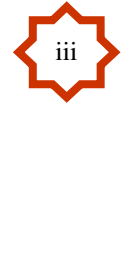

iv

Illustrasi 6: Langkah 5 – Pendaftaran Pemilik Projek/Pemaju Projek

Proses Online (2.2.3.3): Senarai Nama Syarikat

- Sila masukkan Nama/No Pendaftaran Syarikat dan klik butang Cari bagi memudahkan proses pencarian.
- iii) Sila klik pada butang di bahagian Pilih untuk menandakan Nama Syarikat yang hendak dipilih.
- iv) Klik butang PILIH untuk membuat pilihan syarikat.

#### 2.2.3.4 Teruskan Pendaftaran Pemilik/Pemaju Projek

|                           | SISTEM WEB RASMI<br>e - Penyerahan<br>6 - Leunerahan        |                 |
|---------------------------|-------------------------------------------------------------|-----------------|
| Sistem web Rasmi Majiis I | Perbandaran Sepang                                          | HALAMAN OTAMA . |
|                           | Borang Pendaltaran Pemilik atau Pemaju Projek               |                 |
|                           | Langkah 2 daripada 3 : Daftar Butiran Individu dan Syarikat |                 |
|                           | Sila isi maklumat-maklumat di bawah :-                      |                 |
|                           | Jenis • : Syarikat •                                        |                 |

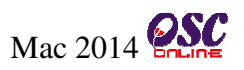

Illustrasi 6: Langkah 6 – Pendaftaran Pemilik Projek/Pemaju Projek

Proses Online (2.2.3.2): Senarai Nama Syarikat

v) Sila klik butang Seterusnya untuk meneruskan proses pendaftaran

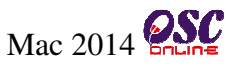

#### 2.2.4 Muatnaik Dokumen

Pemilik Projek/Pemaju Projek yang baru mendaftarkan diri dikehendaki muat naik dokumen yang dikehendaki untuk tujuan pengesahan. Semua dokumen tersebut MESTI dimuat turun. Pemilik Projek/Pemaju Projek dikehendaki untuk mengimbas dokumen-dokumen yang dikehendaki dan menyimpannya di komputer atau peralatan-peralatan memori anda untuk dicapaian oleh sistem.

|                  | SISTEM WEB RASMI<br>e - Penyerahan<br>6 - Benyerahan              |                                    |
|------------------|-------------------------------------------------------------------|------------------------------------|
| Sistem Web Rasmi | Borang Pendaftaran Pemilik Projek                                 | HALAMAN UTAMA .                    |
|                  | 5                                                                 |                                    |
|                  | Langkah 2 daripada 2 : Muat naik dokumen untuk tujuan pengesahan. |                                    |
|                  | Kad Pengenalan:* Browse IC ipg                                    |                                    |
|                  |                                                                   |                                    |
|                  | Sijil Pendaftaran Syarikat: Browse_ No file selected.             |                                    |
|                  | "Wajib diisi(Salinan gambar discan)                               |                                    |
|                  | tantar iv                                                         | uluni malakiki 4014 v 760 nivol ** |
|                  | Content Copyright © Mins. Jy of Housing and Local Governme        | int. All rights reserved.          |

Illustrasi 7: Pendaftaran Pemilik Projek/Pemaju Projek

#### Proses Online (2.2.4): Muatnaik

- i) Klik pada butang Browse pada bahagian kanan dokumen yang diperlukan. Skrin untuk "browse " fail yang anda pilih akan dpaparkan dikomputer anda.
- ii) Klik pada nama fail yang diperlukan untuk muatnaik. Klik pada butang Open untuk muatnaik.
- iii) Ulangi aktiviti i) and ii) sehingga dokumen yang diperlukan telah dimuatnaik ke dalam system.
- iv) Klik pada butang Hantar untuk menghantar fail yang telah dipilih masuk ke dalam sistem.

**Tips:** Sila pastikan semua dokumen untuk dimuat naik adalah dalam bentuk pdf yang telah diZipkan untuk muatnaik yang lebih pantas. Sila tutup terminal lain yang memerlukan sokongan Jaringan Internet semasa muat naik kerana terminal lain mungkin akan menyebabkan kesesakan dalam

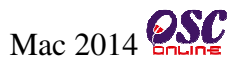

#### 2.2.5 Pengesahan Pendaftaran sebagai Pemilik Projek/Pemaju Projek

Paparan pada **Ilustrasi 8** seperti dibawah akan kelihatan menunjukkan permintaan untuk pendaftaran Pemilik Projek/Pemaju Projek baru berjaya.

Selepas berjaya mendaftar sebagai Pemilik Projek/Pemaju Projek baru, pergi ke pautan 'Utama' yang berada di sebelah kanan, Bar Navigasi, halaman web. Isi kedua-dua ruang iaitu masukkan No Kad pengenalan dan Kata Laluan seperti yang diisi semasa pendaftaran Pemilik Projek/Pemaju Projek. Kemudian klik pada butang Log Masuk untuk mengakses masuk ke sistem e-Penyerahan.

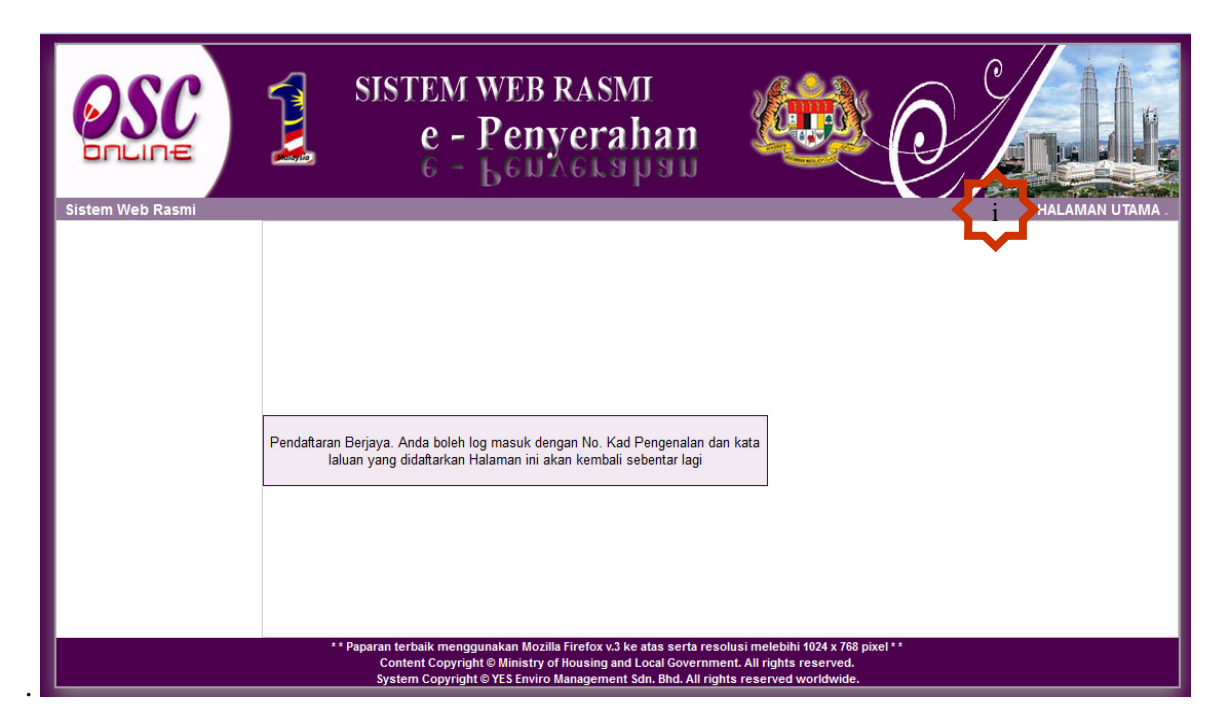

Illustrasi 8: Pendaftaran Pemilik Projek/Pemaju Projek Berjaya

#### Proses Online (2.2.5): Pendaftaran Berjaya

- i) Sila klik pada "Halaman Utama" untuk Log Masuk ke dalam system.
- ii) Sila rujuk langkah di 2.1.2 untuk Log masuk sebagai Pemilik Projek/Pemaju Projek

**Nota:** Pemilik Projek / Pemaju hanya akan dibenarkan untuk Log Masuk selepas pendaftaran dibuat berjaya.

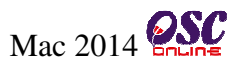

#### 3.0 e-Penyerahan

#### 3.0.1 Gambaran Keseluruhan

Sistem ini membolehkan secara keseluruhan perkhidmatan untuk penyerahan secara online permohonan kawalan pemajuan dan permintaan perkhidmatan berkenaan kawalan pemajuan dilaksanakan,

lanya adalah sistem berintegrasi sepenuhnya untuk perkhidmatan-perkhidmatan PBT seperti permohonan kawalan pemajuan dan perkhidmatan tambahan lain.

Sub Sistem ini merupakan "front end" untuk **Sistem OSC Online** yang dibuka untuk **Pemilik Projek/Pemaju Projek dan PSP/SP** untuk membuat permohonan dan permintaan untuk kawalan pemajuan. Semua jenis permohonan dan permintaan dapat dilaksanakan oleh **PSP/SP**. Selepas **PSP/SP** selesai membuat penghantaran permohonan atau permintaan, **Sistem e Pemprosesen** akan mengambil alih tugas untuk melakukan **Penerimaan dan Pemprosesan** sehingga ke tahap kelulusan permohonan atau permintaan.

#### Mengenai Sistem e Penyerahan

Sistem ini adalah sistem yang direka untuk membuat penyerahan perkhidmatan, dari pihak **Pemilik Projek/Pemaju Projek dan PSP/SP** kepada Urusetia OSC untuk permohonan dan permintaan kawalan pemajuan (development control). Terdapat satu jenis Perkhidmatan iaitu :-

• e-Penyerahan

#### 3.1 Akses e-Penyerahan

#### a) Gambaran Keseluruhan

Perkhidmatan ini adalah elektronik sistem yang direka untuk membuat penyerahan permohonan untuk kawalan pemajuan (development control).

Terdapat beberapa peringkat untuk perkhidmatan ini, iaitu :-

- Projek Baru/Daftar Projek;
- Lihat Profile PSP/SP;
- Pantau Permohonan.

Kesemua peringkat ini adalah tiga proses yang berlainan. Sebelum permohonan boleh diserahkan, setiap permohonan mesti didaftarkan projek terlebih dahulu. Untuk itu, pendaftaran projek merupakan peringkat pertama permohonan yang dilakukan oleh pihak **Pemilik Projek/Pemaju Projek.** 

Tetapi untuk projek yang telah berdaftar, untuk permohonan-permohonan terdahulu, projek tidak perlu untuk didaftar semula. Permohoanan adalah lengkap dengan menggunakan projek terdahulu yang telah didaftar semasa permohonan lain.

#### b) Mengenai Perkhidmatan Ini

Perkhidmatan ini membolehkan penyerahan permohonan untuk permohonan Kawalan Pemajuan ( Development Control ).

lanya adalah sistem elektronik berintegrasi sepenuhnya untuk permohonan kawalan pemajuan seperti permohonan-permohonan Perihal Tanah, Kebenaran Merancang, Kelulusan Pelan Bangunan, Kelulusan Pelan Kejuruteraan dan lain-lain yang diserah secara Serentak, Kombinasi atau Satu Persatu.

#### c) Penggunaan Perkhidmatan Ini

Perkhidmatan ini adalah untuk menerima dan memproses permohonan-permohonan untuk projek-projek baru dan tambahan untuk projek-projek sedia ada dibawah kawalan pemajuan. Kepada Pemilik Projek/Pemaju Projek dan PSP/SP, perkhidmatan ini bertujuan untuk menyerah permohonan dan menyerah keperluan-keperluan PBT seperti dokumen-dokumen, pelan-pelan, laporan-laporan dan lain-lain untuk permohonan dan menghantar template kiraan dan maklumat teknikal untuk semakan pihak jabatan teknikal berkenaan.

#### d) Akses Perkhidmatan

Dari **Proses Online 2.1.2 : Pemilihan Perkhidmatan**, Sila Klik pada pautan **Projek** untuk mendapatkan skrin dibawah.

#### 3.1.1 Pendaftaran Projek

Pendaftaran Projek adalah fasa pertama untuk membuat permohonan bagi kawalan pembangunan. Jika Pemilik Projek / Pemaju Projek telah mendaftar projek di bawah penyerahan permohonan yang dan telah memberi tugas kepada PSP/SP, PSP / SP yang hanya perlu pergi terus ke e-Permohonan di bahagian PSP / SP.

#### 3.1.1.1 Akses Projek Baru

Skrin seperti **Ilustrasi 9** di bawah akan terpapar setelah berjaya akses ke Perkhidmatan e-Penyerahan Permohonan. Skrin ini adalah skrin utama untuk penyerahan. Anda perlu untuk melakukan 2 pilihan seperti berikut sebelum meneruskan penyerahan :-

- i) Penyerahan Permohonan untuk Projek Baru, (Sila ke Proses Seterusnya).
- ii) Pilihan Permohonan untuk Projek yang Telah di Daftar (Sila ke Proses 3.1.2)

| OSC                                               | SISTER<br>e<br>6                                                                              | M WEB RASMI<br>- Penyerahan<br>- Kenyerahan                                                                                                    |                                                     |                                |                                 |                          |
|---------------------------------------------------|-----------------------------------------------------------------------------------------------|----------------------------------------------------------------------------------------------------|-----------------------------------------------------|--------------------------------|---------------------------------|--------------------------|
| Sistem Web Rasmi                                  |                                                                                               |                                                                                                    |                                                     |                                | H/                              |                          |
| Selamat Datang, Dato<br>Haris Harun<br>Lea Keural | Profil Projek   Projek                                                                        | :                                                                                                    |                                                     |                                |                                 |                          |
|                                                   | Nama Projek<br>Pemilik Projek<br>Jenis Projek                                                 | :<br>:<br>: Semua                                                                                                    | •                                                   |                                |                                 |                          |
|                                                   | Mukim<br>Tarikh Projek Mengikut<br>Cari                                                       | : Semua v<br>: Bulan : -Pilih - v Tahun : -F                                                                                                    | Pilih - 🔻                                           |                                |                                 |                          |
| MALIS PERBANDARA HAR MAS                          | ID<br>Proiek                                                                                  | Nama Projek                                                                                                    | ¢ <sup>к</sup>                                      | ategori Skala<br>Projek Projek | Mukim ¢                         | Tarikh<br>Daftar≑ Tindak |
| Akaun Saya                                        | 100103 Kebenaran Merancan                                                                     | g dan Pelan Bangunan di tapak Lot 56 Jalan Sri M                                                                                                    | awar Sepang. Pro                                    | ojek Sederhana                 | Dengkil 2<br>2                  | 6 Nov 🧷                  |
| Profil Saya<br>Tukar Kata Laluan                  | 100104 Projek bangunan yang                                                                   | g ditubuhkan oleh Persatuan Kerajaan untuk men                                                                                                    | ibina 10 buah Pro                                   | ojek Sederhana                 | Dengkil 0                       | 3 Dec 🥜                  |
| Deefl Deejek                                      | 100105 Permohonan projek b                                                                    | agi membangunkan 1 bangunan komersial di tap<br>awar Cuberiaya                                                                                                    | ak yang telah Pro                                   | ojek Sederhana                 | Cyberjaya 1                     | 0 Dec 🧷                  |
| Projek<br>Por/or<br>a Parmabanan Sava             | 100107 Permohonan projek b<br>disediakan di Kawasa                                            | agi membangunkan 1 bangunan komersial di tap<br>an Denokil                                                                                                    | ak yang telah Pro<br>Biz                            | ojek Sederhana                 | Bandar Baru 0<br>Salak Tinogi 2 | 3 Jan 🤌<br>014           |
| e-Aduan Saya<br>e-Tanya Saya<br>Bantuan<br>FAQ    | 100108 Cadangan Pembangu<br>Mengandungi 2 Blok F<br>Penduduk Di Tingkat<br>Buah Pondok Pengaw | nan Fasa 1 : 4 Blok Pangsapuri Servis 40 Tingka<br>Pansapuri Servis 40 Tingkat( 422 Unit), 2 Tingkat h<br>5 Dan Tingkat 33A, 7 Tingkat Tempat Letak Kereta<br>ral di Taman Mewah.Denokil. | t Yang Pri<br>Kemudahan Bia<br>aras Tanah, 2        | ojek Sederhana<br>asa          | Dengkil 0<br>2                  | 9 Jan 🧷 🎙<br>014         |
| Muat Turun                                        | 100111 Projek untuk membua<br>Dalaman                                                         | t validation pada butang Seterusnya pada setiap (                                                                                                    | CP pada AT Pro<br>Bia                               | ojek<br>asa                    | Dengkil 1<br>2                  | 4 Jan 🥜<br>014           |
| Mozilla Fireforws.5                               | Daftar Projek Baru<br>** Paparan terbaik m<br>Content Co                                      | nenggunakan Mozilla Firefox v.3 ke atas serta ress<br>pyright © Ministry of Housing and Local Governm                                                                                     | olusi melebihi 1024 x 7<br>ent. All rights reserved | 68 pixel * *<br>d.             |                                 |                          |

Illustrasi 9 : Akses Projek

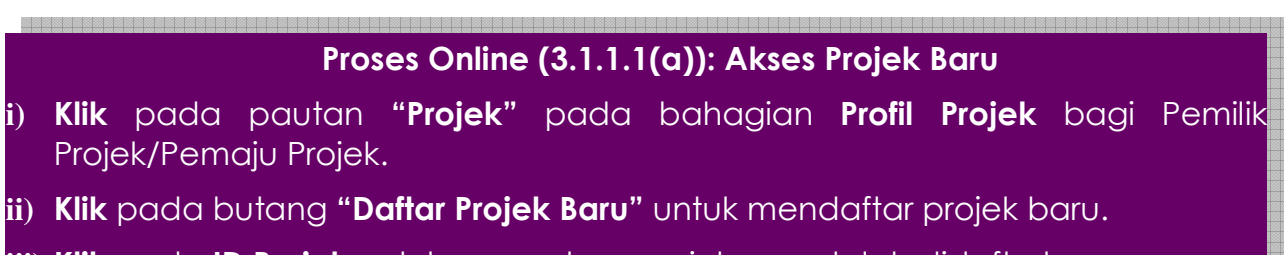

iii) Klik pada ID Projek untuk mengakses projek yang telah didaftarkan.

Sila klik pada nombor disenaraikan di bawah untuk mendapatkan Note: mukasurat seterusnya semasa mencari projek yang sedia ada untuk menyenangkan pencarian anda.

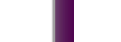

Mac 2014

Halaman

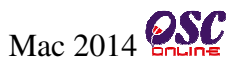

Jika Pemilik Projek/Pemaju Projek ingin mencari projek yang telah didaftar sebelum ini dengan mudah, anda boleh menggunakan perkhidamatan carian secara terperinci.Sila Klik pada butang 'Cari'.Carian boleh melalui maklumat seperti berikut:-

- ID Projek;
- Nama Projek;
- Pemilik Projek;
- Jenis Projek;
- Mukim; dan
- Tarikh Projek.

|                                                            | SISTEM WEB RASMI<br>e - Penyerahan<br>e - Gendelspon                                                                                                    |
|------------------------------------------------------------|----------------------------------------------------------------------------------------------------|
| Sistem Web Rasmi                                           | HALAMAN UTAMA .                                                                                                    |
| Selamat Datang, <b>Dato</b><br>Haris Harun<br>[Log Keluar] | Profil Projek   Projek                                                                                                    |
|                                                            | Pemilik Projek :<br>Jenis Projek : Semua<br>Mukim : Semua<br>Cari : Bulan : - Pilih - Tahun : - Pilih - Iahun : - Pilih - Iahun : - Pilih Iahun : - Pilih |
| SEPANG<br>MALIS PERBANDARAN SEPANG                         | ID<br>Projek + Kategori, Skala + Mukim + Tarikh,<br>Projek + Daftar                                                                                                    |
| Akaun Saya                                                 | 100103 Kebenaran Merancang dan Pelan Bangunan di tapak Lot 56 Jalan Sri Mawar Sepang. Projek Sederhana Dengkil 26 Nov / 2013<br>Biasa                                                                                                    |
| Profil Saya<br>Tukar Kata Laluan                           | 100104 Projek bangunan yang ditubuhkan oleh Persatuan Kerajaan untuk membina 10 buah Projek Sederhana Dengkil 03 Dec 2013                                                                                                    |
| Profil Projek                                              | 100105 Permohonan projek bagi membangunkan 1 bangunan komersial di tapak yang telah Projek Sederhana Cyberjaya 10 Dec / 2013                                                                                                    |
| PSP/SP<br>e-Permohonan Saya                                | 100107 Permohonan projek bagi membangunkan 1 bangunan komersial di tapak yang telah Biasa Salak Tinggi 2014                                                                                                    |
| e-Aduan Saya<br>e-Tanya Saya<br>Bantuan<br>FAQ             | 100108 Cadangan Pembangunan Fasa 1: 4 Blok Pangsapuri Servis 40 Tingkat Yang Projek Sederhana Dengkil 09 Jan / 1<br>Mengandungi 2 Blok Pansapuri Servis 40 Tingkat( 422 Unit), 2 Tingkat Kemudahan Biasa 2014<br>Penduduk Di Tingkat 5 Dan Tingkat 33A, 7 Tingkat Tempat Letak Kereta aras Tanah, 2<br>Buah Pondok Pengawal di Taman Mewah,Dengkil.                                                                                                    |
| Muat Turun                                                 | 100111 Projek untuk membuat validation pada butang Seterusnya pada setiap CP pada AT Projek Dengkil 14 Jan Projek Dalaman 2014                                                                                                    |
|                                                            | b rekod Sanaja. 1 Daftar Projek Baru ** Paparan terbaik menggunakan Mozilla Firefox v.3 ke atas serta resolusi melebihi 1024 x 768 pixel ** Content Copyright © Ministry of Housing and Local Government. All rights reserved. System Copyright @ YES Enviro Management San Bhd. All rights reserved worldwide.                                                                                                    |

Ilustrasi 10 : Carian secara Terperinci

# Proses Online (3.1.1.1(b)): Carian Terperinci

- Klik pada butang "Cari" setelah memasukkan maklumat projek yang telah didaftarkan.
- ii) Klik pada "Dropdown" Jenis Projek, Mukim dan Tarikh untuk membuat sisihan.

Halaman

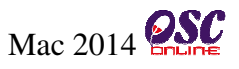

#### 3.1.1.2 Daftar Projek Baru

Skrin ini adalah untuk mendaftarkan projek baru. Terdapat 2 aktiviti untuk melengkapkan pendaftaran. Pertama adalah pilihan dan pengisian maklumat yang diperlukan dan kedua adalah menyimpan permohonan. Maklumat yang bertanda \* perlu diisi oleh ejen. Selesai semua maklumat diisi, sila klik pada butang daftar untuk pendaftaran projek baru.

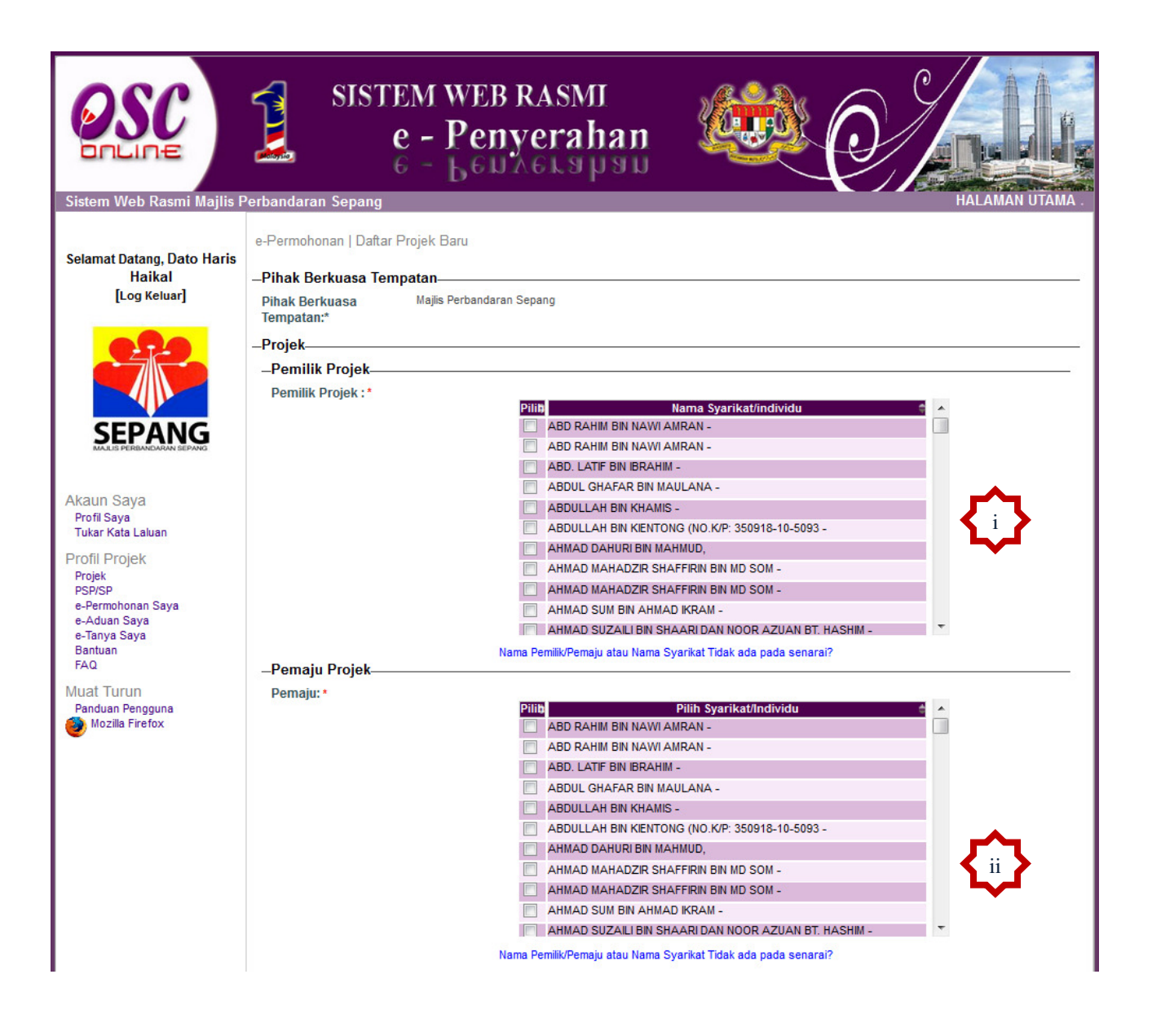

Ilustrasi 11: Skrin Daftar Projek Baru

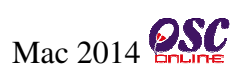

|                                                                                                    | Projek Impak Tinggi     Projek Pelaburan Asing     Projek Kerajaan     Projek Kerajak     Lain-lain                                                                                                    |  |
|----------------------------------------------------------------------------------------------------|----------------------------------------------------------------------------------------------------|--|
| Projek Dengan<br>Rancangan Tempatan:<br>Projek Dengan<br>Rancangan Struktur:<br>Skala Projek:<br>Nama Projek:*                                                                                                    | <ul> <li>Ya @ Tidak</li> <li>Ya @ Tidak</li> <li>Kecil @ Sederhana @ Besar</li> <li>Permohonan dan cadangan untuk membina sebuat tempat<br/>komersial di atas tanah Lot 45/8 Jalan Bandaraya,<br/>Dengkil.</li> </ul>                                                                                                    |  |
| Keadaan Tapak Sedia<br>Ada:                                                                                                    | ja,                                                                                                    |  |
| Mallhad Carl 177                                                                                                    | Browse_ No file selected.                                                                                                    |  |
| Melibat Perobohan Bang<br>Keluasan Tapak Keselur<br>Keluasan Tapak Diperun<br>Taraf Milik Tanah:*                                                                                                    | gunan:* O Ya O Tidak<br>uhan(ekar):<br>tukan(ekar):* O Bumiputera O Bukan Bumiputera                                                                                                    |  |
| Keadaan Tapak Sedia<br>Ada:                                                                                                    |                                                                                                    |  |
| Melibat Setinggan di Ta<br>Melibat Perobohan Bang<br>Keluasan Tanak Keselur                                                                                                    | pak:* O Ya O Tidak<br>gunan:* O Ya O Tidak<br>uhan/ekart: 2                                                                                                    |  |
| Melibat Setinggan di Taj<br>Melibat Perobohan Ban<br>Keluasan Tapak Keselur<br>Keluasan Tapak Diperun<br>Taraf Milik Tanah:*<br>-Lokasi Projek                                                                                                    | pak:* O Ya O Tidak<br>gunan:* Ya O Tidak<br>uhan(ekar): 2<br>itukan(ekar):* 1.5<br>O Bumiputera O Bukan Bumiputera                                                                                                    |  |
| Melibat Setinggan di Taj<br>Melibat Perobohan Bang<br>Keluasan Tapak Keselur<br>Keluasan Tapak Diperun<br>Taraf Milik Tanah:*<br>-Lokasi Projek<br>Lot Tanah/PT:                                                                                                    | pak:* O Ya O Tidak<br>gunan:* O Ya O Tidak<br>uhan(ekar): 2<br>itukan(ekar):* 1.5<br>O Bumiputera O Bukan Bumiputera                                                                                                    |  |
| Melibat Setinggan di Taj<br>Melibat Perobohan Bang<br>Keluasan Tapak Keselur<br>Keluasan Tapak Diperur<br>Taraf Milik Tanah:*<br>Lokasi Projek<br>Lot Tanah/PT:<br>Lokasi(Nama Jalan):                                                                                                    | pak:* O Ya O Tidak<br>gunan:* O Ya O Tidak<br>uhan(ekar): 2<br>itukan(ekar):* 1.5<br>O Bumiputera O Bukan Bumiputera                                                                                                    |  |
| Melibat Setinggan di Taj<br>Melibat Perobohan Bang<br>Keluasan Tapak Keselur<br>Keluasan Tapak Diperun<br>Taraf Milik Tanah:*<br>Lokasi Projek<br>Lot Tanah/PT:<br>Lokasi(Nama Jalan):<br>Daerah:*<br>Sokenan Mirikim:*                                                                                                    | pak:* O Ya O Tidak<br>gunan:* Ya O Tidak<br>uhan(ekar): 2<br>itukan(ekar):* 1.5<br>O Bumiputera O Bukan Bumiputera                                                                                                    |  |
| Melibat Setinggan di Taj<br>Melibat Perobohan Ban<br>Keluasan Tapak Keselur<br>Keluasan Tapak Diperun<br>Taraf Milik Tanah:*<br>Lokasi Projek<br>Lot Tanah/PT:<br>Lokasi(Nama Jalan):<br>Daerah:*<br>Seksyen/Mukim:*<br>Kawasan Parlimen:                                                                                                    | pak:* O Ya O Tidak<br>gunan:* Ya O Tidak<br>uhan(ekar): 2<br>itukan(ekar):* 1.5<br>O Bumiputera O Bukan Bumiputera                                                                                                    |  |
| Melibat Setinggan di Taj<br>Melibat Perobohan Ban<br>Keluasan Tapak Keselur<br>Keluasan Tapak Diperun<br>Taraf Milik Tanah:*<br>Lokasi Projek<br>Lot Tanah/PT:<br>Lokasi(Nama Jalan):<br>Daerah:*<br>Seksyen/Mukim:*<br>Kawasan Parlimen:<br>Kawasan PUN:                                                                                                    | pak:* O Ya O Tidak<br>gunan:* Ya O Tidak<br>uhan(ekar): 2<br>itukan(ekar):* 1.5<br>O Bumiputera O Bukan Bumiputera<br>Lot 23/9<br>Sepang V<br>Dengkil V<br>P 113 - Sepang V<br>-Pilih-                                                                                                    |  |
| Melibat Setinggan di Taj<br>Melibat Perobohan Ban<br>Keluasan Tapak Keselur<br>Keluasan Tapak Diperun<br>Taraf Milik Tanah:*<br>Lokasi Projek<br>Lot Tanah/PT:<br>Lokasi(Nama Jalan):<br>Daerah:*<br>Seksyen/Mukim:*<br>Kawasan Parlimen:<br>Kawasan Parlimen:<br>Kawasan DUN:<br>Zon Guna Tanah:                                                                                                    | pak:* • Ya • Tidak<br>gunan:* • Ya • Tidak<br>uhan(ekar): 2<br>itukan(ekar):* • 1.5<br>• Burniputera • Bukan Burniputera<br>Lot 23/9<br>Sepang •<br>Dengkil •<br>P.113 · Sepang •                                                                                                    |  |
| Melibat Setinggan di Taj<br>Melibat Perobohan Ban<br>Keluasan Tapak Keselur<br>Keluasan Tapak Diperun<br>Taraf Milik Tanah:*<br>Lokasi Projek<br>Lot Tanah/PT:<br>Lokasi(Nama Jalan):<br>Daerah:*<br>Seksyen/Mukim:*<br>Kawasan Parlimen:<br>Kawasan Parlimen:<br>Kawasan Parlimen:<br>Kawasan DUN:<br>Zon Guna Tanah:<br>Rancangan Struktur:                                                                                                    | pak:* • Ya • Tidak<br>gunan:* • Ya • Tidak<br>uhan(ekar): 2<br>itukan(ekar):* • 1.5<br>• Burniputera • Bukan Burniputera<br>Lot 23/9<br>Sepang •<br>Dengkil •<br>P.113 · Sepang •<br>-Pilih- •                                                                                                    |  |
| Melibat Setinggan di Taj<br>Melibat Perobohan Ban<br>Keluasan Tapak Keselur<br>Keluasan Tapak Diperun<br>Taraf Milik Tanah:*<br>Lokasi Projek<br>Lot Tanah/PT:<br>Lokasi(Nama Jalan):<br>Daerah:*<br>Seksyen/Mukim:*<br>Kawasan Parlimen:<br>Kawasan Parlimen:<br>Kawasan Parlimen:<br>Rancangan Tanah:<br>Rancangan Struktur:                                                                                                    | pak:* • Ya • Tidak<br>gunan:* • Ya • Tidak<br>uhan(ekar): 2<br>itukan(ekar):* • 1.5<br>• Burniputera • Bukan Burniputera<br>Lot 23/9<br>Sepang •<br>Dengkil •<br>P.113 · Sepang •<br>-Pilih- •                                                                                                    |  |
| Melibat Setinggan di Taj<br>Melibat Perobohan Ban<br>Keluasan Tapak Keselur<br>Keluasan Tapak Diperun<br>Taraf Milik Tanah:*<br>Lokasi Projek<br>Lot Tanah/PT:<br>Lokasi(Nama Jalan):<br>Daerah:*<br>Seksyen/Mukim:*<br>Kawasan Parlimen:<br>Kawasan Parlimen:<br>Kawasan Parlimen:<br>Rancangan Tanah:<br>Rancangan Struktur:<br>Rancangan Tempatan:<br>Rancangan Dasar:<br>Perlinkungan Semula:                                                                                                    | pak:* • Ya • Tidak<br>gunan:* • Ya • Tidak<br>uhan(ekar): 2<br>itukan(ekar):* • 1.5<br>• Burniputera • Bukan Burniputera<br>Lot 23/9<br>Sepang •<br>Dengkil •<br>P.113 · Sepang •<br>-Pilih- •                                                                                                    |  |
| Melibat Setinggan di Taj<br>Melibat Perobohan Ban<br>Keluasan Tapak Keselur<br>Keluasan Tapak Diperun<br>Taraf Milik Tanah:*<br>Lokasi Projek<br>Lot Tanah/PT:<br>Lokasi (Nama Jalan):<br>Daerah:*<br>Seksyen/ Mukim:*<br>Kawasan Parlimen:<br>Kawasan Parlimen:<br>Kawasan Parlimen:<br>Kawasan Parlimen:<br>Rancangan Tanah:<br>Rancangan Struktur:<br>Rancangan Dasar:<br>Perlinkungan Semula:<br>Latitud:                                                                                                    | pak:* • Ya • Tidak<br>gunan:* • Ya • Tidak<br>uhan(ekar): 2<br>itukan(ekar):* • 1.5<br>• Bumiputera • Bukan Bumiputera<br>Lot 23/9<br>Sepang •<br>Dengkil •<br>P.113 · Sepang<br>• Pilih-<br>• • • • • • • • • • • • • • • • • • •                                                                                                     |  |
| Melibat Setinggan di Tay<br>Melibat Perobohan Bang<br>Keluasan Tapak Keselur<br>Taraf Milik Tanah:*<br>-Lokasi Projek<br>Lot Tanah/PT:<br>Lokasi(Nama Jalan):<br>Daerah:*<br>Seksyen/ Mukim:*<br>Kawasan Parlimen:<br>Kawasan PuN:<br>Zon Guna Tanah:<br>Rancangan Struktur:<br>Rancangan Tempatan:<br>Rancangan Tempatan:<br>Rancangan Dasar:<br>Perlinkungan Semula:<br>Latitud:<br>Longitud:                                                                                                    | pak:*       Ya <ul> <li>Ya              <li>Tidak</li> <li>gunan:*</li> <li>Ya              <li>Tidak</li> <li>uhan(ekar):</li> <li>I.5</li> <li>Bumiputera              </li> </li></li></ul> Lot 23/9           Sepang             Dengkil             P.113-Sepang             P.113-Sepang             P.113-Sepang             P:113-Sepang             P:113-Sepang             Sepang             P:113-Sepan |  |
| Melibat Setinggan di Tay<br>Melibat Perobohan Ban<br>Keluasan Tapak Keselur<br>Keluasan Tapak Diperun<br>Taraf Milik Tanah:*<br>Lokasi Projek<br>Lot Tanah/PT:<br>Lokasi (Nama Jalan):<br>Daerah:*<br>Seksyen/ Mukim:*<br>Kawasan Parlimen:<br>Kawasan Parlimen:<br>Kawasan Parlimen:<br>Kawasan Parlimen:<br>Kawasan Parlimen:<br>Kancangan Tanah:<br>Rancangan Struktur:<br>Rancangan Dasar:<br>Perlinkungan Semula:<br>Latitud:<br>Longitud:                                                                                                    | pak:* • Ya • Tidak<br>gunan:* • Ya • Tidak<br>uhan(ekar): • 2<br>itukan(ekar):* • 1.5<br>• Burniputera • Bukan Burniputera<br>Lot 23/9<br>Sepang •<br>Dengkil •<br>P.113 · Sepang<br>• P113 · Sepang<br>• P113 · Sepang<br>• P113 · Sepang<br>• P113 · Sepang<br>• P111 · • • • • • • • • • • • • • • • • •                                                                                                    |  |
| Melibat Setinggan di Taj<br>Melibat Perobohan Ban<br>Keluasan Tapak Keselur<br>Keluasan Tapak Diperun<br>Taraf Milik Tanah:*<br>Lokasi Projek<br>Lot Tanah/PT:<br>Lokasi (Nama Jalan):<br>Daerah:*<br>Seksyen/ Mukim:*<br>Kawasan Parlimen:<br>Kawasan Parlimen:<br>Kawasan Parlimen:<br>Kawasan Parlimen:<br>Kawasan DUN:<br>Zon Guna Tanah:<br>Rancangan Tanah:<br>Rancangan Struktur:<br>Rancangan Dasar:<br>Perlinkungan Semula:<br>Latitud:<br>Longitud:<br>Kepadatan/Ketumpata                                                                                                    | pak:*       Ya @ Tidak         gunan:*       Ya @ Tidak         uhan(ekar):       2         itukan(ekar):*       1.5         @ Bumiputera @ Bukan Bumiputera             Lot 23/9         Sepang          Dengkil          P.113 - Sepang         -Pilih-         -         -         *         *         *         *         *                                                                                                    |  |
| Melibat Setinggan di Taj<br>Melibat Perobohan Ban<br>Keluasan Tapak Keselur<br>Keluasan Tapak Diperun<br>Taraf Milik Tanah:*<br>-Lokasi Projek<br>Lot Tanah/PT:<br>Lokasi(Nama Jalan):<br>Daerah:*<br>Seksyen/Mukim:*<br>Kawasan Parlimen:<br>Kawasan Parlimen:<br>Kawasan Kanakan<br>Katagan Parlimen:<br>Katagan Parlimen:<br>Kata | pak:*       Ya @ Tidak         gunan:*       Ya @ Tidak         uhan(ekar):       2         itukan(ekar):*       1.5         @ Bumiputera @ Bukan Bumiputera             Lot 23/9             Sepang              Dengkil              P.113 - Sepang         • P113 - Sepang         • P114 - Sepang                                                                                                    |  |
| Melibat Setinggan di Taj<br>Melibat Perobohan Ban<br>Keluasan Tapak Keselur<br>Keluasan Tapak Diperun<br>Taraf Milik Tanah:*<br>-Lokasi Projek                                                                                                    | pak:*       Ya @ Tidak         gunan:*       Ya @ Tidak         uhan(ekar):       2         itukan(ekar):*       1.5         @ Bumiputera @ Bukan Bumiputera             Lot 23/9             Sepang              Dengkil              P.113 - Sepang             • Pilih-             • Pilih-             <                                                                                                    |  |
| Melibat Setinggan di Tay<br>Melibat Perobohan Bang<br>Keluasan Tapak Keselur<br>Keluasan Tapak Diperun<br>Taraf Milik Tanah:*<br>-Lokasi Projek<br>Lot Tanah/PT:<br>Lokasi(Nama Jalan):<br>Daerah:*<br>Seksyen/Mukim:*<br>Kawasan Parlimen:<br>Kawasan DUN:<br>Zon Guna Tanah:<br>Rancangan Dasar:<br>Parlinkungan Semula:<br>Latitud:<br>Longitud:<br>-Kepadatan/Ketumpata<br>Kategori Pembangunan<br>Bukan Kediaman<br>Nisbah Pelot Dibenarkar<br>Untuk Bukan Kediaman                                                                                                    | pak:*       Ya @ Tidak         gunan:*       Ya @ Tidak         uhan(ekar):       2         itukan(ekar):*       1.5         @ Burniputera @ Bukan Burniputera             Lot 23/9         Sepang •         Dengkil •         P.113: Sepang •         P111*         •         •         •         •         •         •         •         •         •         •         •         •         •         •         •         •         •         •         •         •         •         •         •         •         •         •         •         •         •         •         •         •         •         •         •         •         •         •         •         •                                                                                                    |  |
| Melibat Setinggan di Tay<br>Melibat Perobohan Bang<br>Keluasan Tapak Keselur<br>Keluasan Tapak Diperun<br>Taraf Milik Tanah:*<br>-Lokasi Projek<br>Lot Tanah/PT:<br>Lokasi(Nama Jalan):<br>Daerah:*<br>Seksyen/Mukim:*<br>Kawasan Parlimen:<br>Kawasan Parlimen:<br>Kawasan DUN:<br>Zon Guna Tanah:<br>Rancangan Parlimen:<br>Rancangan Struktur:<br>Rancangan Struktur:<br>Rancangan Dasar:<br>Perlinkungan Semula:<br>Laitiud:<br>-Kepadatan/Ketumpata:<br>Kategori Pembangunan<br>Bukan Kediaman<br>Nisbah Pelot Dibenarkan<br>Untuk Bukan Kediaman                                                                                                    | pak:*       Ya ● Tidak         gunan:*       Ya ● Tidak         uhan(ekar):       2         itukan(ekar):*       1.5         ● Burniputera ● Bukan Burniputera             Lot 23/9         Dengkil ▼         P113-Sepang ▼         P113-Sepang ▼         ●       ●         ●       ●         ●       ●         ●       ●         ●       ●         ●       ●         ●       ●         ●       ●         ●       ●                                        |  |

#### Proses Online (3.1.1.2): Pilih dan Isi maklumat

- i) **Pemilik Projek -** Klik pada butang turun naik untuk memilih pemilik projek. Maklumat mengenai pemilik projek akan dipaparkan secara automatik. Maklumat ini termasuk alamat, nombor telefon dan e-mel mengenai pemilik projek akan dipaparkan bergantung kepada pemilik projek ia pilih. PSP / SP tidak dibenarkan untuk mengubah sebarang maklumat mengenai pemilik projek
- ii) **Pemaju Projek -** Klik pada butang turun naik untuk memilih pemilik projek. Maklumat mengenai pemilik projek akan dipaparkan secara automatik. Maklumat ini termasuk alamat, nombor telefon dan e-mel mengenai pemilik projek akan dipaparkan bergantung kepada pemilik projek ia pilih. PSP / SP tidak dibenarkan untuk mengubah sebarang maklumat mengenai pemaju projek
- iii) Projek Perlu memilih satu kategori projek menggunakan butang radio, menulis anggaran projek kos, tajuk projek, bilangan tanah ("Lot Tanah"), lokasi, taman dan bahagian / daerah. Menggunakan butang dropdown perlu memilih zon perancangan. Menggunakan pelbagai memilih "kotak semak" membenarkan PSP / SP memilih lebih daripada satu keadaan tapak sedia ada.

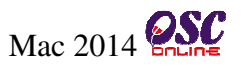

Berdasarkan halaman dibawah anda perlu klik pada butang **"Simpan & Seterusnya"** untuk menruskan proses pendaftaran projek baru anda. Sila lihat pada **Illustrasi 12**.

| _Kepadatan/Ketumpatan                                                                                                    |               |
|----------------------------------------------------------------------------------------------------|---------------|
| Kategori Pembangunan *                                                                                                    | : Komersial 👻 |
| Bukan Kediaman<br>Nisbah Pelot Dibenarkan-<br>Untuk Bukan Kediaman (N:1)                                                                                                    | : 2 : 1       |
| * Diperlukan                                                                                                    | Diperlukan    |
| Semu ] Simpan & Seterus                                                                                                    | nya           |
| ** Paparan terbaik menggunakan Mozilla Firefox v3 ke atas serta resolusi melebihi 1024 x 768 pixel **<br>Content Copyright © Ministry of Housing and Local Government. All rights reserved.<br>System Copyright © YES Enviro Management Sdn. Bhd. All rights reserved worldwide. |               |

Ilustrasi 12: Skrin teruskan Daftar Projek Baru

# Proses Online (3.1.1.2) : Hantar

i) Klik butang "Simpan & Seterusnya" untuk menyimpan maklumat seterusnya untuk mendaftar projek baru.

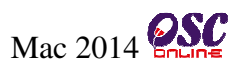

#### 3.1.1.3 Terima Pengesahan

Seperti skrin **Illustrasi 13** dibawah akan dipaparkan selepas pendaftaran projek berjaya dilakukan.

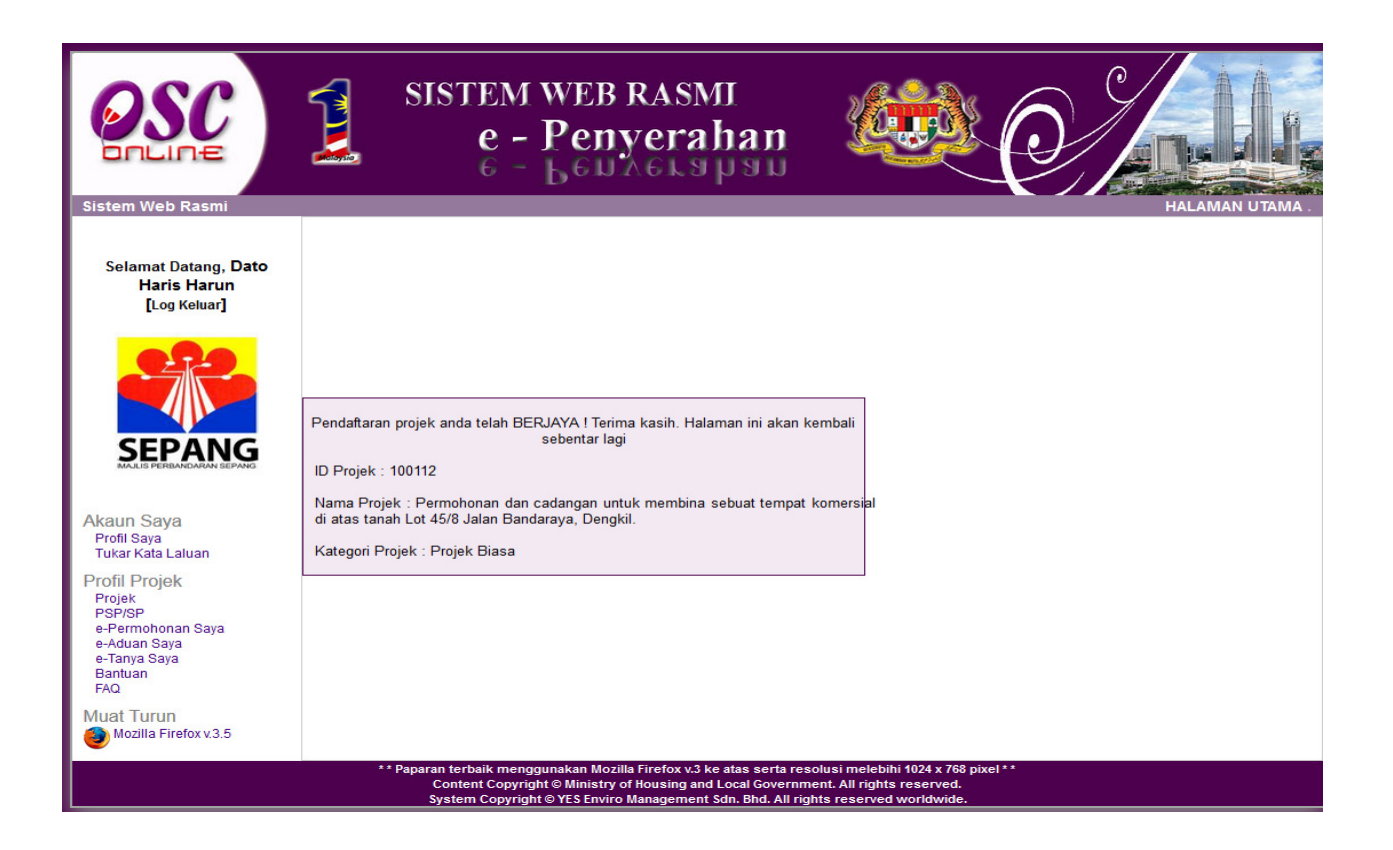

Illustrasi 13: Skrin Pengesahan Pendaftaran Projek Berjaya

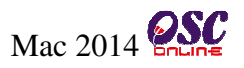

#### 3.1.1.4 Pemeriksaan Projek Baru

Skrin seperti di **Illustrasi 14** akan dipaparkan selepas projek telah didaftarkan. **Projek Pemilik / Pemaju** perlu memeriksa maklumat yang tekah didaftarkan sebelum ini. Sebelum seseorang mengemukakan permohonan yang berkaitan, ia adalah penting untuk memastikan butir-butir projek yang berkaitan dengan permohonan itu telah dimasukkan.

| <b>Sistem Web Rasmi</b>                                                                                                    | SISTEM WEB<br>e - Peny<br>6 - Leu                                                                                                    | RASMI<br>verahan                                                                                                    |   |
|----------------------------------------------------------------------------------------------------|----------------------------------------------------------------------------------------------------|----------------------------------------------------------------------------------------------------|---|
| Selamat Datang, Dato<br>Haris Harun<br>[Log Keluar]                                                                                             | Profil Projek   Projek<br>Pemilik Projek<br>Pemilik Projek<br>Alamat<br>No Telefon                                                                                                    | : Bendahara Sdn Bhd<br>: No 9 Jalan 1 Menara Adabi 56300<br>Bangsar Kuala Lumpur<br>: 03-48788959                                                                                           |   |
| Akaun Saya<br>Profil Saya<br>Tukar Kata Laluan                                                                                                  | Emel<br>— <b>Pemaju</b><br>Pemaju Projek<br>Alamat<br>No Telefon<br>Emel                                                                                                    | <ul> <li>bendanara@gmail.com</li> <li>Bendahara Sdn Bhd</li> <li>No 9 Jalan 1 Menara Adabi 56300</li> <li>Bangsar Kuala Lumpur</li> <li>03-48788959</li> <li>bendahara@gmail.com</li> </ul> | { |
| Profil Projek<br>Projek<br>PSP/SP<br>e-Permohonan Saya<br>e-Aduan Saya<br>e-Tanya Saya<br>Bantuan<br>FAQ<br>Muat Turun<br>Mozilla Firefox v.3.5 | _ <b>Projek</b><br>Diserah pada 22 Jan 2014 12:31<br>ID Projek<br>Kategori Projek<br>Skala Projek<br>Nama Projek                                                                                                    | : 100112<br>: Projek Biasa<br>: Sederhana<br>: Permohonan dan cadangan untuk membina sebuat tempat komersial di atas tanah Lot<br>458 Jalan Bandaraya, Dengkil.                             |   |
|                                                                                                    | Projek dengan Rancangan Tempatan<br>Projek dengan Rancangan Struktur<br>Keadaan Tapak Sediada<br>Melibat Setinggan di Tapak<br>Melibat Perobohan Bangunan<br>Bilangan Struktur Yang Akan Dirobohkan<br>Keluasan Tapak Keseluruhan(ekar)<br>Keluasan Tapak Diperuntukan(ekar)<br>Taraf Milik Tanah | : IIdak<br>:<br>:<br>: Tidak<br>: Tidak<br>: 0<br>: 2.0<br>: 1.5<br>: Bumiputera                                                                                                    |   |

Illustrasi 14: Skrin Butir – butir Projek

# Modul 1 e-Penyerahan : Pemilik Projek/Pemaju Projek

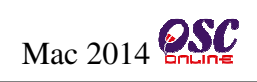

| itil Projek<br><sub>ojek</sub>                                                                                                    | _Projek                                                                                                    |         |
|----------------------------------------------------------------------------------------------------|----------------------------------------------------------------------------------------------------|---------|
| SP/SP<br>Permohonan Sava                                                                                                    | Diserah pada 22 Jan 2014 12:31                                                                                                |         |
| Aduan Saya                                                                                                    | ID Projek : 100112                                                                                                    |         |
| Tanya Saya<br>Intuan                                                                                                    | Kategori Projek : Projek Biasa                                                                                                |         |
| Q                                                                                                    | Skala Projek : Sederhana                                                                                                    | ii 🥻    |
| at Turun                                                                                                    | Nama Projek : Permohonan dan cadangan untuk membina sebuat tempat komersial di atas tanah Lo<br>45/8 Jalan Bandaraya, Dengkil |         |
| Mozilla Firefox v.3.5                                                                                                    | Projek dengan Rancangan Tempatan : Tidak                                                                                      |         |
|                                                                                                    | Projek dengan Rancangan Struktur                                                                                              |         |
|                                                                                                    | Keadaan Tapak Sediada                                                                                                    |         |
|                                                                                                    | Melibat Setinggan di Tapak Tidak                                                                                              |         |
|                                                                                                    | Bilangan Struktur Yang Akan Dirobohkan <sup>10</sup>                                                                          |         |
|                                                                                                    | Keluasan Tapak Keseluruhan(ekar)                                                                                              |         |
|                                                                                                    | Keluasan Tapak Diperuntukan(ekar) : 1.5                                                                                       |         |
|                                                                                                    | larat milik lanan . Dumputera                                                                                                 |         |
|                                                                                                    | Pemilik Tanah                                                                                                    | _       |
|                                                                                                    | Lot Tanati No Hakmilik Tanati Seksyen/ Mukint Daerati Tempoh Pajakati Penggunaan Tanati Syarat Nyata Tindakan                 |         |
|                                                                                                    | Daftar Pemilik Tanah                                                                                                    |         |
|                                                                                                    | Tuan Tanab Beriiran                                                                                                    | 📕 🧲 iii |
|                                                                                                    | Lot Tanab No Hakmilik Tanab Seksyen/ Mukim Daerab Tempoh Pajakan Penggunaan Tanab Syarat Nyata Tindakan                       | L.      |
|                                                                                                    | Tiada rekod dijumpai. 1                                                                                                    |         |
|                                                                                                    | Daftar Tuan Tanah Berjiran                                                                                                    |         |
|                                                                                                    | Tuan Tanah Bersempadan                                                                                                    |         |
|                                                                                                    | Lot Tanab No Hakmilik Tana‡ Seksyen/ Mukin‡ Daerab Tempoh Pajaka‡ Penggunaan Tana‡ Syarat Nyata Tindakan                      |         |
|                                                                                                    | Tiada rekod dijumpai. 1                                                                                                    |         |
|                                                                                                    |                                                                                                    |         |
|                                                                                                    | Lokasi Projek                                                                                                    |         |
|                                                                                                    | Lot Tanah/PT : Lot 23/9                                                                                                    |         |
|                                                                                                    | Lokasi(nama Jalan) - Sepang                                                                                                   |         |
|                                                                                                    | Seksyen/ Mukim : Dengkil                                                                                                    |         |
|                                                                                                    | Kawasan Parlimen : Sepang                                                                                                    |         |
|                                                                                                    | Kawasan DUN                                                                                                    |         |
| Zon Guna Tanah Rancangan Struktur Rancangan Tempatan Rancangan Dasar Sangan Sasar Sasar S | Zon Guna Tanah                                                                                                    |         |
|                                                                                                    | Rancangan Suukur                                                                                                    |         |
|                                                                                                    | Rancangan Dasar                                                                                                    |         |
|                                                                                                    | Perlinkungan Kawasan                                                                                                    |         |
|                                                                                                    | Kawalan                                                                                                    |         |
|                                                                                                    | Kepadatah/Ketumpatah<br>Kategori Pembangunan : Bukan Kediaman                                                                 |         |
|                                                                                                    | Bukan Kediaman                                                                                                    |         |
|                                                                                                    | Nisbah Pelot Dibenarkan- Untuk Bukan Kediaman (N:1) 2.0 : 1                                                                   |         |
|                                                                                                    | –Zon Guna Tanah Asas:———————————————————————————————————                                                                      |         |
|                                                                                                    | Pelan Rancangan Tempatan / Rancangan                                                                                          |         |
|                                                                                                    | Struktur                                                                                                    |         |
|                                                                                                    | Perkara Kegunaan Tanah Kepadatan Penduduk Nisbah Plot Ketinggian Bangunan Sungai/Kolam Tindakan                               |         |
|                                                                                                    | naua rekuu ujumpät.                                                                                                    | iv      |
|                                                                                                    | Daftar Zon Guna Tanah Asas                                                                                                    |         |
|                                                                                                    | Pilihan PSP / SP                                                                                                    |         |
|                                                                                                    | ID P\$P/SP                                                                                                    |         |
|                                                                                                    | Pilihan PSP / SP                                                                                                    | v       |
|                                                                                                    |                                                                                                    |         |
|                                                                                                    | ** Paparan terbaik menggunakan Mozilla Firefox v.3 ke atas serta resolusi melebihi 1024 x 768 pixel **                        |         |
|                                                                                                    | Content Copyright © Ministry of Housing and Local Government. All rights reserved.                                            |         |

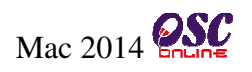

# Proses Online (3.1.1.4): Daftar Projek Secara Terperinci

- Paparan maklumat berkaitah dengan "Pemilik Projek" dan "Pemaju Projek"
- ii) Paparan maklumat projek yang telah didaftarkan.
- iii) Daftar maklumat berkaitan dengan "**Pemilik Tanah**"
- iv) Daftar maklumat berkaitan dengan "Daftar Zon Guna Tanah Asas"
- v) Pilih dan lihat senarai PSP bagi menugaskan PSP/SP

#### 3.1.1.5 Daftar "Perihal Tanah"

Seterusnya, selepas paparan di **Ilustrasi 14** dipaparkan, maklumat berkaitan dengan Pemilik

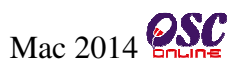

Tanah diadaftarkan sekiranya perlu.

• Perihal Tanah :

Daftar Perihal Tanah; Daftar Tuan Tanah Berjiran and Daftar Tuan Tanah Bersempadan

• Zon Guna Tanah Asas

| <u>Pemilik Tanah</u>                                                                                                    |
|----------------------------------------------------------------------------------------------------|
| Lot Tanab No Hakmilik Tanab Seksyen/ Mukint Daerab Tempoh Pajakat Penggunaan Tanab Syarat Nyata Tindakan                          |
| Daftar Pemilik Tanah i                                                                                                    |
| Tuan Tanah Berjiran                                                                                                    |
| Lot lanab No Hakmilik lanab Seksyen/ Mukim Daerab Tempoh Pajakat Penggunaan lanab Syarat Nyata Tindakan.<br>Tiada rekod dijumesi. |
| Daftar Tuan Tanah Berjiran                                                                                                    |
| Tuan Tanah Bersempadan                                                                                                    |
| Lot Tanab No Hakmilik Tanab Seksyen/ Mukim Daerab Tempoh Pajaka¢ Penggunaan Tanab Syarat Nyat‡ Tindakan                           |
| Tiada rekod dijumpai.                                                                                                    |
| Daftar Tuan Tanah Jiran Bersempadan                                                                                               |
|                                                                                                    |

Ilustrasi 15 : Skrin Daftar Pemilik Tanah

| Proses Online (3.1.1.5): DaftarPerihal Tanah |                                                                                                    |  |
|----------------------------------------------|----------------------------------------------------------------------------------------------------|--|
| i)                                           | <b>Klik</b> butang " <b>Daftar Perihal Tanah</b> " untuk mendaftar Daftar Perihal<br>Tanah                                |  |
| ii)                                          | <b>Klik</b> butang " <b>Daftar Tuan Tanah Berjiran</b> " untuk mendaftar Daftar Tuan<br>Tanah Berjiran                    |  |
| iii)                                         | <b>Klik</b> butang " <b>Daftar Tuan Tanah Joran Bersempadan</b> " untuk mendaftar<br>Daftar Tuan Tanah Jiran Bersempadan. |  |

Selepas skrin di **Ilustrasi 15** dipaparkan, Sila klik butang **"Daftar Pemilik Tanah"** untuk mendapatkan paparan seperti dibawah :

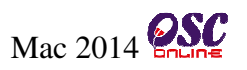

| _Pemilik Tanah                                 |               |   |
|------------------------------------------------|---------------|---|
| Nama / Nama Syarikat *:                        |               |   |
| pendaftaran Syarikat *:<br>No. Lot Tanah/PT *: |               | ~ |
| No. Hak Milik :                                |               | i |
| Tempoh Pajakan :                               |               | ~ |
| Seksyen/ Mukim *:                              |               |   |
| Daerah *:                                      |               |   |
| Negeri *:                                      | -PILIH-       |   |
| Penggunaan Tanah *:                            | -PILIH-       |   |
| Syarat Nyata :                                 |               |   |
|                                                | lh.           |   |
| Sekatan-sekatan<br>Kepentingan :               |               |   |
|                                                | А             |   |
| * Perlu Diisi                                  | 444           |   |
|                                                | Semula Simpan |   |

Ilustrasi 15.1 : Skrin Daftar Pemilik Tanah

# Proses Online (3.1.1.5): Daftar Pemilik Tanah

- i) Isikan semua maklumat yang diperlukan
- ii) Klik butang "Simpan" untuk menyimpan maklumat dan meneruskan proses

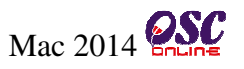

Selepas skrin di **Ilustrasi 15** dipaparkan, Sila klik butang **"Daftar Tuan Tanah Berjiran"** untuk mendapatkan paparan seperti dibawah :

| —Tuan Tanah Berjiran——— |               |
|-------------------------|---------------|
| No. Lot *:              |               |
| Nama Tuan Tanah *:      |               |
| Alamat *:               |               |
|                         |               |
| No. Telefon *:          |               |
| No. Hak Milik :         |               |
| Tempoh Pajakan :        |               |
| Seksyen/ Mukim *:       |               |
| Daerah *:               |               |
| Negeri *:               | -PILIH-       |
| Penggunaan Tanah *:     | -PILIH-       |
| Syarat Nyata :          |               |
|                         |               |
|                         |               |
|                         |               |
| Sekatan-sekatan         |               |
| Kepentingan :           |               |
|                         |               |
|                         |               |
| * Waiib                 |               |
| - vvajio                |               |
|                         | [             |
|                         | Semula Simpan |

Ilustrasi 15.2 : Skrin Daftar Tuan Tanah Berjiran

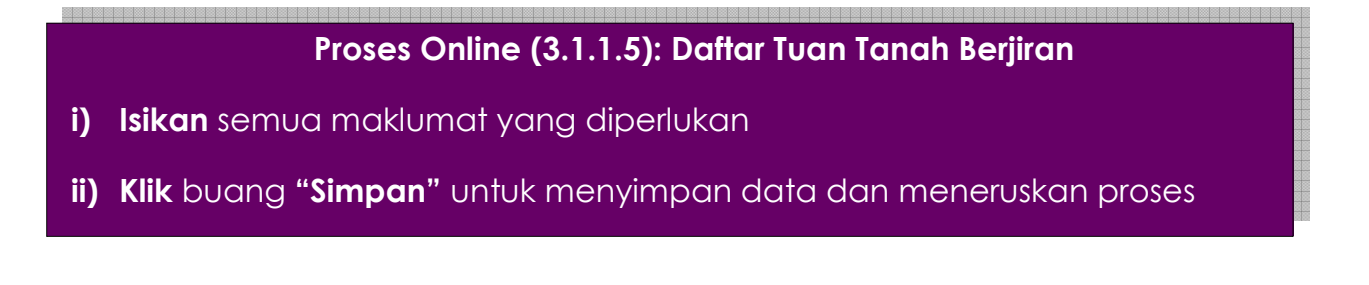
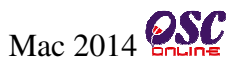

Selepas skrin di **Ilustrasi 15** dipaparkan, Sila klik butang **"Daftar Tuan Tanah Jiran Bersempadan"** untuk mendapatkan paparan seperti dibawah :

| —Tuan Tanah Bersempadan          |                  |            |
|----------------------------------|------------------|------------|
| No. Lot *:                       |                  |            |
| Nama Tuan Tanah *:               |                  |            |
| Alamat *:                        |                  |            |
|                                  |                  | .H.        |
| No. Telefon *:                   |                  | <b>~</b>   |
| No. Hak Milik :                  |                  | <b>V</b> i |
| Tempoh Pajakan :                 |                  | <b>L</b>   |
| Seksyen/ Mukim *:                |                  |            |
| Daerah *:                        |                  |            |
| Negeri *:                        | -PILIH-          |            |
| Penggunaan Tanah *:              | -PILIH-          |            |
| Syarat Nyata :                   |                  |            |
| Sekatan-sekatan<br>Kepentingan : |                  |            |
| * Wajib                          | lt.              |            |
|                                  | Semula Simpan ii |            |

Ilustrasi 15.3 : Skrin Daftar Tuan Tanah Jiran Bersempadan

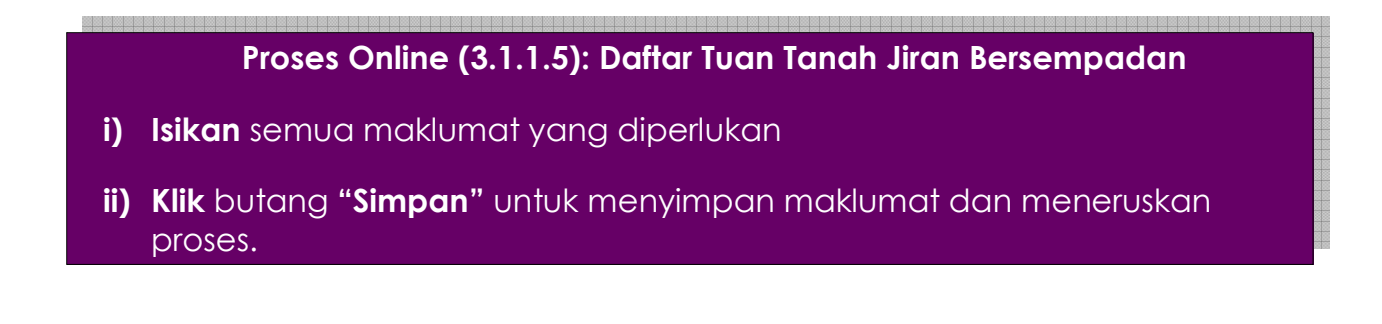

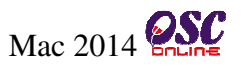

#### 3.1.1.6 Daftar "Zon Guna Tanah Asas"

Selapas maklumat berkaitan dengan Pemilik Tanah didaftarkan, seterusnya adalah berkaitan dengan "Zon Guna Tanah Asas". Pemilik Projek/Pemaju hendaklah klik pada butan **"Zon Guna Tanah Asas"** untuk mendaftar maklumat yang berkaitan.

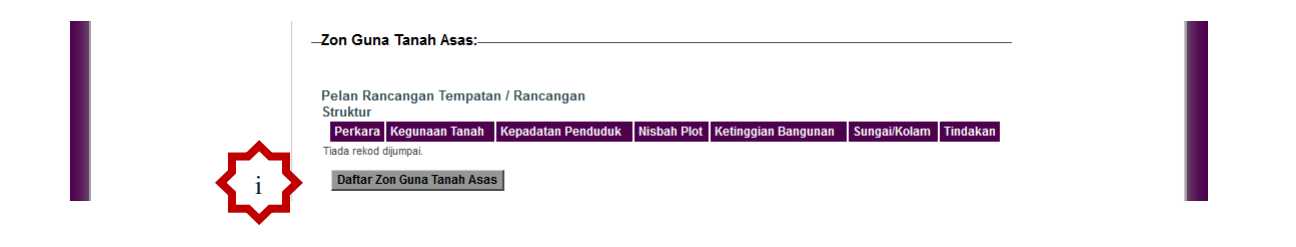

#### Illustrasi 16: Skrin Daftar Zon Guna Tanah Asas

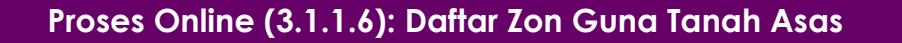

i) Klik butang "Daftar Zon Guna Tanah Asas" untuk mendaftar Perihal Tanah

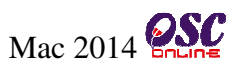

Skrin seperti di **Ilustrasi 16.1** akan dipaparkan selepas anda klik pada butang "Zon Guna Tanah Asas":

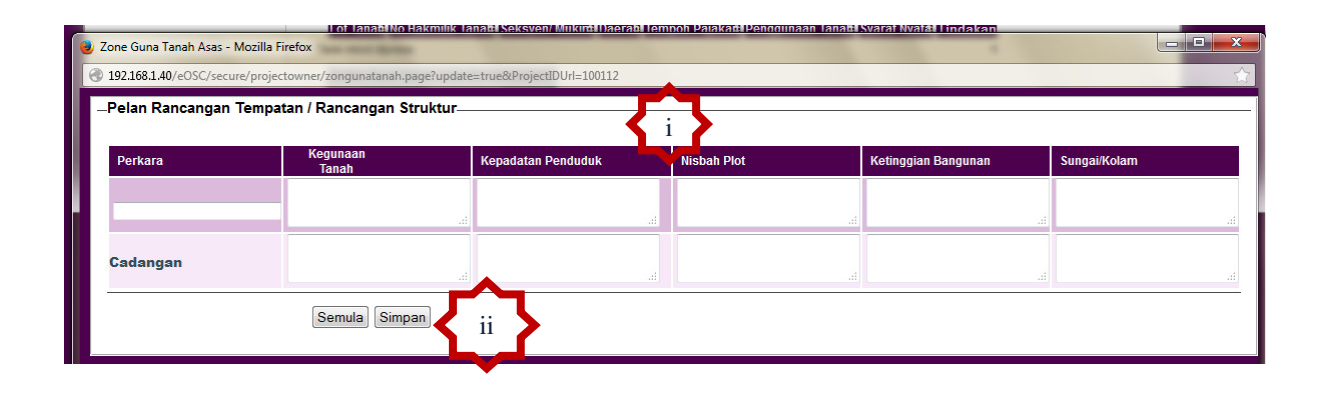

Illustrasi 16.1: Skrin Daftar Zon Guna Tanah Asas

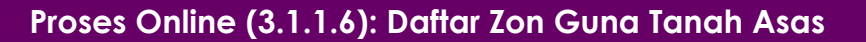

- i) Isikan maklumat yang diperlukan
- ii) Klik butang "Simpan" untuk menyimpan maklumat dan meneruskan proses.

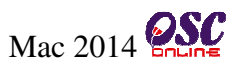

#### 3.1.1.7 Pilih dan Tugaskan PSP/SP

Selepas mendaftar bahagian makumat yang berkaitan projek yang telah didaftar, bahagian yang yang seterusnya bagi **Projek Pemilik/Pemaju** perlu memilih dan menetapkan **PSP/SP** untuk mengemukakan permohonan untuk projek-projek yang telah didaftarkan. **PSP/SP** adalah orang yang bertanggungjawab untuk mengemukakan permohonan dan memproses permohonan bagi kawalan pembangunan untuk sistem OSC Online ini.

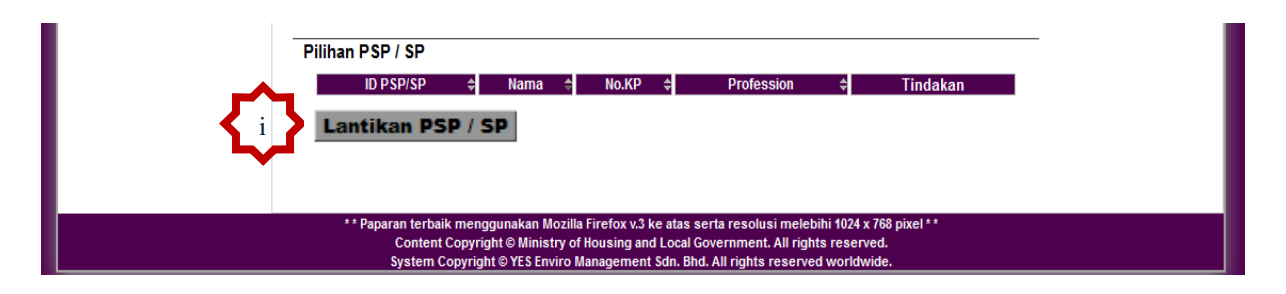

Ilustrasi 17 : Skrin Pilih PSP/SP

Proses Online (3.1.1.7) : Pilih dan Tugaskan PSP/SP

i) Klik butang "Pilihan PSP/SP" untuk melihat senarai PSP/SP

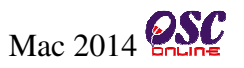

#### 3.1.1.7.1 Paparan Senarai PSP/SP

Skrin seperti di **Illustrasi 17** dipaparkan, Pemilik Projek/Pemaju hendaklah klik pada butang "Pilih PSP/SP" untuk melihat senarai PSP/SP yang telah mendaftar didalam sistem OSC Online.

|       | 92.168.1.40/@           | eOSC/secure/p | projectowner/pspsp_share_granted.page?Pro | gectID=1001128genistuantanah l | x=Bersebelah     |
|-------|-------------------------|---------------|-------------------------------------------|--------------------------------|------------------|
| Pilik | nan PSP /               | SP            |                                           |                                |                  |
| Pro   | fesion :F               | Pilih<br>iii  | ii <sub>Nar</sub>                         | na :                           | Cari             |
| PR PR | SP/ SP telah d<br>Pilih | ID PSF 2P     | ♦ Nama                                    | 🗧 IC No                        | Profesion        |
|       |                         | 200090        | Maizatul sarah Bte Omar                   | 880429235100                   | Arkitek          |
|       |                         | 200091        | Maizatul sarah Bte Omar                   | 880429235100                   | Perancang Bandar |
|       |                         | 200088        | Maizatul Sarah Omar                       | 880429235100                   | Perancang Bandar |
|       |                         | 200092        | Siti Sarah Ahmad                          | 800429235100                   | Arkitek          |
|       |                         |               |                                           |                                |                  |

Ilustrasi 17.1 : Skrin Paparan Senarai PSP/SP

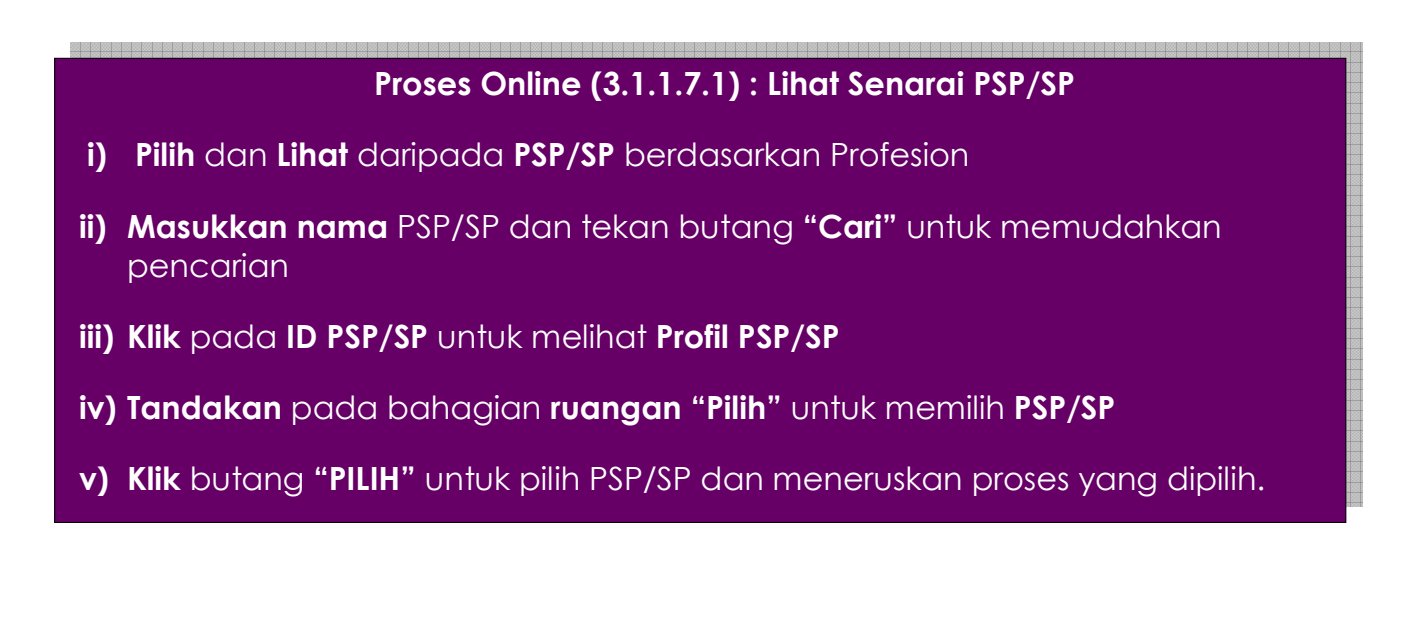

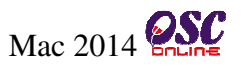

#### 3.1.1.7.2 Lihat Senarai PSP/SP yang telah dipilih

Seterusnya, paparan seperti di Ilustrasi 18 dipaparkan. Pemilik Projek/Pemaju boleh melihat senarai PSP/SP yang telah dipilih.

|                                       | ilihan PSP /             | SP                                                                                                    |                                                                              |                                                                                   |           | _  |
|---------------------------------------|--------------------------|----------------------------------------------------------------------------------------------------|------------------------------------------------------------------------------|-----------------------------------------------------------------------------------|-----------|----|
|                                       | ID PSP/SP 👙              | Nama 🔶                                                                                                    | No.KP 👙                                                                      | Profession                                                                        | Tindakan  |    |
| 1                                     | 200096                   | Hisyamuddin Syaari                                                                                                  | 830303033300                                                                 | Jurutera                                                                          | 3         |    |
|                                       | 200036                   | Ir.Cheah Choon Nam                                                                                                  | 540419086075                                                                 | Jurutera                                                                          | 1         |    |
| · · · · · · · · · · · · · · · · · · · | 200090                   | Maizatul sarah Bte Omar                                                                                             | 880429235100                                                                 | Arkitek                                                                           | 8         | 11 |
|                                       | 200088                   | Maizatul Sarah Omar                                                                                                 | 880429235100                                                                 | Perancang Bandar                                                                  |           |    |
|                                       | 200092                   | Siti Sarah Ahmad                                                                                                    | 800429235100                                                                 | Arkitek                                                                           | 8         | •  |
|                                       | Pilihan PSP              | / SP                                                                                                    |                                                                              |                                                                                   |           |    |
|                                       | * * Paparan<br>Ci<br>Sy: | ı terbaik menggunakan Mozilla Firefo<br>ontent Copyright © Ministry of Housiı<br>stem Copyright © YES Enviro Manage | x v.3 ke atas serta reso<br>ng and Local Governme<br>ment Sdn. Bhd. All righ | olusi melebihi 1024 x 768<br>ent. All rights reserved.<br>its reserved worldwide. | pixel * * |    |

Ilustrasi 18 : Paparan senarai PSP/SP yang telah dipilih

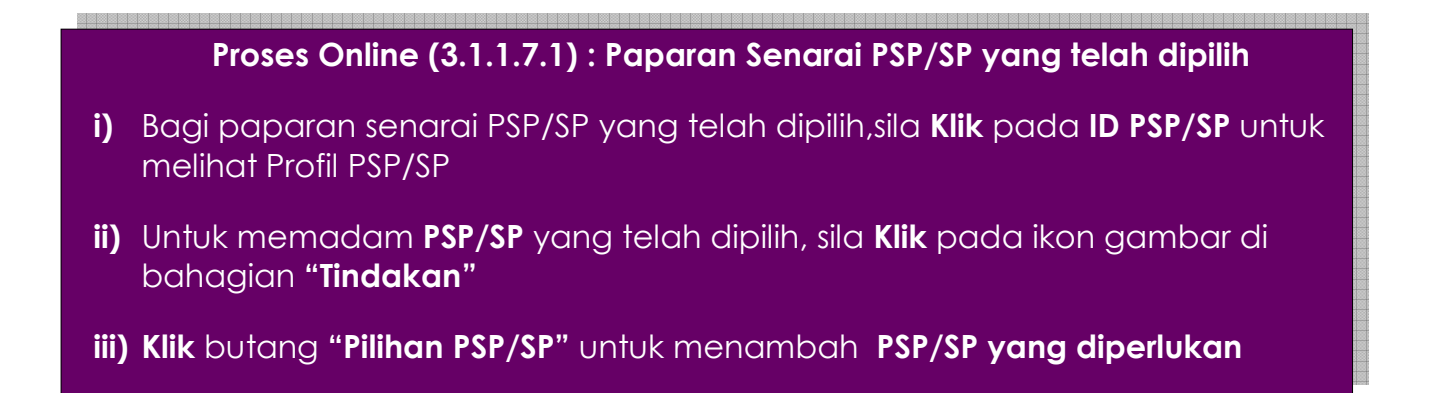

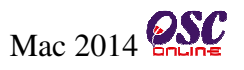

#### 4.0 e-Kominukasi

#### a) Paran Keseluruhan

Sistem ini adalah sistem yang direka sebagai suatu platform formal untuk komunikasi dari Pemilik Projek/Pemaju Projek dengan Urusetia OSC, Jabatan Teknikal Dalaman dan Jabatan Teknikal Luaran berkenaan pertanyaan, aduan, maklumbalas terhadap permohonan dan permintaan untuk kawalan pemajuan (development control). Terdapat beberapa beberapa jenis Perkhidmatan iaitu :-

- e- Rujukan;
- e- Panduan;
- e-Tanya;
- e- Aduan;

Capaian Perkhidmatan e Komunikasi adalah dari Menu Utama Perkhidmatan seperti di proses 2.1.2.

#### b) Mengenai Sub Sistem e-Komunikasi

Sub Sistem ini membolehkan secara keseluruhan perkhidmatan untuk komunikasi anda sebagai Pemilik Projek/Pemaju Projek dengan Urusetia OSC, Jabatan Teknikal Dalaman dan Jabatan Teknikal Luaran berlansung dengan secara online dengan lebih effisien dan effektif. Kesemua perkhidmatan ini adalah berkaitan dengan permohonan dan permintaan perkhidmatan kawalan pemajuan sahaja.

Sub Sistem ini merupakan "front end" untuk **Sistem OSC Online** yang dibuka untuk PSP/SP untuk membuat pertanyaan, aduan, rujukan, maklumbalas dan sebagai panduan berkenaan permohonan dan permintaan untuk Kawalan Pemajuan.

Semua jenis perkhidmatan dapat dilaksanakan oleh Pemilik Projek/Pemaju Projek dan PSP/SP sebelum, sewaktu dan selepas PSP/SP membuat penghantaran permohonan atau permintaan, **Sistem e Pemantauan** akan mengambil alih tugas untuk melakukan maklumbalas untuk perkhidmatan e Komunikasi ini bagi Urusetia OSC, Jabatan Teknikal Dalaman dan Jabatan

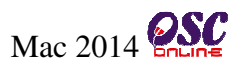

Teknikal Luaran.

#### c) Akses Servis Perkhidmatan

Pemilik Projek/Pemaju boleh meggunakan perkhidmatan yang disediakan bagi memudahkan proses seperti,rujukan, pertanyaan,aduan yang berkaitan dengan Kawalan Pembangunan OSC Online. Services Access

Daripada **Proses Online 2.1.2,** Pemilik Projek/Pemaju boleh **Pilih Servis Perkhidmatan** berdasarkan paparan skrin di **Ilustrasi 19** seperti dibawah untuk mengakses **e-Kominukasi** yang diperlukan.

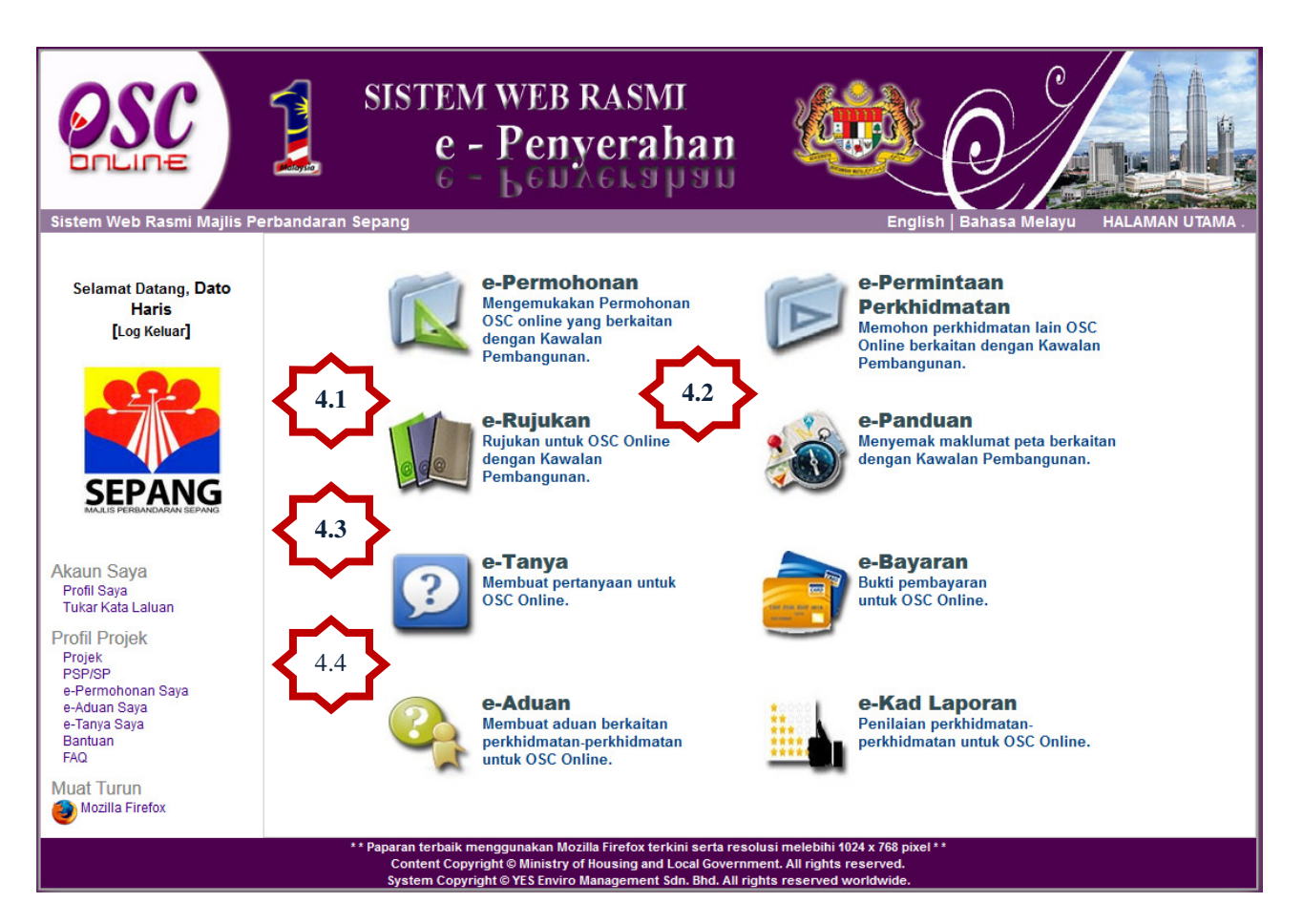

Illustrasi 19 : Paparan Skrin Utama

# Proses Online (4.0): Pilih Perkhidmatan

i) Klik pada pautan Perkhidmatan yang anda ingin akses (Sila pilih daripada pautan 4.1 hingga 4.4 seperti dipaparan diatas).

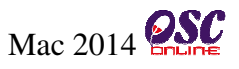

#### 4.1 e-Rujukan

Perkhidmatan ini adalah rujukan untuk semua pengguna Pemilik Projek/Pemaju, OSC Secretariat, Jabatan Dalaman PBT, Jabatan Luaran dan OSC committee. Halaman e-Rujukan ini boleh dicapai dengan menekan pautan "e-Rujukan" pada skrin seperti **Ilustrasi 12** diatas.

i.e-Rujukan untuk OSC Online : Semua rujukan yang perlu untuk sistem elektronik OSC Online termasuk manual rujukan dan garis panduan.

ii. e- Rujukan untuk OSC : Semua pekeliling and garis panduan dari kerajaan pusat berkenaan kawalan pemajuan.

iii. e- Rujukan untuk PBT : Semua paris panduan, template, birang-borang dan bahan rujukan untuk kawalan pemajuan di PBT.

| OSC                                                                                                    | 1            | SISTEM WEB RASMI<br>e - Penyerahan                                           | O L |
|----------------------------------------------------------------------------------------------------|--------------|------------------------------------------------------------------------------|-----|
| Sistem web Kashri Majis<br>Selamat Datang, Dato Haris<br>Haikal<br>[Log Keluar]                         | DOKU         | MEN YANG DIPERLUKAN OLEH JABATAN KEJURUTERAA)                                | N   |
|                                                                                                    | SENAR<br>Bil | AI SEMAK DOKUMEN PERMOHONAN KEBENARAN MERANCANG                              | 1   |
|                                                                                                    | DI           |                                                                              |     |
| SEPANG                                                                                                  | -            | Dokumen                                                                      |     |
| MAJLIS PERBANDARAN SEPANG                                                                               | 1            | Pelan-pelan yang telah disahkan oleh Professional Berdaftar :                |     |
| Akaun Saya<br>Profil Saya                                                                               |              | a : Pelan Susun Atur (selaras garis panduan PBT)<br>b : Pelan Konsep Lanskap |     |
| Tukar Kata Laluan                                                                                       |              | c · Dolan I andran*                                                          |     |
| Profil Projek<br>Pojek<br>PSP/SP<br>e-Permohonan Saya<br>e-Aduan Saya<br>e-Tanya Saya<br>Bantuan<br>FAQ |              | d : Pelan Cadangan Nama Taman*<br>e : Pelan Cadangan Nama Jalan *.           |     |
| Muat Turun                                                                                              |              | -(*) Boleh dikemukakan selepas Pelan Susun Atur diluluskan dan sebelum       |     |
| Panduan Pengguna                                                                                        |              | pembinaan bermula                                                            |     |
| Wozilla Firetox                                                                                         | 2            | Laporan penilaian kesan lalulintas (TIA) selaras keperluan JKR               |     |
|                                                                                                    | 3            | Pelan jalan dan parit (jika dikemukan bersekali)                             |     |
|                                                                                                    | 4            | Pelan lampu jalan (jika dikemukan bersekali)                                 |     |
|                                                                                                    | 5            | Pelan saliran awalan                                                         |     |
|                                                                                                    |              |                                                                              |     |

Illustrasi 20 : Paparan e-Rujukan

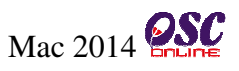

#### 4.2 e-Panduan

e-Panduan boleh diakses tanpa log masuk ke dalam sistem. Semua jenis pengguna boleh menggunakan aplikasi ini seperti dipaparkan pada **llustrasi 21** seperti di bawah.

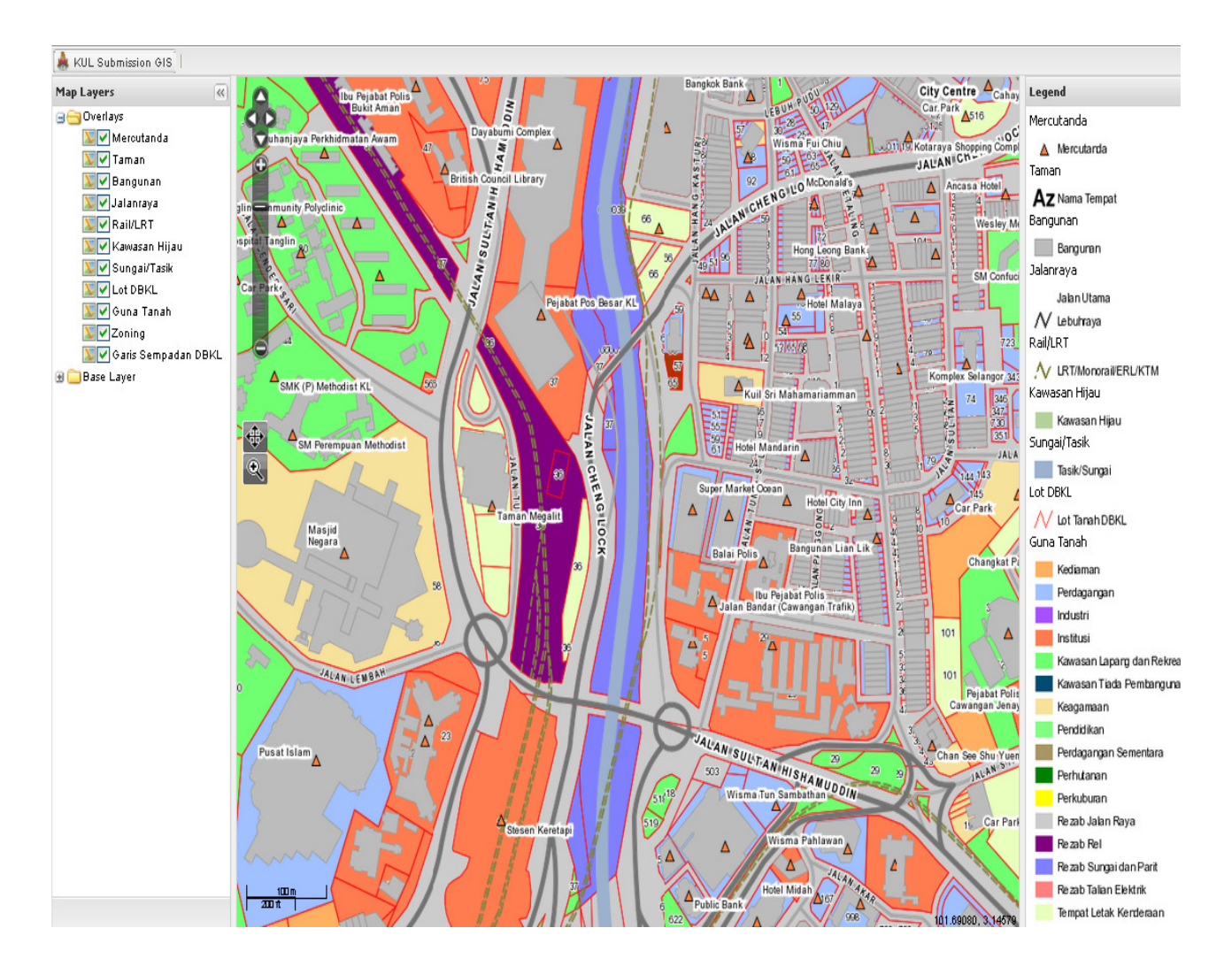

Illustrasi 21 : Paparan Skrin e-Panduan

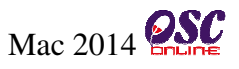

#### 4.3 e-Tanya

Skrin seperti **Ilustrasi 22** berikut adalah paparan bagi halaman e-Tanya Anda boleh mencapai e-Tanya dengan menekan butang "e-Tanya" pada gambar seperti skrin di di bawah. Tujuan halaman ini adalah untuk pengguna mengajukan sebarang pertanyaan kepada pihak tertentu mengenai hal-hal tertentu.

|                                                                                                    | SISTEM WEB RASMI<br>e - Penyerahan                                                                                                    |
|----------------------------------------------------------------------------------------------------|----------------------------------------------------------------------------------------------------|
| Sistem Web Rasmi Majlis I<br>Selamat Datang, Dato<br>Haris Haikal<br>[Log Keluar]                                                                                                    | Perbandaran Sepang HALAMAN UTAMA .<br>e-Tanya<br>Borang Pertanyaan<br>Sila nyatakan pertanyaan anda disini :-<br>Kategori Permohonan*: Kawalan Perancangan •<br>ID Projek : 102191 • Jika perlu*<br>Jenis Permohonan* : Kebenaran Merancang •<br>Seksyen/ Mukim * : Dengkil •<br>Nama Penanya : Dato Haris Haikal<br>Jenis Pertanyaan* : : Berkaitan dengan isu Teknikal |
| Akaun Saya<br>Profil Saya<br>Tukar Kata Laluan<br>Profil Projek<br>Projek<br>PSP/SP<br>e-Permohonan Saya<br>e-Aduan Saya<br>e-Tanya Saya<br>Bantuan<br>FAQ<br>Muat Turun<br>Mozilla Firefox | * Ruang perlu diisi Semu Hantar                                                                                                    |
| _                                                                                                    | ** Paparan terbaik menggunakan Mozilla Firefox terkini serta resolusi melebihi 1024 x 768 pixel **<br>Content Copyright © Ministry of Housing and Local Government. All rights reserved.<br>System Copyright © YES Enviro Management Sdn. Bhd. All rights reserved worldwide.                                                                                            |

Ilustrasi 22 : Skrin Borang e-Tanya

# Proses Online (4.3) : Isi boring e-Tanya i) Sila isi maklumat di borang e-Tanya ii) Klik butang "Hantar" untuk menghantar pertanyaan

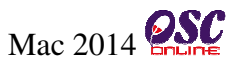

#### 4.3.1 Pengesahan e-Tanya

Selepas pertanyaan sudah berjaya dihantar kepada pihak yang tertentu, Pemilik Projek/Pemaju akan mendapat pengesahan penghantaran pertanyaan yang berjaya seperti di **Illusrasi 23** dibawah. Pemilik Projek/Pemaju akan memdapat ID Pertanyaan sebagai rujukan.

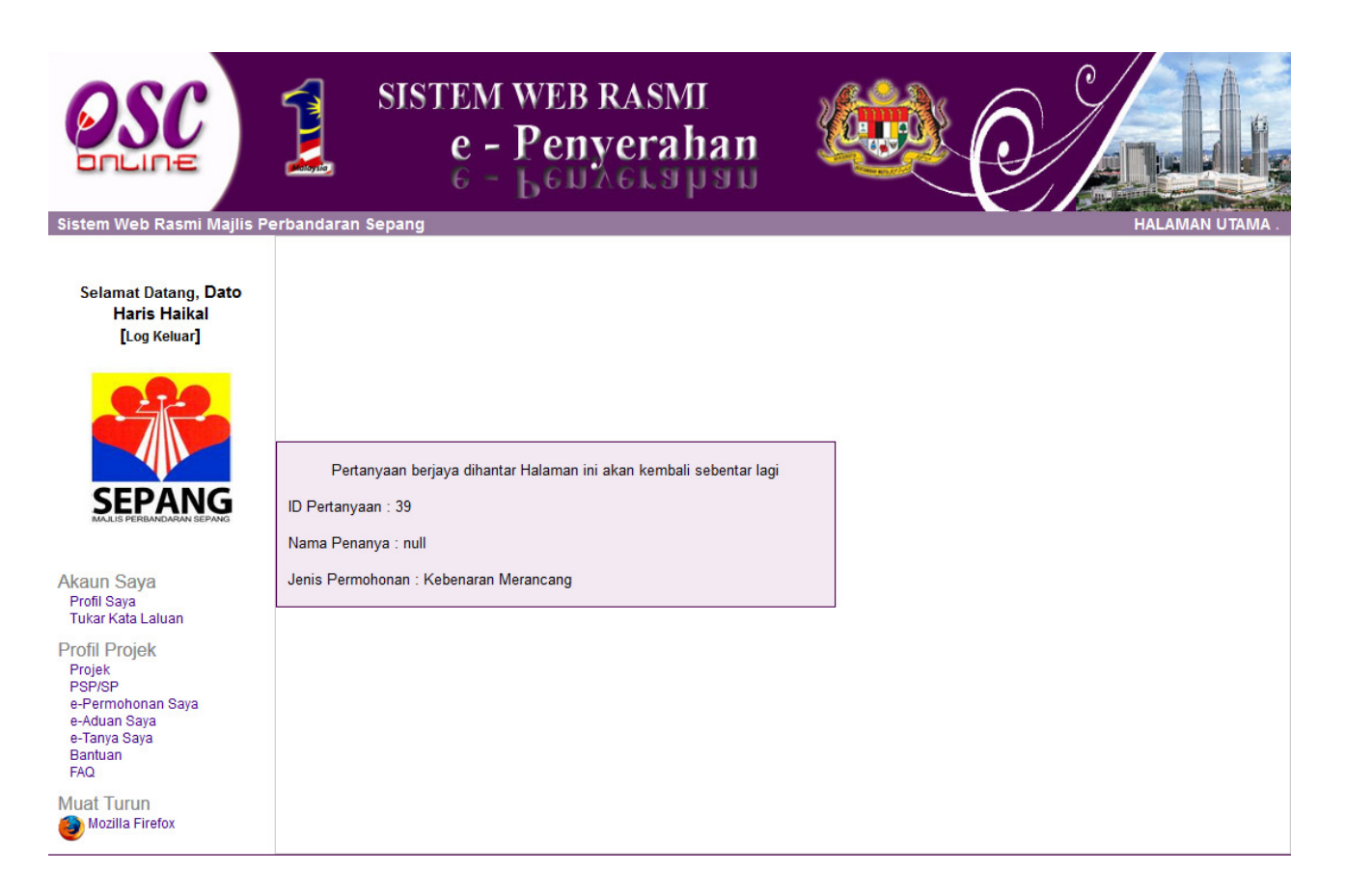

Ilustrasi 23 : Permintaan Berjaya e-Tanya

### Modul 1 e-Penyerahan : Pemilik Projek/Pemaju Projek

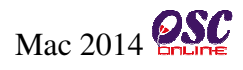

|                                                                                                    | SISTEM WEB RASMI<br>e - Penyerahan<br>e - Leuxerapau                                                                                                    |
|----------------------------------------------------------------------------------------------------|----------------------------------------------------------------------------------------------------|
| Sistem Web Rasmi Majus F<br>Selamat Datang, Dato<br>Haris Haikal<br>[Log Keluar]                                                           | e-Aduan Borang Aduan Sila nyatakan aduan anda disini :-                                                                                                    |
| SEPANG<br>MALIS PERBANDARAN SEPANG                                                                                                    | Kategori Permohonan * : Kawalan Perancangan •<br>Jenis Permohonan * : Kebenaran Merancang •<br>Seksyen/ Mukim * : Dengkil •<br>Nama Pengadu : Dato Haris Haikal<br>Jenis Aduan * : Perkhidmatan PBT •<br>Aduan * : Berkaitan dengan khidmat PBT |
| Akaun Saya<br>Profil Saya<br>Tukar Kata Laluan<br>Profil Projek<br>Projek<br>PSP/SP<br>e-Permohonan Saya<br>e-Tanya Saya<br>Bantuan<br>FAQ | * Ruang perlu diisi                                                                                                    |
| Muat Turun<br>Mozilla Firefox                                                                                                    |                                                                                                    |

Ilustrasi 24 : Skrin Borang e-Aduan

# ProsesOnline (4.4) : Isi boring e-Aduan

- i) Sila isikan maklumat diborang e-Aduan
- ii) Klik butang "Hantar" untuk menghantar aduan

#### 4.4.1 Pengesahan e-Aduan

Selepas aduan sudah berjaya dihantar kepada pihak yang tertentu, Pemilik Projek/Pemaju akan mendapat pengesahan penghantaran aduan yang berjaya seperti di **Illusrasi 25** dibawah. Pemilik Projek/Pemaju akan memdapat ID Aduan sebagai rujukan.

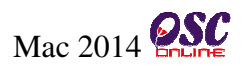

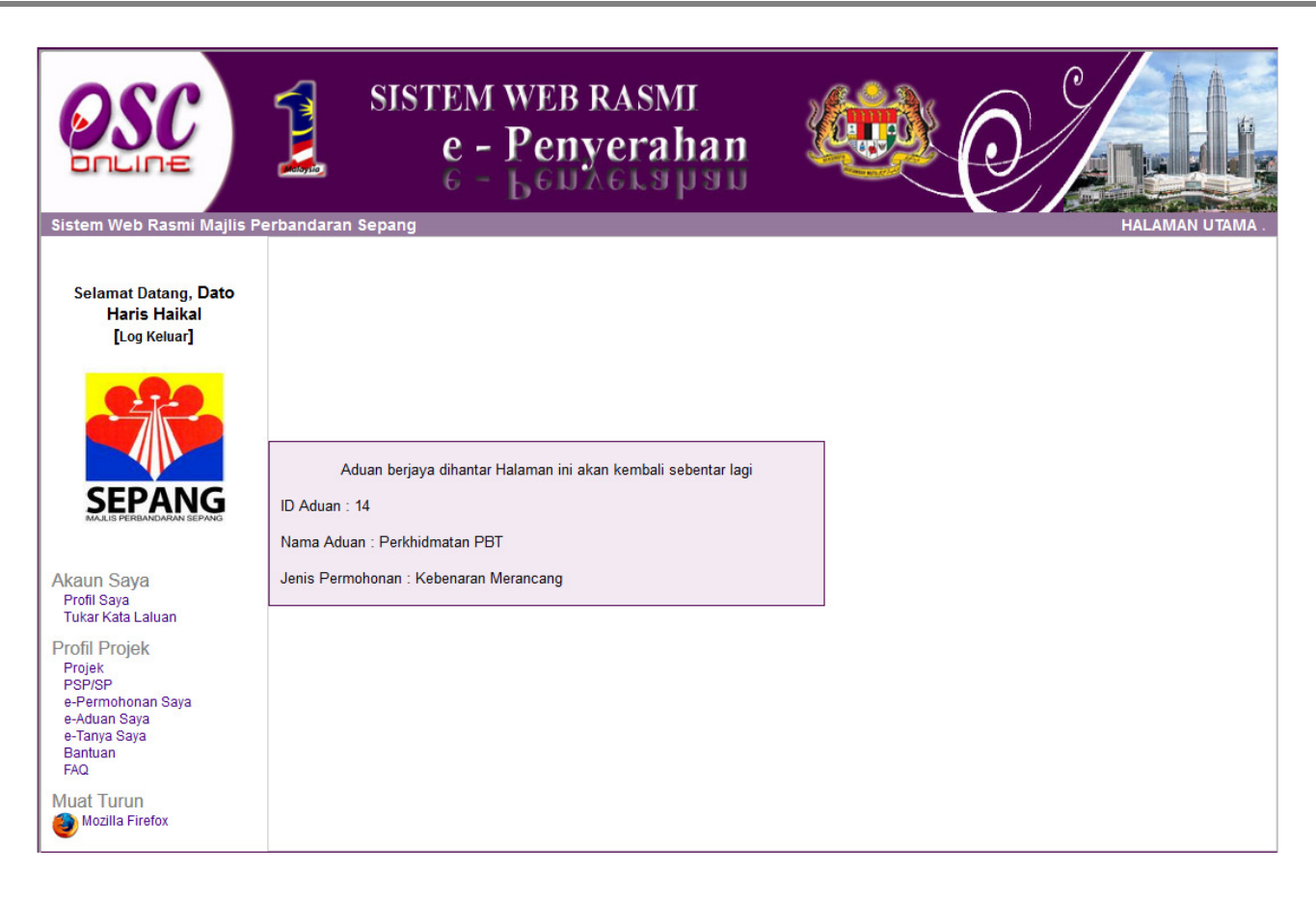

Ilustrasi 25 : Permintaan Berjaya e-Aduan

# 5.0 Kemaskini dan Pantau

#### a) Secara Keseluruhan

Sistem ini adalah sistem yang direka sebagai suatu platform kemaskini maklumat dan pantau untuk Pemilik Projek/Pemaju. Terdapat beberapa jenis Perkhidmatan iaitu :-

• Akaun Saya;

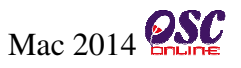

• Profil Projek.

Akses daripada Pilihan Skrin di Illustration 19.

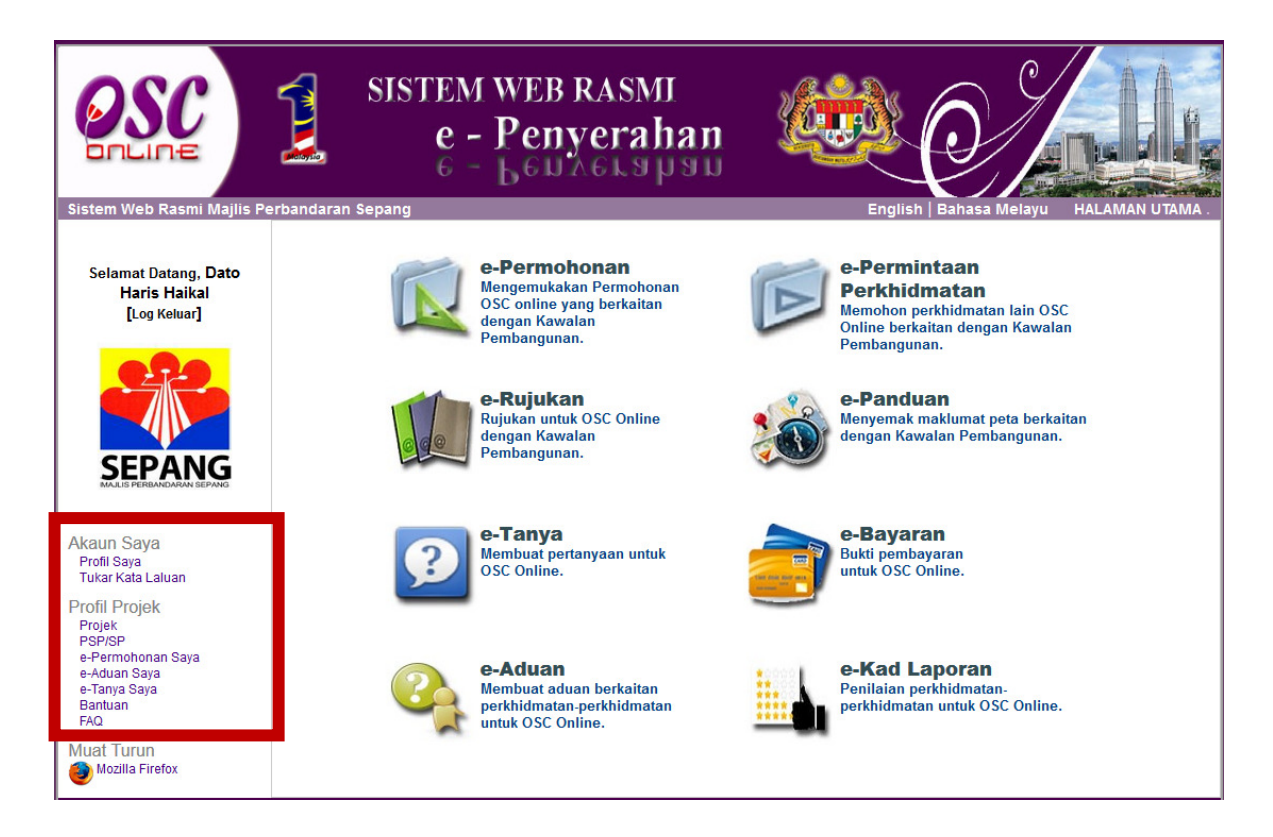

Ilustrasi 26 : Skrin AksesKemaskini dan Pantau

# b) Mengenai Sistem Pentadbir Ini

Sistem ini membolehkan secara keseluruhan perkhidmatan untuk maklumbalas dari PBT dan Pemilik Projek/Pemaju berlangsung dengan secara online dengan lebih effisien dan effektif. Kesemua perkhidmatan ini adalah berkaitan dengan permohonan dan permintaan perkhidmatan kawalan pemajuan sahaja. Sistem ini merupakan "front end" untuk **Sistem OSC Online** yang dibuka untuk Pemilik Projek/Pemaju untuk menerima maklumbalas berkenaan pertanyaan, aduan, rujukan dan maklumbalas berkenaan permohonan dan permintaan untuk Kawalan Pemajuan.

#### c) Penggunaan Perkhidmatan Ini

Kepada Pemilik Projek/Pemaju perkhidmatan ini bertujuan untuk membuat segala pemantaun kepada pertanyaan, aduan dan maklumbalas kepada urusetia OSC, pihak agensi teknikal dalaman dan luaran untuk menerima maklumbalas dari agensi tersebut.

#### d) Akses Perkhidmatan

Dari **Proses Online 4.0 : Pemilihan Perkhidmatan ,** Sila Klik pada pautan perkhidmatanperkhidmatan di Bar Navigasi di colum sebelah kiri untuk mendapatkan akses kepada perkhidmatan-perkhidmatan disebut diatas.

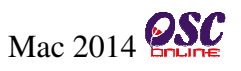

#### 5.1 Akaun Saya

Seperti tertera disebelah kiri, Akaun Saya mengandungi 2 pautan iaitu :

- 5.1.1 Profil Saya
- 5.1.2 Perubahan Kata laluan

Klik pada pautan Profil Saya atau Perubahan Kata Laluan untuk mencapai pilihan anda.

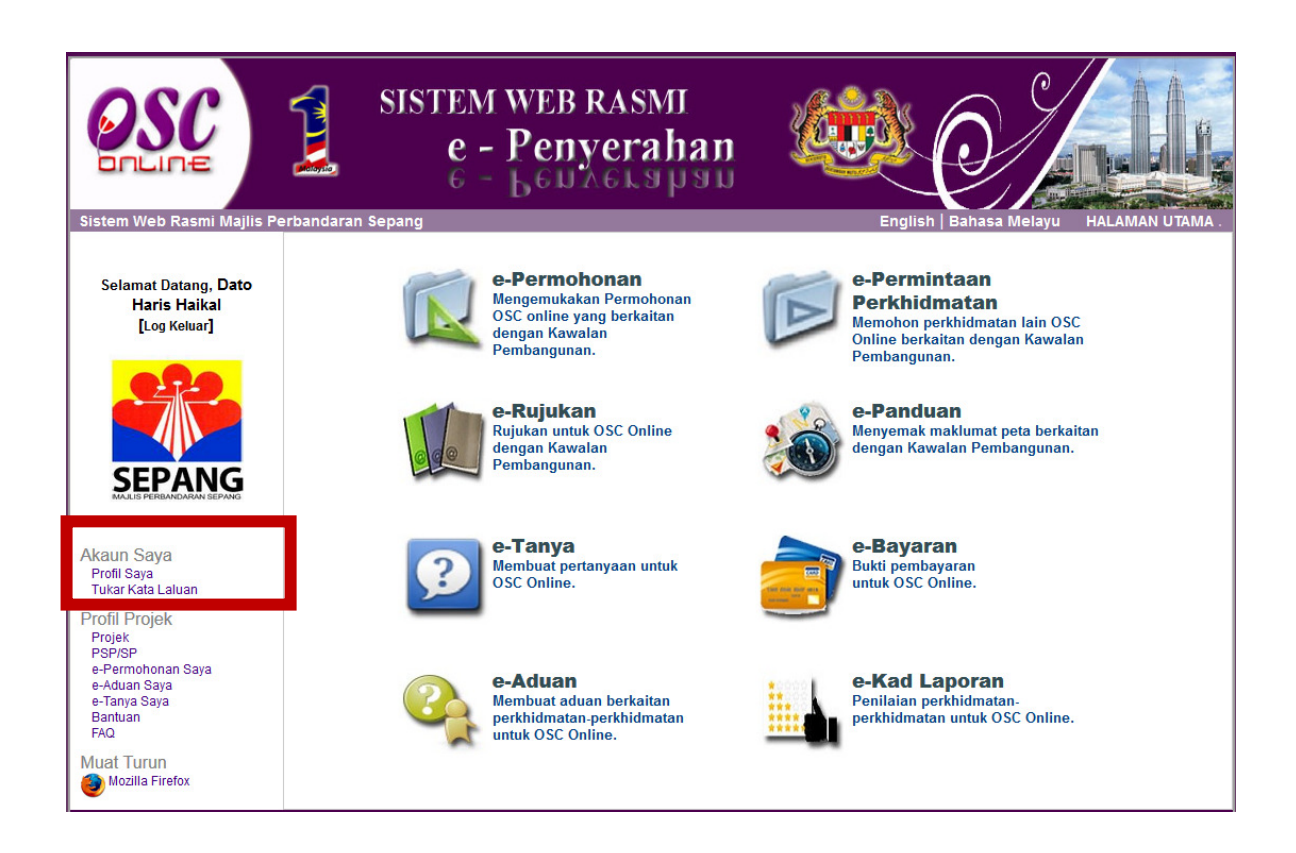

Ilustrasi 27 : Skrin Akses Akaun Saya

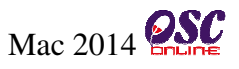

#### 5.1.1 Profil Saya

Paparan bagi navigasi Profil Saya adalah seperti **Illustrasi 28** di bawah. Skrin tersebut merupakan data-data profil Pemilik Projek/Pemaju. Pemilik Projek/Pemaju boleh kemaskini profil mereka dengan mengubah medan yang ada.

|                                                                                         | SISTEM WEB R<br>e - Peny<br>6 - Beny                                                                                                    | erahan                                                                                                    |
|-----------------------------------------------------------------------------------------|----------------------------------------------------------------------------------------------------|----------------------------------------------------------------------------------------------------|
| Selamat Datang, Dato<br>Haris Haikal<br>[Log Keluar]                                    | Akaun Saya   Profil<br>Kemaskini Profil<br>Sila kemaskini profil anda disini:-                                                                                                    |                                                                                                    |
|                                                                                         | Butiran Pengguna<br>Nama Penuh •<br>No. Kad Pengenalan<br>Profesion/Jawatan                                                                                                    | : Dato Haris Haikal<br>: 700303145430 Contoh: 701020145211<br>: Pengurus                                                                                                    |
| Akaun Saya<br>Profil Saya<br>Tukar Kata Latuan<br>Profil Projek                         | Nama Syarikat<br>No. Pendaftaran Syarikat<br>No. Pendaftaran Syarikat dan nama Syarikat untuk pendaftaran<br>Syarikat                                                                                                    | Engsar Kuala Lumpur                                                                                                    |
| Projek<br>PSP/SP<br>e-Permohonan Saya<br>e-Aduan Saya<br>e-Tanya Saya<br>Bantuan<br>FAQ | State       Siste       Personal Maile Perbandaran Separa         Web Raseli Majile Perbandaran Separa       Acaun Saya   Profil         Mana Datang, Dato       Acaun Saya   Profil         Mana Pendik       Remaskini profil anda disini:-         Siste       Butiran Pengguna         Nama Ponalan       : 700033154530         Profil       Siste         Signa       : Pengguna         Nama Syarikati       : Dato Haris Haikal         Indentificational Syarikati       : Penguna         Indentificational Syarikati       : Bendahara Stol Bhd         Indentificational Syarikati       : Bendahara Stol Bhd         Indentificational Syarikati       : Bendahara Stol Bhd         Indentificational Syarikati       : Sessa         Indentificational Syarikati       : Sessa         Indentificational Systikati       : Sessa         Indentificational Systikati       : Sessa         Indentificational Systikati       : Sessa         Indentificational Systikational Systikational S |                                                                                                    |
| Muat Turun 🎯 Mozilla Firefox                                                            | Negeri*<br>No. Telefon *<br>No. Telefon Bimbit *<br>No. Faksimili<br>E-mel *                                                                                                    | : W.P. Kuala Lumpur ▼<br>: 03 - 32368595<br>: 013 ▼ - 35252525<br>:                                                                                                    |
|                                                                                         | *Perlu Diisi<br>** Paparan terbaik menggunakan Mozilk<br>Content Copyright © Ministry of H<br>System Copyright © YES Enviro Ma                                                                                                    | Batz Teruskan<br>a Firefox terkini serta resolusi melebihi 1024 x 768 pixel * *<br>ousing and Local Government. All rights reserved.<br>nagement Sdn. Bhd. All rights reserved worldwide. |

Ilustrasi 28 : Skrin Borang e-Aduan

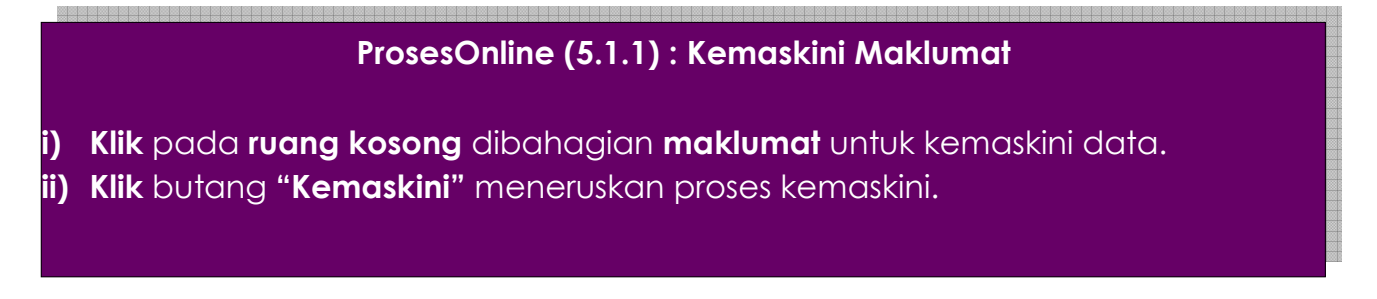

#### 5.1.2 Perubahan Kata Laluan

Setelah anda klik pautan Perubahan Kata Laluan, skrin Kemaskini Kata Laluan adalah seperti **Illustrasi 29** di bawah akan dipaparkan. Navigasi ini membolehkan Pemilik Projek/Pemaju untuk menukar kata laluan mereka. Pemilik Projek/Pemaju dikehendaki mengisi medan-medan dikehendaki dan klik butang "**Hantar**" untuk kemaskini.

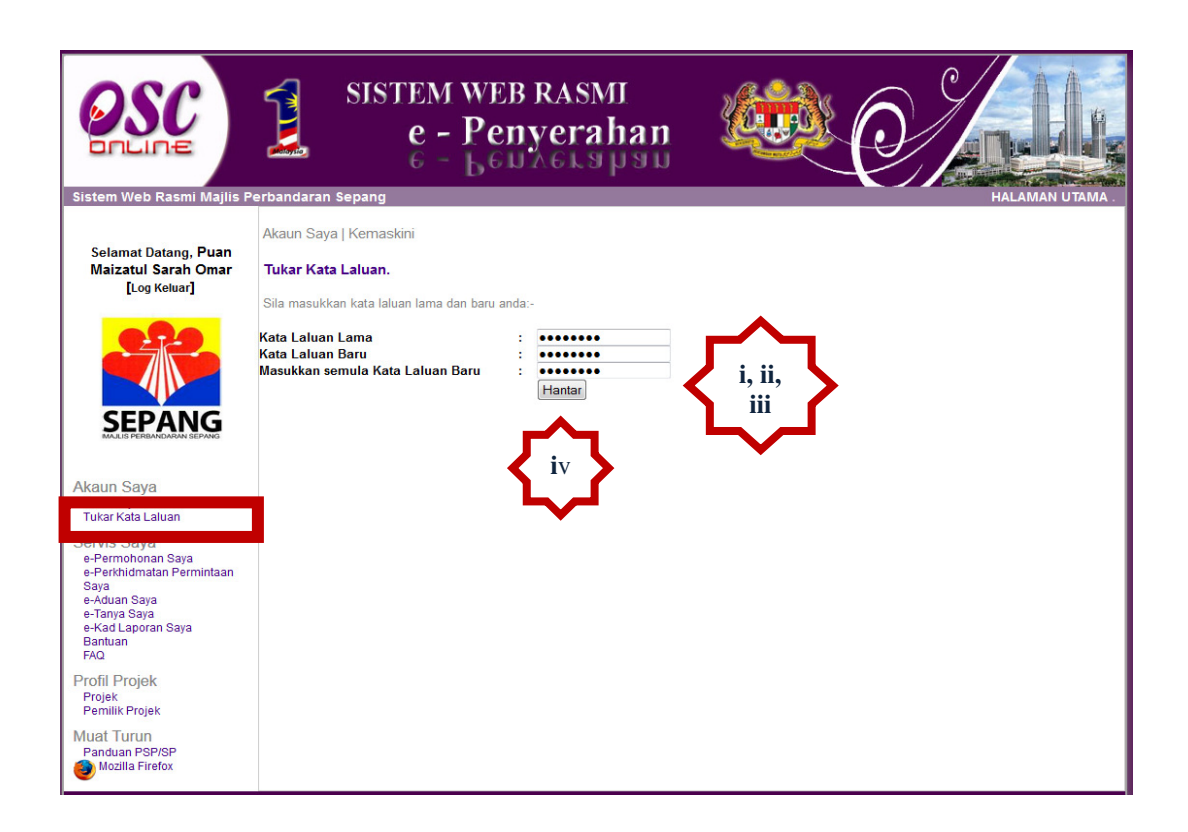

Ilustrasi 29 : Skrin Tukar Katalaluan

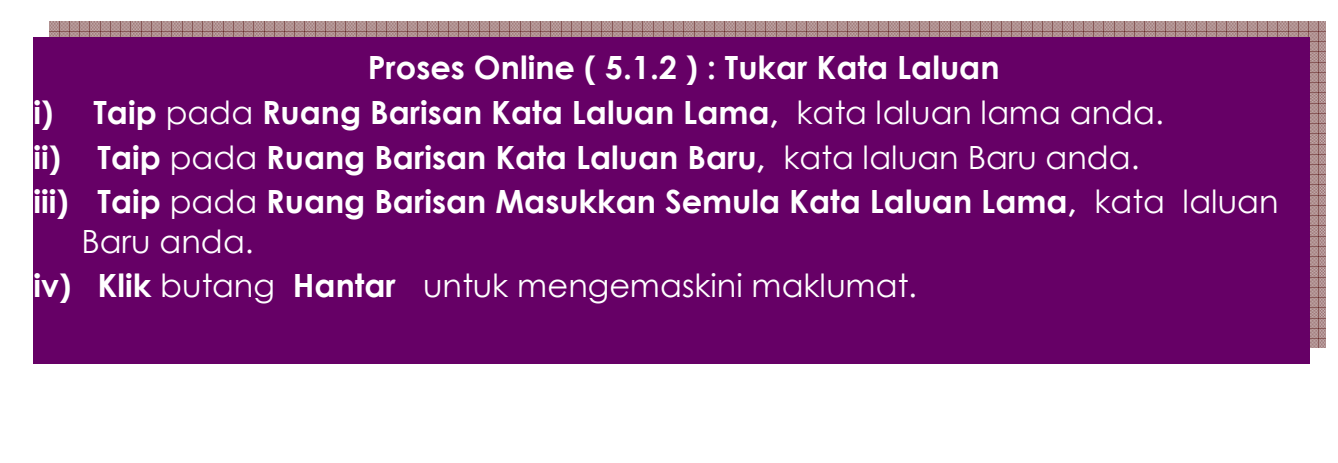

#### 5.2 Servis Saya

Dalam Menu Servis Saya seperti dipaparkan mengandungi 7 navigasi iaitu Projek;

- Projek;
- PSP/SP;
- e-Permohonan Saya;
- e-Aduan Saya;
- e-Tanya Saya;
- Bantuan;
- FAQ

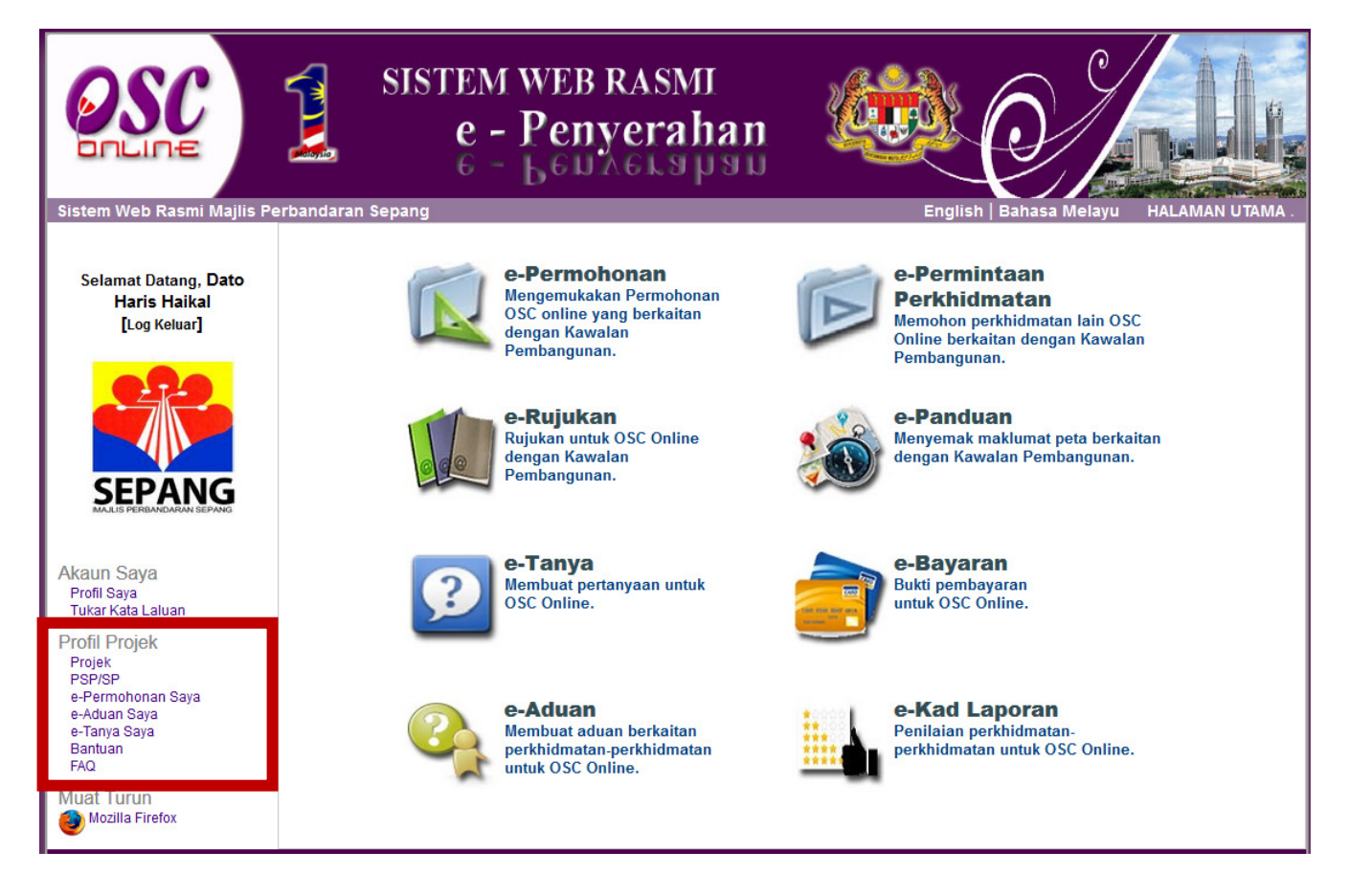

Ilustrasi 30: Skrin Akses Profil Projek

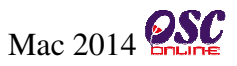

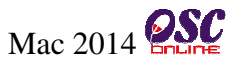

#### 5.2.1 Akses Projek

Pautan **Projek** merupakan pautan yang boleh diakses oleh pihak **Pemilik Projek/Pemaju** untuk melihat kembali projek yang mereka telah daftarkan atau ingin mengemaskini profil projek.. Setiap projek yang ingin dilihat atau dikemaskini, **Pemilik Projek/Pemaju** perlu mengakses melalui **ID Projek** yang disenarai di jadual seperti di **Ilustrasi 31** dibawah :-

|                                                                                                    | SISTEM WEB RASMI<br>e - Penyerahan<br>6 - LEDAGLAPAD                                                                                                    | <u>(</u>                                                     |                                                    |                                                                   |               |
|----------------------------------------------------------------------------------------------------|----------------------------------------------------------------------------------------------------|--------------------------------------------------------------|----------------------------------------------------|-------------------------------------------------------------------|---------------|
| Sistem Web Rasmi Majirs P<br>Selamat Datang, Dato<br>Haris Haikal<br>[Log Keluar]                                                                                                | Profil Projek   Projek<br>ID Projek :                                                                                                    |                                                              |                                                    | HALAMA                                                            | IN UTAMA .    |
| i<br>Akaun Saya<br>Profil Saya<br>Tukar Kata Laluan<br>Profil Projek<br>Projek<br>PSP/SP<br>e-Permohonan Saya<br>e-Tanya Saya<br>Bantuan<br>FAQ<br>Muat Turun<br>Mozilia Firefox | ID<br>Projek         Nama Projek           102192         ERMOHONAN KEBENARAN MERANCANG BAGI TUJUAN SERAH BALIK DAN PEMBERIMILIKA<br>EMULA TANAH DI BAWAH SEKSYEN 204D KANUN TANAH NEGARA (KTN) UNTUK PENDIRIAI<br>ANGUNAN KILANG SEDIADA DI ATAS LOT 11183 DAN LOT 11184 SELUAS 6.035 EKAR (2.442<br>EKTAR), MUKIM DENGKIL, DAERAH SEPANG, NEGERI SELANGOR           102193         ERMOHONAN CADANGAN PELAN BANGUNAN BAGI TUJUAN SERAH BALIK DAN<br>EMBERIMILIKAN SEMULA TANAH DI BAWAH SEKSYEN 204D KANUN TANAH NEGARA (KTN)<br>NTUK PENDIRIAN BANGUNAN KILANG SEDIADA DI ATAS LOT 11183 DAN LOT 25           2 rekod sahaja.         Daftar Projek Baru | Kategori<br>Projek<br>N Projek<br>N Biasa<br>Projek<br>Biasa | Skala<br>Projek <sup>×</sup><br>Sederhana<br>Besar | Mukint Daftar<br>Dengkil 04 Mar<br>2014<br>Dengkil 07 Mar<br>2014 | Tindakan<br>7 |

#### Ilustrasi 31: Akses Profil Projek

# Proses Online (5.2.1): Akses Profil Projek

- Senarai Projek yang telah didaftarkan sebelum ini akan disenarai dengan ID Projek yang berbeza, Sila klik pada ID Projek untuk melihat Profil Projek.
- Klik pada ikon "Pensil" dibahagian "Tindakan" untuk mengemaskini Profil Projek jika perlu.

Projek hanya boleh dipadamkan sekiranya, tiada permohonan yang dihantar kepada pihak Urusetia OSC.

Halaman

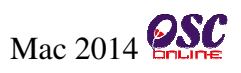

#### 5.2.1.1 Kemaskini Profil Projek

**Pemilik Projek/Pemaju** dibenarkan untuk mengemaskini dan menambah maklumat yang berkaitan dengan projek yang telah didaftakan sebelum ini. Untuk mengemaskini atau menambah maklumat boleh dilakukan seperti di **Ilustrasi 32** dibawah :-

| <b>OSC</b>                                                                      | SISTEM WEB RASMI<br>e - Penyerahan<br>e - Leurerahan                                                                                                    |
|---------------------------------------------------------------------------------|----------------------------------------------------------------------------------------------------|
| Sistem Web Rasmi Majlis<br>Selamat Datang, Dato<br>Haris Haikal<br>[Log Keluar] | Perbandaran Sepang       HALAMAN UTAMA         e-Permohonan   Daftar Projek Baru                                                                                                    |
| Muat Turun                                                                      | Pemaju:*       Pilih Syarikat/Individu       4         Ø BADARIAN BT ADNAN & JAMIL B. MAT ESA -       UPICON LAND SDN BHD. 918540-A       5         ZULAZLI BIN ISMAIL -       AL PLANNING CONSULTANT - SA0202604T       ARAHMAN BIN KARUMDAD         A AKH DEVELOPMENT SDN. BHD 1036449-U       AB RAHIM BIN MAT DOM - 490402-10-5089       ABADI MAN NIEN SDN. BHD 1036449-U         A BADI MAN NIEN SDN. BHD 00. No. 9930-M       ABADI MAN NIEN SDN. BHD 00. No. 9930-M       ABADI MAN NIEN SDN. BHD 00. No. 9930-M         ABC -       ABDULI LAH SHAHDAN ABCHITECT - Jam 3/2 141       * |

Ilustrasi 32: Profil Projek

# Modul 1 e-Penyerahan : Pemilik Projek/Pemaju Projek

| Kategori Projek:*                                                                                                    | <ul> <li>Projek Bi</li> <li>Projek In</li> <li>Projek In</li> <li>Projek Ri</li> <li>Projek Ki</li> <li>Projek Bi</li> <li>Projek Bi</li> <li>Lain-lain</li> </ul>                                                                                                    | iasa<br>erkonsepkan Bina Ker<br>npak Tinggi<br>elaburan Asing<br>erajaan<br>eriajako Rendah                                                                                                    | mudian Jual                                                                                         |                                                                                    |                                     |                                                                  |
|----------------------------------------------------------------------------------------------------|----------------------------------------------------------------------------------------------------|----------------------------------------------------------------------------------------------------|----------------------------------------------------------------------------------------------------|------------------------------------------------------------------------------------|-------------------------------------|------------------------------------------------------------------|
| Projek Dengan<br>Rancangan Tempatan:<br>Projek Dengan<br>Rancangan Struktur:<br>Skala Projek:<br>Nama Projek:*                                                                                                    | <ul> <li>Ya </li> <li>Ya </li> <li>Tio</li> <li>Kecil </li> <li>FERMOHON</li> <li>BALIK DA</li> <li>SEKSYEN</li> <li>FENDIRIA</li> <li>DAN LOT</li> <li>MUKIM DE</li> </ul>                                                                                                    | Jak<br>Sederhana O Besar<br>IAN KEBENARAN ME<br>N PEMBERIMILIKA<br>204D KANUN TANA<br>204D KANUN TANA<br>11184 SELUAS 6.<br>INGKIL DAERAH S                                                                                                    | RANCANG BAGI<br>IN SEMULA TANA<br>HH NEGARA (KTN<br>NG SEDIADA DI<br>035 EKAR (2.4<br>EPANG, NEGERI | TUJUAN SERAH<br>H DI BAWAH<br>) UNTUK<br>ATAS LOT 11183<br>42 HEKTAR),<br>SELANGOR |                                     |                                                                  |
| Keadaan Tapak Sedia<br>Ada:                                                                                                    |                                                                                                    |                                                                                                    |                                                                                                    |                                                                                    |                                     |                                                                  |
|                                                                                                    | Browse                                                                                                    | No file selected.                                                                                                    |                                                                                                    |                                                                                    |                                     |                                                                  |
| Melibat Setinggan di Ta                                                                                                    | pak:*                                                                                                    | 🔘 Ya 💿 Tidak                                                                                                    |                                                                                                    |                                                                                    |                                     |                                                                  |
| Melibat Perobohan Bang<br>Keluasan Tapak Keselur<br>Keluasan Tapak Diperun<br>Taraf Milik Tanah:*                                                                                                    | gunan:*<br>ruhan(ekar):<br>ntukan(ekar):                                                                                                    | <ul> <li>Ya          Tidak         null         1500.0         Bumiputera          Image: A state of the state of the state of</li></ul> | ) Bukan Bumiputera                                                                                  | 3                                                                                  |                                     | <b>V</b> iv                                                      |
| <u>Pemilik Tanah</u>                                                                                                    |                                                                                                    |                                                                                                    |                                                                                                    |                                                                                    |                                     |                                                                  |
| Lot Tanah≑ No Hakr<br>Lot 23 Q-232333<br>1 rekod dijumpai.                                                                                                    | milik Tanah 🌩                                                                                                    | <mark>Seksyen/ Mukim</mark> ≑<br>Dengkil                                                                                                    | Daerah <mark>⇒</mark> Temp<br>Sepang 10 tahur                                                       | oh Pajakan ≑ Penggi<br>Industri/P                                                  | unaan Tanah 💠 Sy<br>erkilangan Tiad | yarat Nyata‡ <mark>Tindakan</mark><br>la <mark>∕? `ð</mark><br>1 |
| Daftar Pemilik Tanah                                                                                                    |                                                                                                    |                                                                                                    |                                                                                                    |                                                                                    |                                     |                                                                  |
| Tuan Tanah Berjiran<br>Lot Tanah No Haki                                                                                                    | milik Tanah 🌲                                                                                                    | Seksyen/ Mukim \$                                                                                                    | Daerah≑ Temp                                                                                        | oh Pajakan 🔶 🛛 Pengg                                                               | unaan Tanah 💠 Sy                    | varat Nyata≑ Tindakan                                            |
| Tiada rekod dijumpai.                                                                                                    |                                                                                                    |                                                                                                    |                                                                                                    |                                                                                    |                                     | 1                                                                |
| Daftar Tuan Tanah Berj                                                                                                    | jiran                                                                                                    |                                                                                                    |                                                                                                    |                                                                                    |                                     |                                                                  |
| Tuan Tanah Bersempa                                                                                                    | dan                                                                                                    | Calcura/Bulim A                                                                                                    | Deeseki Teme                                                                                        | ab Deieken Al Denge                                                                | unaan Tanah Al-Cu                   |                                                                  |
| Tiada rekod dijumpai,                                                                                                    | Tillik Tallall 👳                                                                                                    | Seksyell/ Mukilli 🗸                                                                                                    | Daerane remp                                                                                        | oli Pajakali 🤤 Peliggi                                                             | ullaali fallali 🚽 Sy                |                                                                  |
|                                                                                                    |                                                                                                    |                                                                                                    |                                                                                                    |                                                                                    |                                     | 1                                                                |
| Daftar Tuan Tanah Ber                                                                                                    | sempadan                                                                                                    |                                                                                                    |                                                                                                    |                                                                                    |                                     |                                                                  |
| Daftar Tuan Tanah Ber<br>_Zon Guna Tanah Asa                                                                                                    | sempadan as:                                                                                                    |                                                                                                    |                                                                                                    |                                                                                    |                                     | ,                                                                |
| Daftar Tuan Tanah Ber<br>Zon Guna Tanah Asa<br>Pelan Rancangan Terr                                                                                                    | sempadan  <br>as:<br>apatan / Ran                                                                                                    | cangan                                                                                                    |                                                                                                    |                                                                                    |                                     | ,                                                                |
| Daftar Tuan Tanah Berr<br>–Zon Guna Tanah Asa<br>Pelan Rancangan Terr<br>Struktur<br>Perkara Keguna                                                                                                    | sempadan<br>as:<br>apatan / Ran<br>an Tanah                                                                                                    | cangan<br>Kepadatan Pendudi                                                                                                    | uk Nisbah P                                                                                         | lot Ketinggian Ban                                                                 | gunan Sunga                         | ai/Kolam Tindakan                                                |
| Daftar Tuan Tanah Berr<br>Zon Guna Tanah Asa<br>Pelan Rancangan Terr<br>Struktur<br>Perkara Keguna<br>Tanah Tiada<br>Cadangan Tiada                                                                                                    | sempadan<br>15:<br>hpatan / Ran<br>an Tanah                                                                                                    | cangan<br>Kepadatan Pendudi<br>Tiada<br>Tiada                                                                                                    | uk Nisbah P<br>Tiada<br>Tiada                                                                       | lot Ketinggian Ban<br>TiadaTiada<br>TiadaTiada                                     | gunan Sung<br>Tiada<br>Tiada        | ai/Kolam Tindakan                                                |
| Daftar Tuan Tanah Berr<br>Zon Guna Tanah Asa<br>Pelan Rancangan Tem<br>Struktur<br>Perkara Keguna<br>Tanah Tiada<br>Cadangan Tiada                                                                                                    | sempadan<br>hs:<br>hpatan / Ran<br>an Tanah                                                                                                    | cangan<br>Kepadatan Pendudi<br>Tiada<br>Tiada                                                                                                    | uk Nisbah P<br>Tiada<br>Tiada                                                                       | lot Ketinggian Ban<br>TiadaTiada<br>TiadaTiada                                     | gunan Sung<br>Tiada<br>Tiada        | ai/Kolam Tindakan                                                |
| Daftar Tuan Tanah Berr<br>Zon Guna Tanah Asa<br>Pelan Rancangan Tem<br>Struktur<br>Perkara Keguna<br>Tenah Tiada<br>Cadangan Tiada                                                                                                    | sempadan<br>15:<br>npatan / Ran<br>an Tanah                                                                                                    | cangan<br><mark>Kepadatan Pendudi</mark><br>Tiada<br>Tiada                                                                                                    | uk Nisbah P<br>Tiada<br>Tiada                                                                       | lot Ketinggian Ban<br>TiadaTiada<br>TiadaTiada                                     | gunan Sung<br>Tiada<br>Tiada        | ai/Kolam Tindakan                                                |
| Daftar Tuan Tanah Berr<br>Zon Guna Tanah Asa<br>Pelan Rancangan Terr<br>Struktur<br>Perkara Kegunat<br>Tanah Tiada<br>Cadangan Tiada<br>Lokasi Projek<br>Lot Tanah/PT:                                                                                                    | sempadan  <br>15:<br>npatan / Ran<br>an Tanah                                                                                                    | cangan<br>Kepadatan Pendudi<br>Tiada<br>Tiada                                                                                                    | uk Nisbah P<br>Tiada<br>Tiada                                                                       | iot Ketinggian Ban<br>TiadaTiada<br>TiadaTiada                                     | gunan Sung<br>Tiada<br>Tiada        | ai/Kolam Tindakan                                                |
| Daftar Tuan Tanah Berr<br>Zon Guna Tanah Asa<br>Pelan Rancangan Terr<br>Struktur<br>Perkara Keguna<br>Tanah Tiada<br>Cadangan Tiada<br>Lokasi Projek<br>Lot Tanah/PT:<br>Lokasi(Nama Jalan):<br>Daerah:*                                                                                                    | sempadan<br>15:<br>an Tanah                                                                                                    | cangan<br>Kepadatan Pendudi<br>Tiada<br>Tiada                                                                                                    | uk Nisbah P<br>Tiada<br>Tiada                                                                       | iot Ketinggian Ban<br>TiadaTiada<br>TiadaTiada                                     | gunan Sungu<br>Tiada<br>Tiada       | ai/Kolam Tindakan                                                |
| Daftar Tuan Tanah Berr<br>Zon Guna Tanah Asa<br>Pelan Rancangan Terr<br>Struktur<br>Perkara Keguna<br>Tanah Tiada<br>Cadangan Tiada<br>Lokasi Projek<br>Lot Tanah/PT:<br>Lokasi(Nama Jalan):<br>Daerah:*<br>Seksyen/ Mukim:*                                                                                                    | sempadan<br>15:<br>an Tanah<br>Sepang Y<br>Dengkil                                                                                                    | cangan<br>Kepadatan Pendudi<br>Tiada<br>Tiada                                                                                                    | uk Nisbah P<br>Tiada<br>Tiada                                                                       | iot Ketinggian Ban<br>TiadaTiada<br>TiadaTiada                                     | gunan Sungo<br>Tiada<br>Tiada       | ai/Kolam Tindakan                                                |
| Daftar Tuan Tanah Berr<br>Zon Guna Tanah Asa<br>Pelan Rancangan Terr<br>Struktur<br>Perkara Kegunat<br>Tanah Tiada<br>Cadangan Tiada<br>Lokasi Projek<br>Lot Tanah/PT:<br>Lokasi(Nama Jalan):<br>Daerah:*<br>Seksyen/Mukim:*<br>Kawasan Parlimen:<br>Kawasan Parlimen:                                                                                                    | sempadan<br>15:<br>Apatan / Ran<br>an Tanah<br>Sepang N<br>Dengkil<br>P.113 - Se                                                                                                    | cangan<br>Kepadatan Pendudi<br>Tiada<br>Tiada                                                                                                    | uk Nisbah P<br>Tiada<br>Tiada<br>Tiada                                                              | iot Ketinggian Ban<br>TiadaTiada<br>TiadaTiada                                     | gunan Sungo<br>Tiada<br>Tiada       | ai/Kolam Tindakan                                                |
| Daftar Tuan Tanah Berr<br>Zon Guna Tanah Asa<br>Pelan Rancangan Terr<br>Struktur<br>Perkara Kegunat<br>Tanah Tiada<br>Cadangan Tiada<br>Lokasi Projek<br>Lot Tanah/PT:<br>Lokasi(Nama Jalan):<br>Daerah:*<br>Seksyen/Mukim:*<br>Kawasan Parlimen:<br>Kawasan DUN:<br>Zon Guna Tanah:                                                                                                    | sempadan<br>15:<br>Apatan / Ran<br>an Tanah<br>Sepang N<br>Dengkil<br>P.113 - Se<br>N.55 - Der                                                                                                    | cangan<br>Kepadatan Pendudi<br>Tiada<br>Tiada                                                                                                    | uk Nisbah P<br>Tiada<br>Tiada<br>Tiada                                                              | iot Ketinggian Ban<br>TiadaTiada<br>TiadaTiada                                     | gunan Sungu<br>Tiada<br>Tiada       | ai/Kolam Tindakan                                                |
| Daftar Tuan Tanah Berr<br>Zon Guna Tanah Asa<br>Pelan Rancangan Terr<br>Struktur<br>Perkara Kegunat<br>Tanah Tiada<br>Cadangan Tiada<br>Lokasi Projek<br>Lot Tanah/PT:<br>Lokasi(Nama Jalan):<br>Daerah:*<br>Seksyen/Mukim:*<br>Kawasan Parlimen:<br>Kawasan DuN:<br>Zon Guna Tanah:<br>Rancangan Struktur:                                                                                                    | sempadan<br>15:<br>Apatan / Ran<br>an Tanah<br>Sepang N<br>Dengkil<br>P.113 - Se<br>N.55 - Der                                                                                                    | cangan<br>Kepadatan Pendudi<br>Tiada<br>Tiada                                                                                                    | uk Nisbah P<br>Tiada<br>Tiada<br>Tiada                                                              | iot Ketinggian Ban<br>TiadaTiada<br>TiadaTiada                                     | gunan Sunga<br>Tiada<br>Tiada       | ai/Kolam Tindakan                                                |
| Daftar Tuan Tanah Berr<br>Zon Guna Tanah Asa<br>Pelan Rancangan Terr<br>Struktur<br>Perkara Kegunat<br>Tanah Tiada<br>Cadangan Tiada<br>Lokasi Projek<br>Lot Tanah/PT:<br>Lokasi(Nama Jalan):<br>Daerah:*<br>Seksyen/Mukim:*<br>Kawasan Parlimen:<br>Kawasan Purlimen:<br>Kawasan DUN:<br>Zon Guna Tanah:<br>Rancangan Struktur:<br>Rancangan Tempatan:<br>Bancangan Tempatan:                                                                                                    | sempadan<br>an Tanah<br>Sepang N<br>Dengkil<br>P.113 - Se<br>N.55 - Der                                                                                                    | cangan<br>Kepadatan Pendudi<br>Tiada<br>Tiada                                                                                                    | uk Nisbah P<br>Tiada<br>Tiada                                                                       | lot Ketinggian Ban<br>TiadaTiada<br>TiadaTiada                                     | gunan Sunga<br>Tiada<br>Tiada       | ai/Kolam Tindakan                                                |
| Daftar Tuan Tanah Berr<br>Zon Guna Tanah Asa<br>Pelan Rancangan Terr<br>Struktur<br>Perkara Kegunat<br>Tanah Tiada<br>Cadangan Tiada<br>Lokasi Projek<br>Lot Tanah/PT:<br>Lokasi(Nama Jalan):<br>Daerah:*<br>Seksyen/Mukim:*<br>Kawasan Parlimen:<br>Kawasan Purlimen:<br>Kawasan DuN:<br>Zon Guna Tanah:<br>Rancangan Struktur:<br>Rancangan Tempatan:<br>Rancangan Dasar:<br>Perlinkungan Semula:                                                                                                    | sempadan<br>an Tanah<br>Sepang N<br>Dengkil<br>P.113 - Se<br>N.55 - Der                                                                                                    | cangan<br>Kepadatan Pendudi<br>Tiada<br>Tiada                                                                                                    | uk Nisbah P<br>Tiada<br>Tiada                                                                       | lot Ketinggian Ban<br>TiadaTiada<br>TiadaTiada                                     | gunan Sunga<br>Tiada<br>Tiada       | ai/Kolam Tindakan                                                |
| Daftar Tuan Tanah Berr<br>Zon Guna Tanah Asa<br>Pelan Rancangan Terr<br>Struktur<br>Perkara Keguna:<br>Tanah Tiada<br>Cadangan Tiada<br>Cadangan Tiada<br>Lokasi Projek<br>Lot Tanah/PT:<br>Lokasi(Nama Jalan):<br>Daerah:*<br>Seksyen/Mukim:*<br>Kawasan Parlimen:<br>Kawasan Purlimen:<br>Kawasan DuN:<br>Zon Guna Tanah:<br>Rancangan Struktur:<br>Rancangan Tempatan:<br>Rancangan Jasar:<br>Perlinkungan Semula:<br>Latitud:                                                                                                    | sempadan<br>IS:<br>Apatan / Ran<br>an Tanah<br>Sepang N<br>Dengkil<br>P.113 - Se<br>N.55 - Der                                                                                                    | cangan<br>Kepadatan Pendudi<br>Tiada<br>Tiada                                                                                                    | uk Nisbah P<br>Tiada<br>Tiada<br>Tiada                                                              | iot Ketinggian Ban<br>TiadaTiada<br>TiadaTiada                                     | gunan Sunga<br>Tiada<br>Tiada       | ai/Kolam Tindakan                                                |
| Dattar Tuan Tanah Berr<br>Zon Guna Tanah Asa<br>Perkangan Terr<br>Struktur<br>Perkangan Tiada<br>Tanah Tiada<br>Cadangan Tiada<br>Cadangan Tiada<br>Lokasi Projek<br>Lot Tanah/PT:<br>Lokasi(Nama Jalan):<br>Daerah:*<br>Seksyen/ Mukim:*<br>Kawasan Parlimen:<br>Kawasan Purlimen:<br>Kawasan DUN:<br>Zon Guna Tanah:<br>Rancangan Struktur:<br>Rancangan Struktur:<br>Rancangan Tempatan:<br>Rancangan Tempatan:<br>Rancangan Semula:<br>Latitud:<br>Longitud:                                                                                                    | sempadan                                                                                                    | cangan<br>Kepadatan Pendudi<br>Tiada<br>Tiada<br>•<br>•<br>•<br>•<br>•<br>•<br>•<br>•<br>•<br>•<br>•<br>•<br>•<br>•<br>•<br>•<br>•<br>•                                                                                                    | uk Nisbah P<br>Tiada<br>Tiada<br>Tiada                                                              | iot Ketinggian Ban<br>TiadaTiada<br>TiadaTiada                                     | gunan Sunga<br>Tiada<br>Tiada       | ai/Kolam Tindakan                                                |
| Daftar Tuan Tanah Berr<br>Zon Guna Tanah Asa<br>Pelan Rancangan Terr<br>Struktur<br>Tanah Tiada<br>Cadangan Tiada<br>Cadangan Tiada<br>Lokasi Projek<br>Lot Tanah/PT:<br>Lokasi(Nama Jalan):<br>Daerah:*<br>Seksyen/Mukim:*<br>Kawasan Purlimen:<br>Kawasan Purlimen:<br>Kawasan DUN:<br>Zon Guna Tanah:<br>Rancangan Struktur:<br>Rancangan Struktur:<br>Rancangan Tempatan:<br>Rancangan Dasar:<br>Perlinkungan Semula:<br>Latitud:<br>Longitud:                                                                                                    | sempadan<br>an Tanah<br>Sepang ·<br>Dengkil<br>P.113 · Se<br>N.55 · Der                                                                                                    | cangan Kepadatan Pendudi Tiada Tiada Tiada , pang , pang , TN (Co                                                                                                    | uk Nisbah P<br>Tiada<br>Tiada<br>Tiada                                                              | lot Ketinggian Bang<br>TiadaTiada<br>TiadaTiada                                    | punan Sunga<br>Tiada<br>Tiada       | al/Kolam Tindakan                                                |
| Dattar Tuan Tanah Berr         -Zon Guna Tanah Asa         Pelan Rancangan Terr         Struktur         Tanah       Tiada         Tanah       Tiada         Cadangan       Tiada         Lotkasi Projek       Lot         Lot Tanah/PT:       Lokasi(Nama Jalan):         Daerah:"       Seksyen/ Mukim:"         Kawasan Parlimen:       Kawasan DUN:         Zon Guna Tanah:       Rancangan Tempatan:         Rancangan Tasar:       Perlinkungan Semula:         Latitud:       Longitud:         Longitud:       Kategori Pembangunan                                                                                                    | sempadan<br>an Tanah<br>Sepang N<br>Dengkil<br>P.113 - See<br>N.55 - Der<br>N.55 - Der                                                                                                    | cangan<br>Kepadatan Pendudi<br>Tiada<br>Tiada<br>•<br>•<br>•<br>•<br>•<br>•<br>•<br>•<br>•<br>•<br>•<br>•<br>•<br>•<br>•<br>•<br>•<br>•                                                                                                    | uk Nisbah P<br>Tiada<br>Tiada<br>Tiada                                                              | iot Ketinggian Ban<br>TiadaTiada<br>TiadaTiada                                     | punan Sunga<br>Tiada<br>Tiada       | al/Kolam Tindakan                                                |
| Dattar Tuan Tanah Berr         Zon Guna Tanah Asa         Pelan Rancangan Terr         Struktur         Tiada         Tiada         Certkara       Keguna:         Tiada         Certkara       Keguna:         Tiada         Certkara       Keguna:         Tiada         Certkara       Keguna:         Tiada         Certkara       Keguna:         Tiada         Certkara       Keguna:         Certkara       Kesyen/ Tiada         Lotkasi Projek         Lot Tanah/PT:         Lokasi(Nama Jalan):         Daerah:*         Seksyen/ Mukim:*         Kawasan DUN:         Zon Guna Tanah:         Rancangan Tasar:         Perlinkungan Semula:         Latitud:         Longitud:         Latitud:         Longitud:                                                                                                    | sempadan                                                                                                    | cangan<br>Kepadatan Pendudi<br>Tiada<br>Tiada<br>•<br>•<br>•<br>•<br>•<br>•<br>•<br>•<br>•<br>•<br>•<br>•<br>•<br>•<br>•<br>•<br>•<br>•                                                                                                    | uk Nisbah P<br>Tiada<br>Tiada<br>Tiada                                                              | iot Ketinggian Ban<br>TiadaTiada<br>TiadaTiada                                     | punan Sunga<br>Tiada<br>Tiada       | al/Kolam Tindakan                                                |
| Daftar Tuan Tanah Berr         -Zon Guna Tanah Asa         Pelan Rancangan Terr         Struktur         Tanah         Tiada         Cadangan         Tiada         Cadangan         Tiada         Cadangan         Tiada         Cadangan         Tiada         Cadangan         Tiada         Cadangan         Tiada         Cadangan         Tiada         Cadangan         Tiada         Cadangan         Tiada         Cadangan         Tiada         Cadangan         Tiada         Lot Tanah/PT:         Lokasi(Nama Jalan):         Daerah:*         Seksyen/Mukim:*         Kawasan Parlimen:         Kawasan DUN:         Zon Guna Tanah:         Rancangan Dasar:         Perlinkungan Semula:         Latitud:         Longitud:         Kategori Pembangunan         Perumahan         Ketumpatan Dibenarkar         Kediaman (unit/ekar)/(ot/ot/ekar), dil                                            | sempadan                                                                                                    | cangan<br>Kepadatan Pendudi<br>Tiada<br>Tiada<br>Tiada                                                                                                    | uk Nisbah P<br>Tiada<br>Tiada<br>Tiada                                                              | lot Ketinggian Ban<br>TiadaTiada<br>TiadaTiada                                     | gunan Sunga<br>Tiada<br>Tiada       | el/Kolam Tindakan                                                |
| Daftar Tuan Tanah Berr         -Zon Guna Tanah Asa         Pelan Rancangan Terr         Struktur         Tanah         Tiada         Cadangan         Tiada         Cadangan         Tiada         Cadangan         Tiada         Cadangan         Tiada         Cadangan         Tiada         Cadangan         Tiada         Cadangan         Tiada         Cadangan         Tiada         Cadangan         Tiada         Cadangan         Tiada         Cadangan         Tiada         Cadangan         Tiada         Cadangan         Tiada         Cadangan         Cadangan         Cadangan         Tiada         Cadangan         Cadangan         Cadangan         Cadangan         Seksyen/Mukim:*         Kawasan Dub:         Con Guna Tanah:         Rancangan Dasar:         Perlinkungan Semula:         Latitud:         Longitud:<                                                                 | sempadan                                                                                                    | cangan<br>Kepadatan Pendudi<br>Tiada<br>Tiada<br>v<br>pang<br>v<br>pang<br>v<br>r<br>ngkil<br>v<br>TN (Co<br>v<br>te (Co<br>adiaman                                                                                                    | uk Nisbah P<br>Tiada<br>Tiada                                                                       | Iot Ketinggian Ban<br>TiadaTiada<br>TiadaTiada                                     | punan Sunga<br>Tiada<br>Tiada       | al/Kolam Tindakan                                                |
| Daftar Tuan Tanah Berr         -Zon Guna Tanah Asa         Pelan Rancangan Terr         Struktur         Tanah         Tanah         Tiada         Cadangan         Tiada         Cadangan         Tiada         Cadangan         Tiada         Cadangan         Tiada         Cadangan         Tiada         Cadangan         Tiada         Cadangan         Tiada         Cadangan         Tiada         Lot Tanah/PT:         Lokasi(Nama Jalan):         Daerah:*         Seksyen/ Mukim:*         Kawasan Parlimen:         Kawasan DUN:         Zon Guna Tanah:         Rancangan Tanah:         Rancangan Dasar:         Perlinkungan Semula:         Latitud:         Longitud:         Kategori Pembangunan         Perumahan         Ketumpatan Dibenarkar         Kediaman (unit/ekar)/(ot/ekar), dil         Pilihan PSP / SP         DIPSIPSP (SP)         200703                                      | sempadan<br>an Tanah<br>Sepang ·<br>Dengkil<br>P.113 · Se<br>N.55 · Der<br>N.55 · Der<br>·<br>·<br>·<br>·<br>·<br>·<br>·<br>·<br>·<br>·<br>·<br>·<br>·<br>·<br>·<br>·<br>·<br>·<br>·                                                                                                    | cangan Kepadatan Pendudi Tiada Tiada Tiada Tiada                                                                                                    | uk Nisbah P<br>Tiada<br>Tiada<br>Tiada                                                              | lot Ketinggian Ban<br>TiadaTiada<br>TiadaTiada                                     | punan Sunga<br>Tiada<br>Tiada       | el/Kolam<br>Tindakan                                             |
| Daftar Tuan Tanah Berr         -Zon Guna Tanah Asa         Pelan Rancangan Terr         Struktur         Tanah         Tiada         Cadangan         Tiada         Cadangan         Tiada         Cadangan         Tiada         Cadangan         Tiada         Cadangan         Tiada         Cadangan         Tiada         Cadangan         Tiada         Cadangan         Tiada         Cadangan         Tiada         Cadangan         Tiada         Cadangan         Tiada         Lot Tanah/PT:         Lokasi(Nama Jalan):         Daerah:*         Seksyen/ Mukim:*         Kawasan Parlimen:         Kawasan DUN:         Zon Guna Tanah:         Rancangan Tanah:         Rancangan Dasar:         Perlinkungan Semula:         Latitud:         Longitud:         -Keatogori Pembangunan         Perumahan         Ketumpatan Dibenarkar         Kediaman (unit/ekar)/(or/ekar), (or/ekar), dii      < | sempadan<br>an Tanah<br>Sepang -<br>Dengkil<br>P.113-5 - Der<br>N.55 - Der<br>N.55 - Der<br>Communication<br>R. Sepang -<br>Dengkil<br>P.113-8<br>N.55 - Der<br>Communication<br>R. Sepang -<br>Communication<br>R. Sepang -<br>Sepang -<br>Sepang -<br>Sepang -<br>Sepang -<br>Sepang -<br>Sepan                                                                                                    | cangan Kepadatan Pendudi Tiada Tiada Tiada Tiada                                                                                                    | uk Nisbah P<br>Tiada<br>Tiada<br>Tiada                                                              | Iot Ketinggian Ban<br>TiadaTiada<br>TiadaTiada                                     | punan Sunga<br>Tiada<br>Tiada       | el/Kolam Tindakan                                                |
| Daftar Tuan Tanah Berr         -Zon Guna Tanah Asa         Pelan Rancangan Terr         Struktur         Tanah         Tanah         Tiada         Cadangan         Tiada         Cadangan         Cadangan         Cadangan         Seksyen/Mukim:*         Kawasan DUN:         Zon Guna Tanah:         Rancangan Tempatan:         Rancangan Tempatan         Ketumpatan Dibenarkar         Ke                                                                 | sempadan                                                                                                    | cangan Kepadatan Pendudi Tiada Tiada Tiada Tiada                                                                                                    | uk Nisbah P<br>Tiada<br>Tiada<br>Tiada                                                              | Iot Ketinggian Ban<br>TiadaTiada<br>TiadaTiada                                     | punan Sunga<br>Tiada<br>Tiada       | el/Kolam Tindakan                                                |
| Daftar Tuan Tanah Berr         -Zon Guna Tanah Asa         Pelan Rancangan Terr         Struktur         Tanah         Tiada         Cadangan         Tiada         Cadangan         Tiada         Cadangan         Tiada         Cadangan         Tiada         Cadangan         Tiada         Cadangan         Tiada         Cadangan         Lot Tanah/PT:         Lokasi(Nama Jalan):         Daerah:*         Seksyen/ Mukim:*         Kawasan Parlimen:         Kawasan Parlimen:         Kawasan DUN:         Zon Guna Tanah:         Rancangan Tempatan:         Rancangan Tempatan:         Rancangan Dasar:         Perlinkungan Semula:         Latitud:         Longitud:         Ketagori Pembangunan         Perumahan         Ketumpatan Dibenarkar         Kediaman (unit/ekar)/(or<br>/ekar), dil         Pilihan PSP / SP         200703         Pilihan PSP / SP                                 | sempadan<br>apatan / Ran<br>an Tanah<br>Sepang ·<br>Dengkil<br>P.113 · Se<br>N.55 · Der<br>N.55 · Der<br>N.55 · Der<br>Company<br>(Dengkil<br>P.113 · Ke<br>N.55 · Der<br>Company<br>(Dengkil<br>P.113 · Ke<br>N.55 · Der<br>Company<br>(Dengkil<br>P.113 · Ke<br>N.55 · Der<br>Company<br>(Dengkil<br>P.113 · Ke<br>N.55 · Der<br>Company<br>(Dengkil<br>P.113 · Ke<br>N.55 · Der<br>Company<br>(Dengkil<br>P.113 · Ke<br>N.55 · Der<br>Company<br>(Dengkil<br>P.113 · Ke<br>N.55 · Der<br>Company<br>(Dengkil<br>P.113 · Ke<br>N.55 · Der<br>Company<br>(Dengkil<br>P.113 · Ke<br>N.55 · Der<br>Company<br>(Dengkil<br>P.113 · Ke<br>N.55 · Der<br>Company<br>(Dengkil<br>P.113 · Ke<br>Company<br>(Dengkil<br>P.113 · Ke<br>Company<br>(Dengkil<br>P.114 · Ke<br>(Dengkil<br>P.115 · Ke<br>(Dengkil<br>P.115 · Ke<br>(Dengkil<br>P.115 · Ke<br>(Dengkil<br>P.115 · Ke<br>(Dengkil<br>P.115 · Ke<br>(Dengkil<br>P.115 · Ke<br>(Dengkil<br>P.15 · Ke<br>(Dengkil<br>P.15 · Ke<br>(D | cangan Kepadatan Pendudi Tiada Tiada Tiada v                                                                                                    | uk Nisbah P<br>Tiada<br>Tiada<br>Tiada                                                              | Iot Ketinggian Ban<br>TiadaTiada<br>TiadaTiada                                     | gunan Sung<br>Tiada<br>Tiada        | tindakan                                                         |

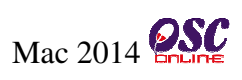

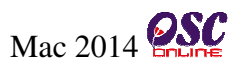

# Online Process (5.2.1.1): Kemaskini Profil Projek

- i) Kemaskini atau ubah senarai Pemilik Projek.
- ii) Kemaskini atau ubah senarai Pemaju Projek.
- iii) Kemaskini atau ubah maklumat Projek.
- iv) Kemaskini atau ubah maklumat Perihal Tanah.
- v) Kemaskini atau ubah maklumat Zon Guna Tanah Asas.
- vi) Kemaskini, tambah atau ubah senarai PSP/SP.
- vii) Klik butang "Simpan" selepas meminda Profil Projek untuk menyimpan maklumat yang telah dipinda.

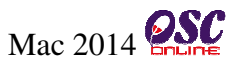

#### 5.2.2 Akses PSP/SP

**Pemilik Projek/Pemaju** dibenarkan untuk melihat senrai dan Profil PSP/SP yang telah mendaftar didalam sistem OSC Online ini. **Pemilik Projek/Pemaju** bolwh melihat data Profil PSP/SP secara terperincin seperti Nama PSP/SP, Profesion atau Tarikh Daftar.

| Sistem Web Rasmi Majlis Pe                  | SJ                                                                                                    | STEM WEB RASMI<br>e - Penyerahan<br>e - Lenverapan |                  | CARACTER STATE                   |
|---------------------------------------------|----------------------------------------------------------------------------------------------------|----------------------------------------------------|------------------|----------------------------------|
| Selamat Datang, <b>Dato</b><br>Haris Haikal | PSP /SP                                                                                                    | i Na Kad Bargan                                    |                  |                                  |
|                                             | The sign is the sign is the sin the sign is the sign is the sign is the sign is the sign i | No Kau Pengen                                      | didit . Can      |                                  |
| [Log nonur]                                 |                                                                                                    | D2/D2D emel                                        | A Drofosion      | ▲ Tarikh Daftar ▲                |
| m m                                         | 200127                                                                                                    |                                                    | Proteston        |                                  |
|                                             | 200127                                                                                                    | Ahmad Nizam B. Tobid                               | Arkitok          | 01 Nov 2012                      |
|                                             | 200029                                                                                                    | Alina Choong Ching Van                             | Arkitak          | 01 0d 2013                       |
|                                             | 200393                                                                                                    | Ahmad Jaflus Rin Mat Derani                        | Arkitak          | 02 May 2013                      |
|                                             | 200452                                                                                                    |                                                    |                  | 02 lap 2013                      |
|                                             | 200334                                                                                                    | Aminuddin Bin Badawi                               | Lain-lain        | 03 Oct 2012                      |
| CEDANIC                                     | 200242                                                                                                    | Alnadzul Bin Abu Hassan                            | Lantan           | 04 Mar 2012                      |
| SEPANG                                      | 200403                                                                                                    | Alex Ong Boon Siong                                | Arkitek          | 06 Nov 2013                      |
| MAGUS PEREMUNANT SEPARS                     | 200030                                                                                                    |                                                    | Arkitek          | 08 Aug 2012                      |
|                                             | 200142                                                                                                    | abdullab bin kasim                                 | lunitera         | 08 Aug 2012                      |
|                                             | 200143                                                                                                    | Abmad Tarmizi Husin                                | Peropeopa Pondor | 00 Adg 2012                      |
| Akaun Saya                                  | 200252                                                                                                    |                                                    | Perancang Bandar | 10 Eeb 2012                      |
| Profil Saya                                 | 200030                                                                                                    |                                                    | Perancang Bandar | 10 Nov 2011                      |
| i ukar Kata Laluan                          | 200045                                                                                                    | a aziz hin darmawi                                 | Arkitek          | 12 Oct 2012                      |
| Profil Projek                               | 200200                                                                                                    |                                                    | Arkitek          | 12 Oct 2012                      |
| Projek                                      | 200504                                                                                                    |                                                    | lunitora         | 13 May 2013                      |
| PSP/SP                                      | 200320                                                                                                    |                                                    | Arkitak          | 14 Juli 2013                     |
| e-Permohonan Saya                           | 200101                                                                                                    |                                                    | Arkitak          | 19 Jul 2012                      |
| e-Aduan Saya                                | 200554                                                                                                    |                                                    | Arkitek          | 18 Jul 2013                      |
| e-Tanya Saya                                | 200500                                                                                                    | Abmod Subaimi Bin Haabim                           | Arkitak          | 10 Ech 2014                      |
| Bantuan                                     | 200091                                                                                                    | Ahdul Rahim Bin Moin                               | Arkitak          | 20 Sep 2012                      |
| FAQ                                         | 200214                                                                                                    | Abzanizam Bin Mohamed Sudin                        |                  | 20 Sep 2012                      |
| Muat Turun                                  | 200215                                                                                                    | abdul mutti bin shafain                            | Lantan           | 25 Apr 2012                      |
| Mozilla Firefox                             | 200404                                                                                                    |                                                    | Arkitek          | 25 Eeb 2013                      |
|                                             | 200596                                                                                                    | AND HUCK KOON                                      | Junitera         | 25 Feb 2013                      |
|                                             | 200041                                                                                                    | abdul bamid bin akub                               | Poroncong Pondor | 26 Sop 2012                      |
|                                             | 200224                                                                                                    |                                                    | lunitora         | 26 Sep 2012                      |
|                                             | 200223                                                                                                    | A IMAD, JAELUS BIN MAT DERANI                      | Arkitek          | 27 Aug 2012                      |
|                                             | 200677                                                                                                    |                                                    | Perancana Bandar | 27 Jap 2012                      |
|                                             | 200077                                                                                                    | Ahmad Azbar Bin Che Abdul Latiff                   | lunukur          | 29 Dec 2010                      |
|                                             | 200644                                                                                                    | Ang Chin Heng                                      | Jurutera         | 28 Nov 2013                      |
|                                             | 200282                                                                                                    | Abdullah Bin Shahdan                               | Arkitek          | 28 Oct 2012                      |
|                                             | 200647                                                                                                    |                                                    | Perancana Bandar | 29 Nov 2013                      |
|                                             | 200286                                                                                                    | AMINUDDIN ZAKI BIN MOHD MASOD                      | Perancang Bandar | 29 Oct 2012                      |
|                                             | 200200                                                                                                    | AHMAD SHAZI I BIN HASHIM                           | Arkitek          | 30 Apr 2012                      |
|                                             | 200514                                                                                                    | Abdul Hamid bin Abdul Aziz                         | Arkitek          | 31 May 2013                      |
|                                             | 536 rekod paparan                                                                                                    | 501 hingga 536                                     |                  | [Awal/ Sebelum] 4 5 6 7 8 9 10 1 |

Ilustrasi 33: Skrin Akses PSP/SP

## Proses Online (5.2.2): Akses Profil PSP/SP

- i) Sila pilih senarai PSP/SP berdasarkan "Profession"
- ii) Sila masukkan No kad Pengenalan dan tekan butang "Cari".
- iii) Klik pada ID PSP/SP untuk melihat profil secara terperinci

Halaman

#### 5.2.2.1 Lihat Profil PSP/SP

**Pemilik Projek/Pemaju** boleh melihat Profil **PSP/SP** selepas membuat carian dengan mengguna pilihan Profession, carian No Kad Pengenalan dan klik pada pautan **ID PSP/SP**.

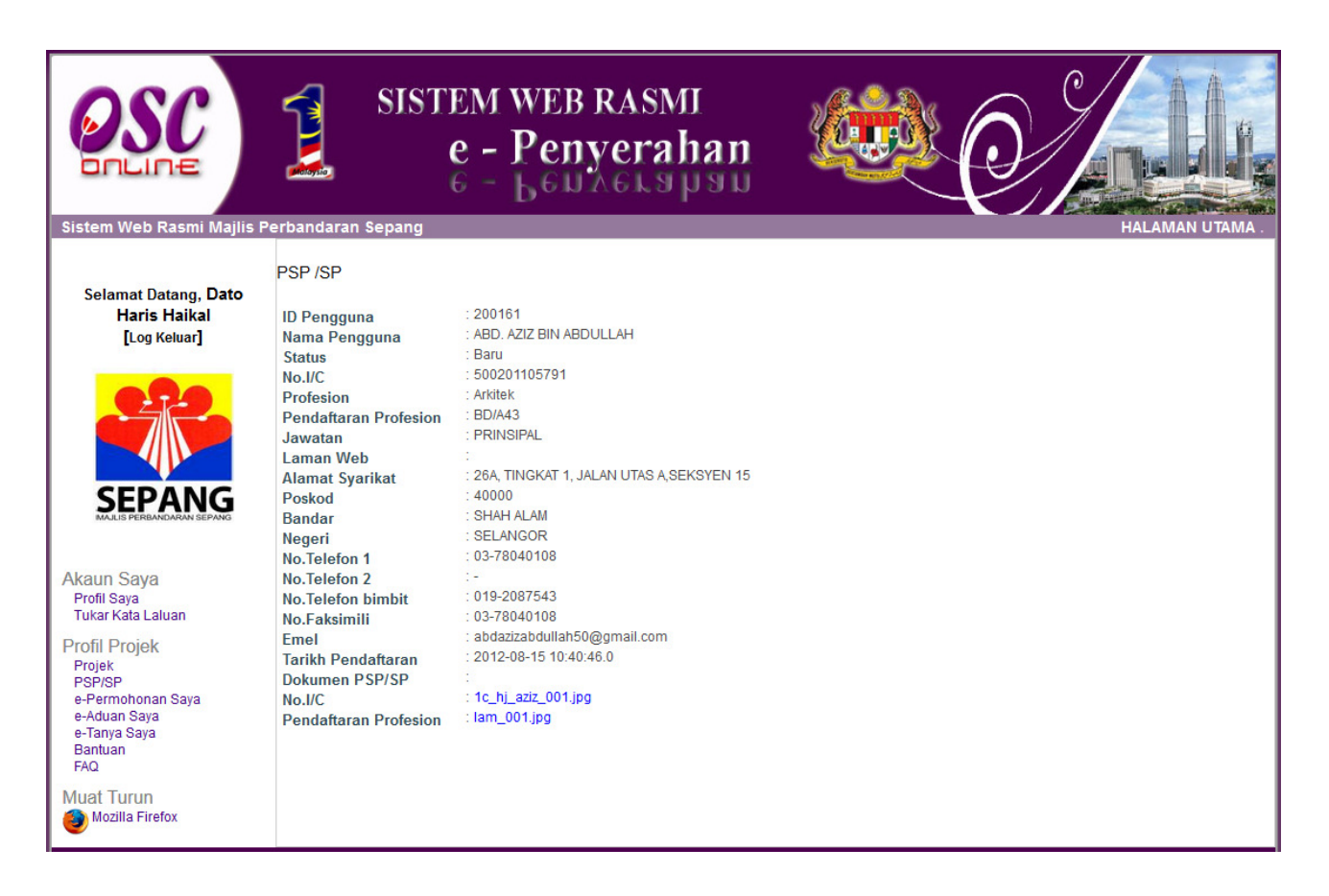

Ilustrasi 34: AksesProfil PSP/SP

**Pemilik Projek/Pemaju** boleh memantau Status Permohonan yang telah dibuat oleh Pihak **PSP/SP** dengan mengakses pautan e-Permohonan Saya. Fungsi ini adalah memantau staus permohona bagi projek yang telah didaftark oleh **Pemilik Projek/Pemaju** dan telah memberi tugas kepasa PSP/SP untuk memproses dan menghantar permohonan kepada pihak Urusetia OSC. Terdapat 3 tahap di bahagian Status permohonan, iaitu :-

- Status e-Permohonan adalah yang utama bagi Projek Pemilik/Pemaju untuk memantau status permohonan yang sedang diproses oleh Urusetia OSC, AT Dalaman dan AT Luaran serta melihat ulasan yang berkaitan dengan permohonan.
- Status Permohonan yang perlu dikemaskini sebelum Penyerahan dimana pihak PSP/SP menangguhkan (mengemaskini permohonan sebelum penyerahan), bagi membuat penangguhan pihak PSP/SP prlu membuat pilihan iaitu dengan menekan butang "Ditangguh untuk dikemaskini" dibahagian proses permohonan.
- Status Permohonan yang perlu dikemaskini/Dipinda selepas Penyerahan dimana pihak PSP/SP perlu membuat pindaan dan mengemukaan semula permohonan selepas diproses oleh pihak Urussetia OSC atau pihak berkuasa lain.

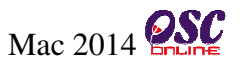

#### 5.2.3.1 Lihat Status e-Pemohonan Saya

Berdasarkan **Illustrasi 35** dibawah, anda boleh melihat Status Permohonan anda dengan klik pada ID Permohonan yang diperlukan.

|                                                                                                    | SIST                                                                                                    | rem web ra<br>e - Penyej<br>g - Benyej                                                                              | SMI<br>rahan<br>Lapan                                                                                                    |                                                                                                    | O/                                                                                                    |                                                     |            |
|----------------------------------------------------------------------------------------------------|----------------------------------------------------------------------------------------------------|----------------------------------------------------------------------------------------------------|----------------------------------------------------------------------------------------------------|----------------------------------------------------------------------------------------------------|----------------------------------------------------------------------------------------------------|-----------------------------------------------------|------------|
| Sistem Web Rasmi Majlis<br>Selamat Datang, Dato<br>Haris Haikal<br>[Log Keluar]                      | Perbandaran Sepang<br>Servis Saya   e-Permo<br>e-Permohonan<br>Sila pilih permohonan ur                              | ohonan<br>ituk melihat e-Permohonan deng                                                                            | gan terperinci:-                                                                                                    |                                                                                                    |                                                                                                    | HALAMAN UTAMA .                                     |            |
| I<br>SEPANG                                                                                          | Status e-Permohonan<br>ID Permohonan<br>102192-4 D0<br>102192-3 A1<br>102192-2 B0<br>102192-1 A1:<br>4 rekod sahaja. | an Jenis Permohonan<br>1-Borang-borang G1-G21<br>4-Pelan Kejuruteraan<br>1-Pelan Bagunan<br>3-Kebenaran Merancang   | ID Projek÷           102192         Urusetii           102192         Ulasan           102192         Ulasan           102192         Ulasan | Status F<br>a OSC (Proses)<br>AT Dalaman - Jabatan Kejur<br>AT Dalaman - Jabatan Bang<br>AT Dalaman - Jabatan Perar | Permohonan<br>uteraan (Proses)<br>unan (Proses)<br>ncang Bandar (Proses)                                                         | <b>⇔ Ulasan</b><br>Lihat<br>Lihat<br>Lihat<br>Lihat | <b>L</b> i |
| Akaun Saya<br>Profil Saya<br>Tukar Kata Laluan<br>Profil Projek<br>Projek                            | Permohonan yang P<br>ID Pe<br>10<br>10<br>2 rekod sahaja.                                                            | erlu Dikemaskini sebelum<br>rmohonan €<br>12192-8 A17<br>12193-1 B01                                                | <b>Penyerahan</b><br>7-Pelan Landskap<br>1-Pelan Bangunan                                                                                    | Jenis Permohonan                                                                                                    | \$                                                                                                    | ID Projek                                           | 1          |
| e-Permohonan Saya<br>e-Aduan Saya<br>e-Tanya Saya<br>Bantuan<br>FAQ<br>Muat Turun<br>Mozilla Firefox | Permohonan yang P<br>ID Permohonan &<br>102192-3<br>102192-2<br>102192-2<br>3 rekod sahaja.                          | erlu Kemaskini/Pindaan so<br>Jenis Permohonan<br>A14-Pelan Kejuruteraan<br>B01-Pelan Bangunan<br>B01-Pelan Bangunan | elepas Penyerah:                                                                                                    | <b>Tarikh Permohonan</b><br>05 Mar 2014 11:13<br>05 Mar 2014 10:13<br>05 Mar 2014 10:13                             | <ul> <li>Status Permohon</li> <li>Urusetia OSC (Proses)</li> <li>Urusetia OSC (Proses)</li> <li>Urusetia OSC (Proses)</li> </ul> | an                                                  | <b>{</b>   |

Ilustrasi 35: Status e-Permohonan Saya

# Proses Online (5.2.3.1): Lihat Status e-Permohonan Saya

- i) Klik ID Permohonan untuk melihat "Status Permohonan" secara terperinci
- ii) Klik ID Permohonan untuk melihat maklumat Permohonan
- iii) Klik ID Permohonan untuk melihat maklumat Permohonan
- iv) Klik "Lihat" untuk melihat "Ulasan" yang diberi oleh pihak Urusetia OSC atau pihak Berkuasa yang lain.

#### 5.2.3.1.1 Lihat Status e-Permohonan

Berdasarkan Illustrasi 36 dibawah, anda boleh melihat Status Permohonan anda dengan klik

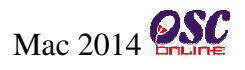

pada ID Permohonan yang diperlukan untuk melihat" Status e-Permohonan Saya".

|                                                              | SISTEM WEB RASMI<br>e - Penyerahan<br>6 - LEUAELS PSU                                                                                                    |
|--------------------------------------------------------------|----------------------------------------------------------------------------------------------------|
| Sistem Web Rasmi Majlis P                                    | erbandaran Sepang HALAMAN UTAMA .                                                                                                    |
|                                                              | Servis Saya   e-Permohonan                                                                                                    |
| Selamat Datang, <b>Dato</b><br>Haris Haikal<br>[Log Keluar]  | Maklumat e-Permohonan                                                                                                    |
|                                                              | ID Projek : 102192                                                                                                    |
|                                                              | Pemilik Projek         Bendahara Sdn Bhd           Nama Projek         : PERMOHONAN KEBENARAN MERANCANG BAGI TUJUAN SERAH BALIK DAN PEMBERIMILIKAN SEMULA TANAH DI BAWAH<br>SEKSYEN 204D KANUN TANAH NEGARA (KTN) UNTUK PENDIRIAN BANGUNAN KILANG SEDIADA DI ATAS LOT 11183 DAN LOT<br>11184 SELUAS 6.035 EKAR (2.442 HEKTAR), MUKIM DENGKIL, DAERAH SEPANG, NEGERI SELANGOR |
| CEDANIC                                                      | Jenis<br>Demokratica : B01-Pelan Bangunan                                                                                                    |
| SEPANG<br>MAJLIS PERBANDARAN SEPAN                           | Permononan                                                                                                    |
| <b>7</b> 7                                                   | Permohonan                                                                                                    |
| Akaun Saya<br>Profil Saya                                    | Status<br>Permohonan : Semak Dan Edar Urusetia OSC Pelan Bangunan                                                                                                    |
| Tukar Kata Laluan                                            |                                                                                                    |
| Profil Projek 🔨 👔 🔰                                          | Uokumen dimakilumbalas olen: Tarikh Permohonan                                                                                                    |
| Projek                                                       | 1 rekod dijumpal. 1                                                                                                    |
| e-Permohonan Saya<br>e-Aduan Saya<br>e-Tanya Saya<br>Bantuan | Dokumen dihantar oleh PSP/SP : Tarikh Permohonan; Nama Dokumen 🗘                                                                                                    |
| FAQ                                                          | 05 Mar 2014 10:13 Lukisan Lantai (Floor Plan) termasuk pelan tingkat bawah.                                                                                                    |
| Muat Turun                                                   | 05 Mar 2014 10:13 Pelan perincian keratan rentas menunjukkan ketinggian tangki.<br>05 Mar 2014 10:13 Pelan perincian keratan rentas menunjukkan ketinggian tangki.                                                                                                    |
| Mozilla Firefox                                              | 24 rekd, papara 21 hinga 24. [Awal/ Sebelum] 1,2                                                                                                    |
|                                                              |                                                                                                    |

Ilustrasi 36: Akses Status Permohonan

Proses Online (5.2.3.1.1): Lihat Status e-Permohonan

- i) Lihat Status Permohonan
- ii) Klik pautan dibahagian "Dokumen dimaklumbalas oleh Penguatkuasa" untuk melihat dokumen.
- iii) Lihat "Dokumen yang dihantar oleh PSP/SP"

#### 5.2.3.1.2 Lihat Status Permohonan yang perlu dikemaskini sebelum Penyerahan

Berdasarkan Illustrasi 37 dibawah, anda boleh melihat Status Permohonan anda dengan klik

pada ID Permohonan yang diperlukan untuk melihat "Status Permohonan yang perlu

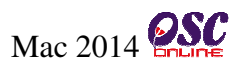

dikemaskini sebelum Penyerahan".

|                                                                     | SISTEM WEB RASMI<br>e - Penyerahan<br>6 - LEUAELS HAU                                                                                                    |
|---------------------------------------------------------------------|----------------------------------------------------------------------------------------------------|
| Sistem web Rasmi Majiis P                                           | erbanoaran sepang HALAMAN U IAMA .                                                                                                    |
|                                                                     | Servis Saya   e-Permononan                                                                                                    |
| Selamat Datang, Dato<br>Haris Haikal<br>[Log Keluar]                | Maklumat e-Permohonan                                                                                                    |
|                                                                     | ID Projek : 102192                                                                                                    |
|                                                                     | Pemilik Projek : Bendahara Sdn Bhd                                                                                                    |
|                                                                     | Nama Projek : PERMOHONAN KEBENARAN MERANCANG BAGI TUJUAN SERAH BALIK DAN PEMBERIMILIKAN SEMULA TANAH DI BAWAH<br>SEKSYEN 204D KANUN TANAH NEGARA (KTN) UNTUK PENDIRIAN BANGUNAN KILANG SEDIADA DI ATAS LOT 11183 DAN LOT<br>11184 SELUAS 6.035 EKAR (2.442 HEKTAR), MUKIM DENGKIL, DAERAH SEPANG, NEGERI SELANGOR |
| SEPANG                                                              | Jenis<br>Permohonan : A17-Pelan Landskap                                                                                                    |
| MAJLIS PERBANDARAN SEPANG                                           | Status : Permohonan masih tidak lengkap<br>Permohonan                                                                                                    |
| Akaun Saya<br>Profil Saya<br>Tukar Kata Laluan                      | Status : Lengkapkan Permohonan<br>Permohonan                                                                                                    |
| Profil Projek<br>Projek<br>PSP/SP                                   | Dokumen dimaklumbalas oleh : Tarikh Permohonan 💠 Nama Dokumen 💠 Dokumen untuk dikemaskini 💠<br>penguatkuasa Tiada rekod dijumpai. 1                                                                                                    |
| e-Permohonan Saya<br>e-Aduan Saya<br>e-Tanya Saya<br>Bantuan<br>FAQ | Dokumen dihantar oleh PSP/SP : Tarikh Permohonan 🔶 Nama Dokumen 🖨<br>Tiada rekod dijumpai. 1                                                                                                    |
| Muat Turun<br>Mozilla Firefox                                       |                                                                                                    |

Ilustrasi 37: Akses Status Permohonan

# Proses Online (5.2.3.1.2): Lihat Status e-Permohonan

- i) Lihat Status Permohonan bagi permohonan
- ii) Lihat "Dokumen yang dihantar oleh PSP/SP"

#### 5.2.3.1.3 Lihat Status Permohonan yang perlu dikemaskini/Dipinda selepas Penyerahan

Berdasarkan Illustration 38, sila klik pada salah satu ID Permohonan untuk melihat "Status

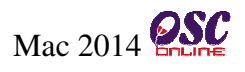

Permohonan yang perlu dikemaskini/Dipinda selepas Penyerahan" bagi permohonan.

|                                                                     | SISTEM WEB RASMI<br>e - Penyerahan<br>e - Leurerapan                                                                                                    |
|---------------------------------------------------------------------|----------------------------------------------------------------------------------------------------|
| Sistem Web Rasmi Majlis P                                           | erbandaran Sepang HALAMAN UTAMA .                                                                                                    |
|                                                                     | Servis Saya   e-Permohonan                                                                                                    |
| Selamat Datang, Dato<br>Haris Haikal<br>[Log Keluar]                | Maklumat e-Permohonan                                                                                                    |
|                                                                     | ID Projek : 102192                                                                                                    |
|                                                                     | Pemilik Projek : Bendahara Sdn Bhd         Nama Projek : PERMOHONAN KEBENARAN MERANCANG BAGI TUJUAN SERAH BALIK DAN PEMBERIMILIKAN SEMULA TANAH DI BAWAH         SEKSYEN 204D KANUN TANAH NEGARA (KTN) UNTUK PENDIRIAN BANGUNAN KILANG SEDIADA DI ATAS LOT 11183 DAN LOT         11184 SELUAS 6.035 EKAR (2.442 HEKTAR), MUKIM DENGKIL, DAERAH SEPANG, NEGERI SELANGOR |
| CEDANIC                                                             | Jenis : B01-Pelan Bangunan                                                                                                    |
| SEPANG<br>MAJLIS PERBANDARAN SEPANG                                 | Permononan Tarikh · 05 Mar 2014 10:13                                                                                                    |
| · · · · · ·                                                         | Permohonan                                                                                                    |
| Akaun Saya<br>Profil Saya                                           | Status<br>Permohonan : Semakan Terperinci dan Ulasan AT Dalaman PBT                                                                                                    |
| Tukar Kata Laluan                                                   | Dokumen dimaklumbalas oleh: Tarikh Permohonan 🖆 Nama Dokumen 🖆 Dokumen untuk dikemaskini 👌                                                                                                    |
| Profil Projek ii                                                    | penguatkuasa 05 Mar 2014 10:18 Ulasan Urusetia                                                                                                    |
| Projek<br>PSP/SP                                                    | 1 rekod dijumpai. 1                                                                                                    |
| e-Permohonan Saya<br>e-Aduan Saya<br>e-Tanya Saya<br>Bantuan<br>FAQ | Dokumen dihantar oleh PSP/SP : Tarikh Permohonan: Nama Dokumen<br>05 Mar 2014 10:13 Perkiraan hidraulik dan pelan sistem bekalan air dalaman.<br>05 Mar 2014 10:13 Lukisan Lantai (Floor Plan) termasuk pelan tingkat bawah.<br>05 Mar 2014 10:13 Lukisan Lantai (Floor Plan) termasuk pelan tingkat bawah.                                                            |
| Muat Turun                                                          | 05 Mar 2014 10:13 Pelan perincian keratan rentas menunjukkan kedudukan pam (jika ada).                                                                                                    |
| Mozilla Firefox                                                     | 24 rekod , paparan 21 hingga 24. [Awal/ Sebelum] 1,2                                                                                                    |

Ilustrasi 38: Akses Status e-Permohonan

Proses Online (5.2.3.1.3): Lihat Status e-Application

- i) Lihat Status Permohonan
- ii) Klik pautan untuk melihat "Dokumen dimaklumbalas oleh Penguatkuasa"
- iii) Lihat "Dokumen yang dihantar oleh PSP/SP"

#### 5.2.3.1.4 Lihat Ulasan

Berdasarkan Illustration 35, sila klik pada salah satu ID Permohonan untuk melihat Ulasan

bagi bahagian "Status Permohonan yang perlu dikemaskini/Dipinda selepas Penyerahan"

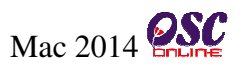

bagi permohonan.

| Ulasan            |                            |                                         |                                       |                                        |                              |  |
|-------------------|----------------------------|-----------------------------------------|---------------------------------------|----------------------------------------|------------------------------|--|
| Kriteria‡         | Status ♦<br>Tidak Dipatuhi | Komen Pertama<br>Resit perlu disertakan | Komen Kedua<br>Resit perlu disertakan | Komen Ketiga<br>Resit perlu disertakan | Daripada   ≑<br>Urusetia OSC |  |
| 1 rekod dijumpai. |                            |                                         |                                       |                                        |                              |  |

Ilustrasi 39: Akses Ulasan bagi Status Permohonan

# Proses Online (5.2.3.1.4): Lihat Ulasan

i) Lihat Ulasan daripada pihak Urusetia OSC atau Pihak Berkuasa Lain

#### 5.2.4 e-Aduan Saya

**Pemilik Projek/Pemaju** perlu klik pautan '**e-Aduan Saya**" seperi di **Illustration 40** untuk melihat maklumbalas berkaitan dengan aduan yang telah dihantar.

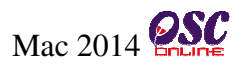

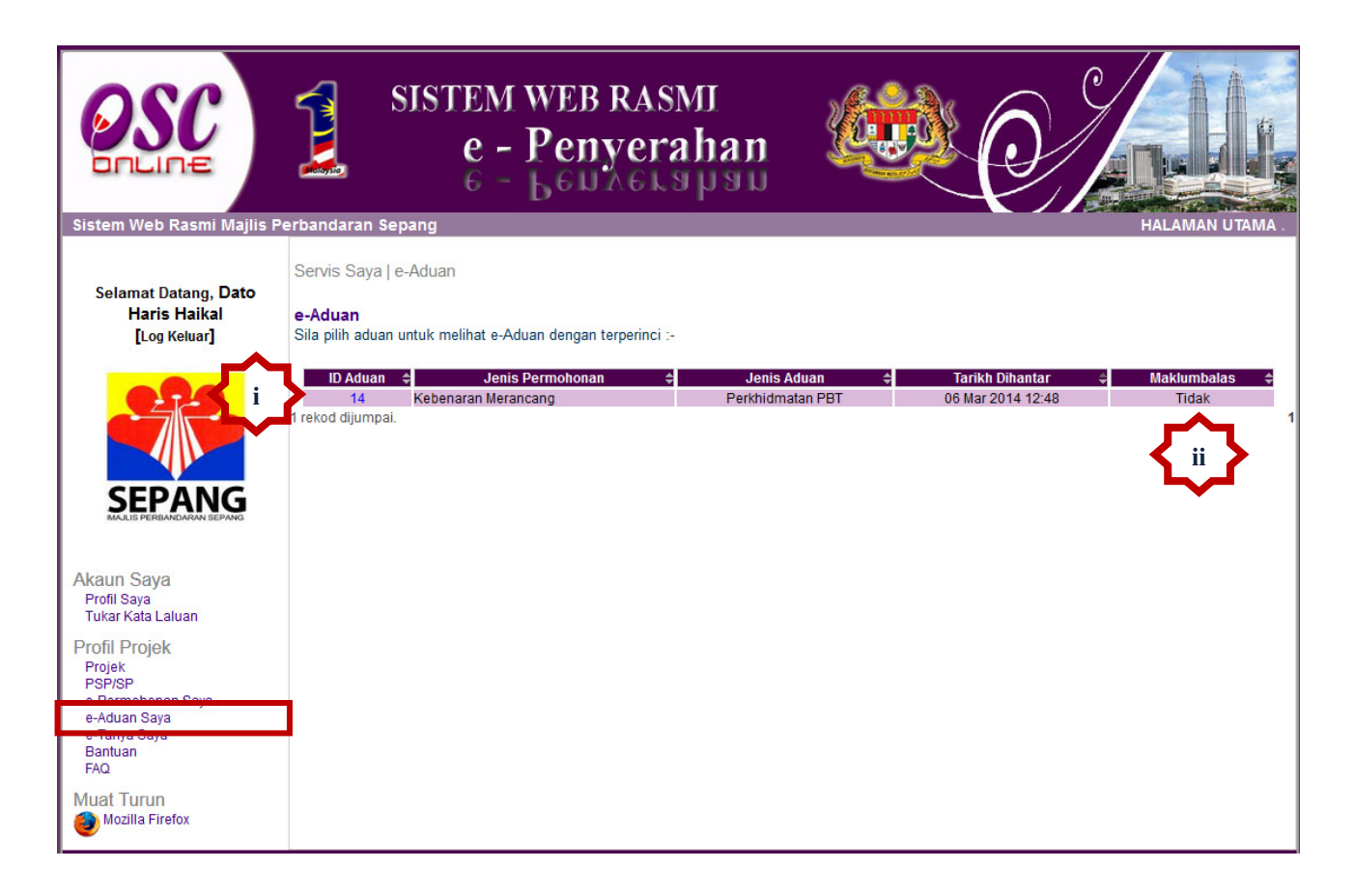

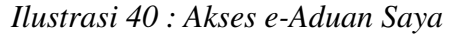

## Proses Online (5.2.4): Lihat e-Aduan Saya

- i) Klik pada pautan ID Aduan untuk melihat maklumabalas
- ii) Lihat status aduan pada bahagian "Maklumbalas" (Jika aduan sudah dijawab, status maklumabalas adalah "Ya" jika belum dijawab, status adalah "Tidak")

#### Modul 1 e-Penyerahan : Pemilik Projek/Pemaju Projek

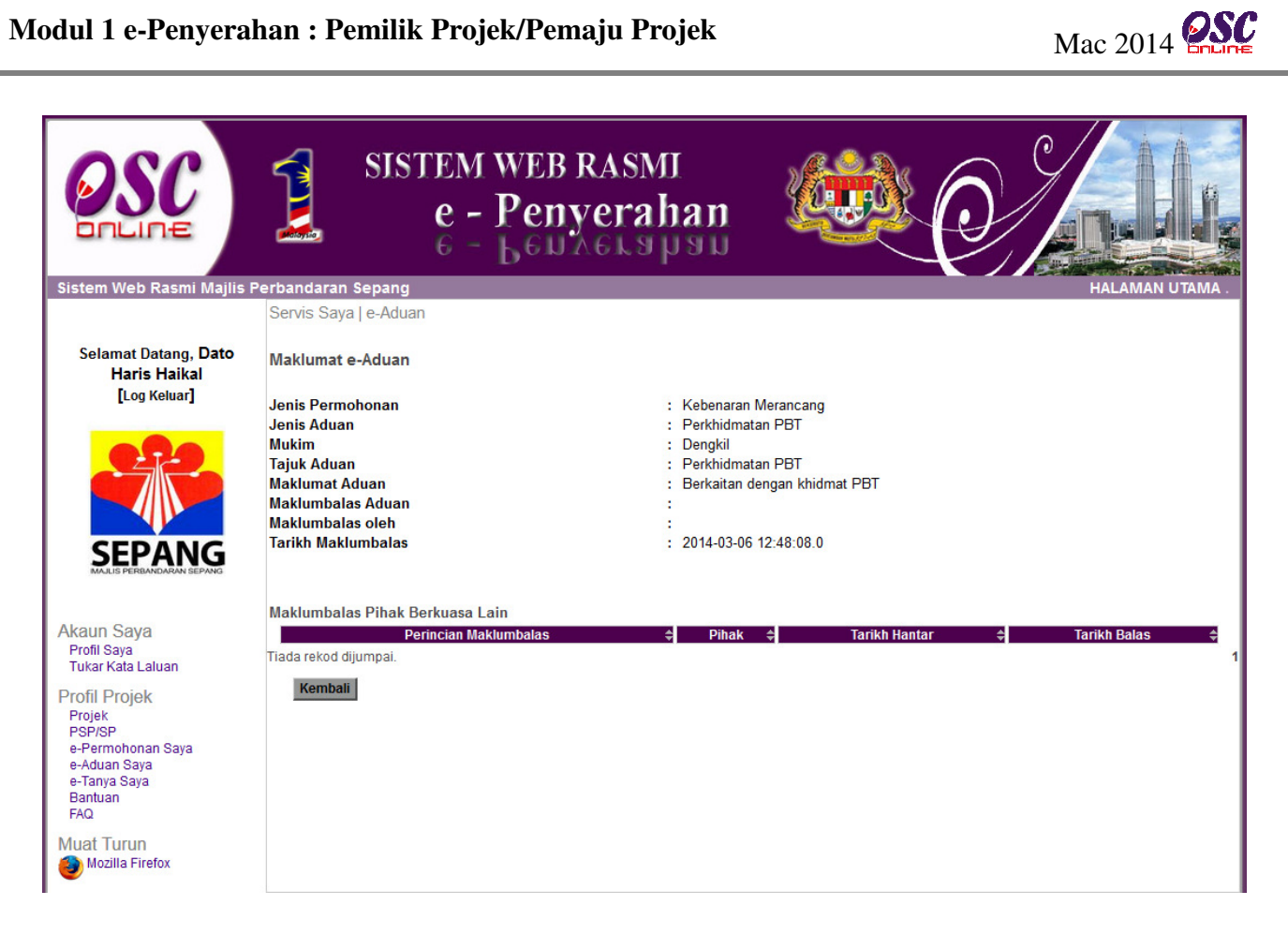

Ilustrasi 41 : Akses Maklumbalas e-Aduan Saya

#### 5.2.5 e-Tanya Saya

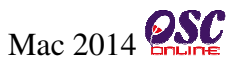

Pemilik Projek/Pemaju perlu klik pautan 'e-Tanya Saya" seperi di Illustration 42 untuk melihat

maklumbalas berkaitan dengan pertanyaan yang telah dihantar.

| ENDERGY SISTEM WED RASMI Majilis P                                                                       | <b>Perbandaran</b>                               | SISTEM<br>e -<br>6 -                   | WEB RASMI<br>Penyerahan<br>Ben Aers psu |                                    | O/              | HALAMAN UTAMA -             |
|----------------------------------------------------------------------------------------------------|--------------------------------------------------|----------------------------------------|-----------------------------------------|------------------------------------|-----------------|-----------------------------|
| Selamat Datang, Dato<br>Haris Haikal<br>[Log Keluar]                                                     | Servis Saya<br><b>e-Tanya</b><br>Sila pilih pert | a   e-Tanya<br>tanyaan untuk melihat   | e-Tanya dengan terperinci :-            |                                    |                 |                             |
| SEPANG                                                                                                   | ID Perta<br>30<br>1 rekod dijum                  | anyaan ≎ 10 Projec<br>9 102191<br>pai. | t                                       | Jenis Permohonan 🐳<br>Isu Teknikal | Tarikh Hantar → | Maklumbalas ≑<br>Tidak<br>1 |
| Akaun Saya<br>Profil Saya<br>Tukar Kata Laluan<br>Profil Projek<br>Projek<br>PSP/SP<br>e-Permohonan Saya |                                                  |                                        |                                         |                                    |                 |                             |
| e-Tanya Saya<br>Bunisan<br>FAQ<br>Muat Turun<br>Mozilla Firefox                                          |                                                  |                                        |                                         |                                    |                 |                             |

#### Ilustrasi 42: Akses e-Tanya Saya

# Proses Online (5.2.5): Lihat e-Tanya Saya

- i) Klik butang ID Pertanyaan untuk melihat maklumbalas
- ii) Lihat status pertanyaan pada bahagian "Maklumbalas" (Jika pertanyaan sudah dijawab, status maklumabalas adalah "Ya" jika belum dijawab, status adalah "Tidak")

#### Modul 1 e-Penyerahan : Pemilik Projek/Pemaju Projek

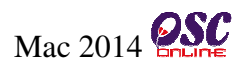

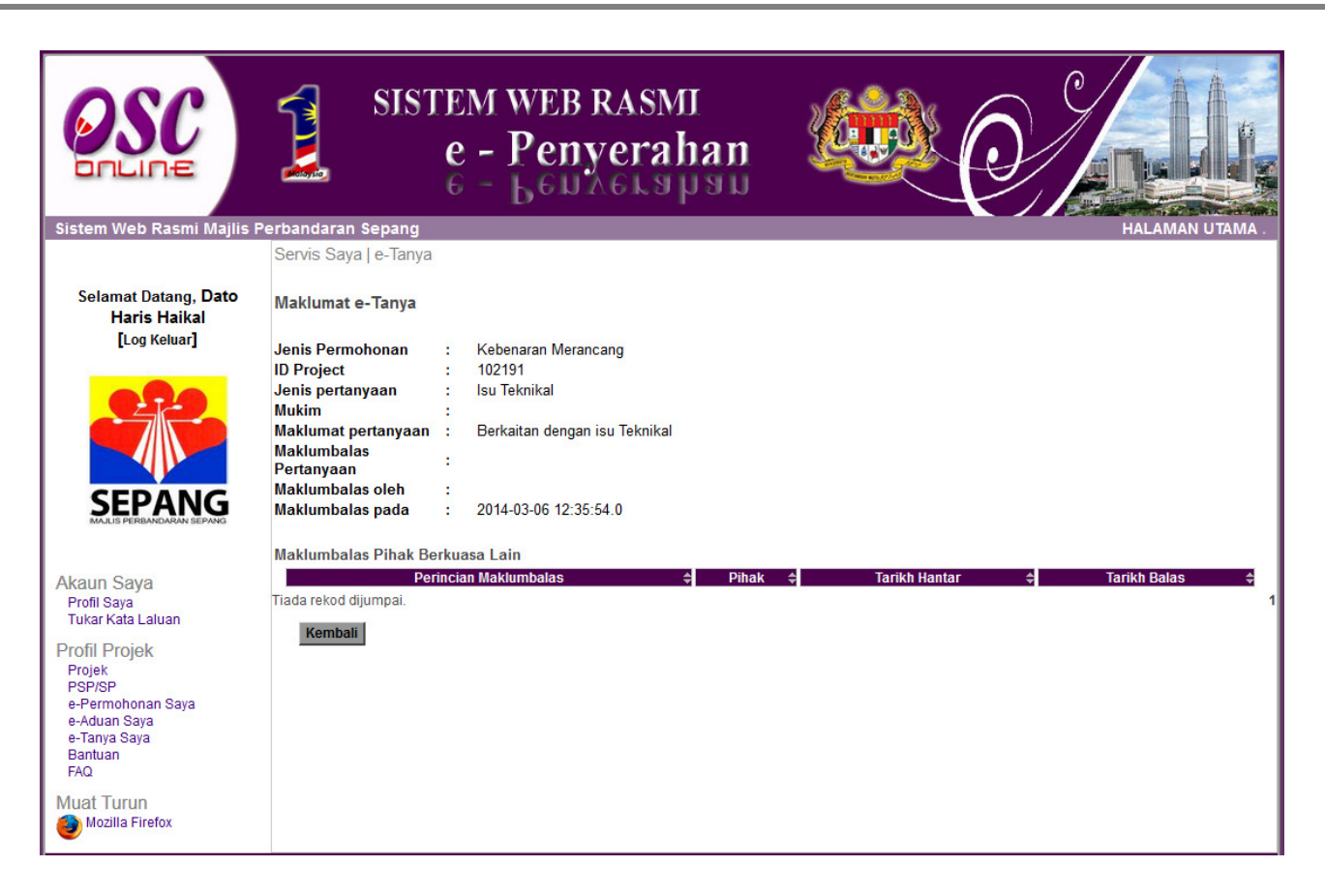

Ilustrasi 43 : Akses Maklumbalas e-Tanya Saya
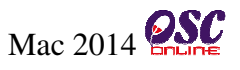

#### 5.2.6 Bantuan

Pautan **Bantuan** seperti di **Ilustrasi 44**. Bantuan adalah satu fungsi yang membolehkan Pemilik Projek/Pemaju mengemukakan sebarang, pertanyaan, cadangan atau mengalami masalah berkaitan dengan Sistem OSC Online ini. Pihak Pemilik Projek/Pemaju tahu bagaimana untuk mengemukakan masalah mereka dengan menghantar cadangan, pertanyaan atau masalah menggunakan alamat e-mel yang disediakan oleh sistem admin.

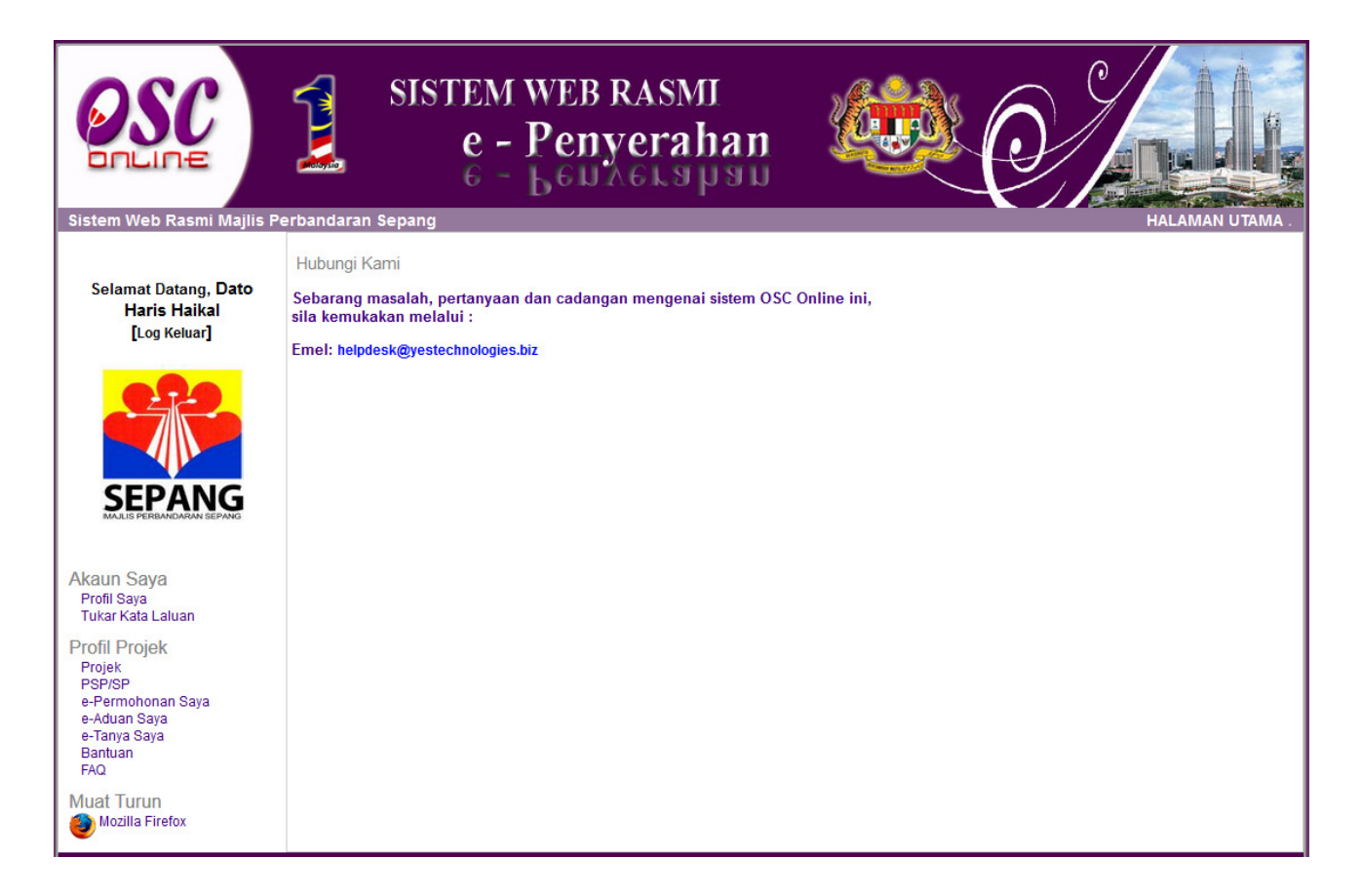

Ilustrasi 44 : Akses Bantuan

Sebarang masalah boleh dikemukakan secara terus kepada pihak Bantuan melalui alamat email yang telah disediakan oleh sistem.

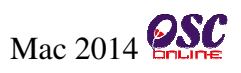

#### 5.2.7 FAQ

Pautan **FAQ** seperti di **Ilustrasi 45,** adalah satu fungsi yang membolehkan Pemilik Projek/Pemaju melihat sebagai rujukan atau panduan Soalan – soalan yang kerap dikemukan oleh pengguna Sistem OSC Online ini berserta dengan jawapan yang telah disediakan.

| Sistem Web Rasmi Majlis P                                                                                                    | erbandaran So | SISTEM WEB R<br>e - Penyo<br>6 - Bellan    | ASMI<br>erahan tama tama tama tama tama tama tama ta                                                                                                    |  |
|----------------------------------------------------------------------------------------------------|---------------|--------------------------------------------|----------------------------------------------------------------------------------------------------|--|
| Selamat Datang, <b>Dato</b>                                                                                                    | Persoalan     | Yang Kerap Ditanya (FAQ)                   |                                                                                                    |  |
| Haris Haikal<br>[Log Keluar]                                                                                                    | Bil.          | FAQ                                        | Jawapan                                                                                                    |  |
|                                                                                                    | 1.            | Apakah itu OSC Online?                     | OSC Online adalah sebuah sistem elektronik untuk membuat penyerahan<br>pemohonan dan memproses permohonan untuk kawalan pemajuan. lanya juga<br>merupakan suatu platform elektronik untuk mendapatkan maklumat dan<br>berkomunikasi secara dua hala untuk maklumat-maklumat berkenaan dengan<br>kawalan pemajuan.                                                                                                    |  |
| Akaun Saya<br>Profil Saya<br>Tukar Kata Laluan<br>Profil Projek<br>PSP/SP<br>e-Permohonan Saya<br>e-Aduan Saya<br>e-Aduan Saya<br>Bantuan<br>FAQ<br>Muat Turun | 2.            | Siapakah Pengguna-<br>Pengguna OSC Online? | <ul> <li>berkomunikasi secara dua hala untuk maklumat-maklumat berkenaan dengan kawalan pemajuan.</li> <li>Pengguna-pengguna untuk sistem OSC Online ini adalah: <ul> <li>i) Pemohon termasuklah, Perancang Bandar Bertauliah, Arkitek Bertauliah, Jurutera Bertauliah, Juruukur Bertauliah, dan Pelukis Pelan Bangunan.</li> <li>ii) Urusetia OSC di PBT</li> <li>iii) Agensi Teknikal Dalaman di PBT termasuk Jabatan Perancang, Jabatan Bangunan, Jabatan Kejuruteraan, Jabatan Lanskap, Jabatan-Jabatan Lain yang memproses di PBT</li> <li>iv) Agensi Teknikal Luaran termasuk, Pejabat Tanah dan Galian, Jabatan Perancang Bandar dan Desa, Jabatan Alam Sekitar, Pihak Berkuasa Air Negeri, Jabatan Mineral dan Geosains, Jabatan Perkhidmatan Bomba dan Penyelamat Malaysia, Suruhanjaya Komunikasi dan Multimedia Malaysia, Indah Water Consortium, Jabatan ICT di PBT</li> <li>vi) Orang Awam</li> </ul> </li> </ul> |  |
|                                                                                                    | 3.            | Apakah itu Sistem Elektronik?              | Sistem Elektronik adalah sebuah sistem yang direka dalam bentuk perisian komputer untuk digunakan oleh pengguna-pengguna untuk melaksanakan tugas dalam komputer. OSC Online merupakan sistem jaringan internet untuk kemudahan pengguna melaksanakan tugas dalam talian 24/7 dan dari                                                                                                    |  |

Ilustrasi 45 : Akses FAQ

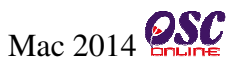

# 6.0 Modul Tambahan : Pendaftaran Syarikat lebih daripada satu bagi Pemilik/Pemaju Projek yang sama.

Didalam sistem OSC Online ini, sistem ini telah menyediakan perkhidmatan bagi Pemilik/Pemaju Projek untuk menambah Syarikat lebih daripada satu. Tujuan pendaftaran ini adalah untuk Pemilik/Pemaju Projek yang sama mempunyai lebih daripada satu syarikat. Setiap pendaftaran syarikat yang baru perlu menggunakan Nombor Pendaftaran Syarikat yang berbeza. Daripada paparan menu utama, Pemilik/Pemaju Projek boleh mengakses untuk membuat pendaftaran syarikat yang baru seperti di **Ilustrasi 46** dibawah.

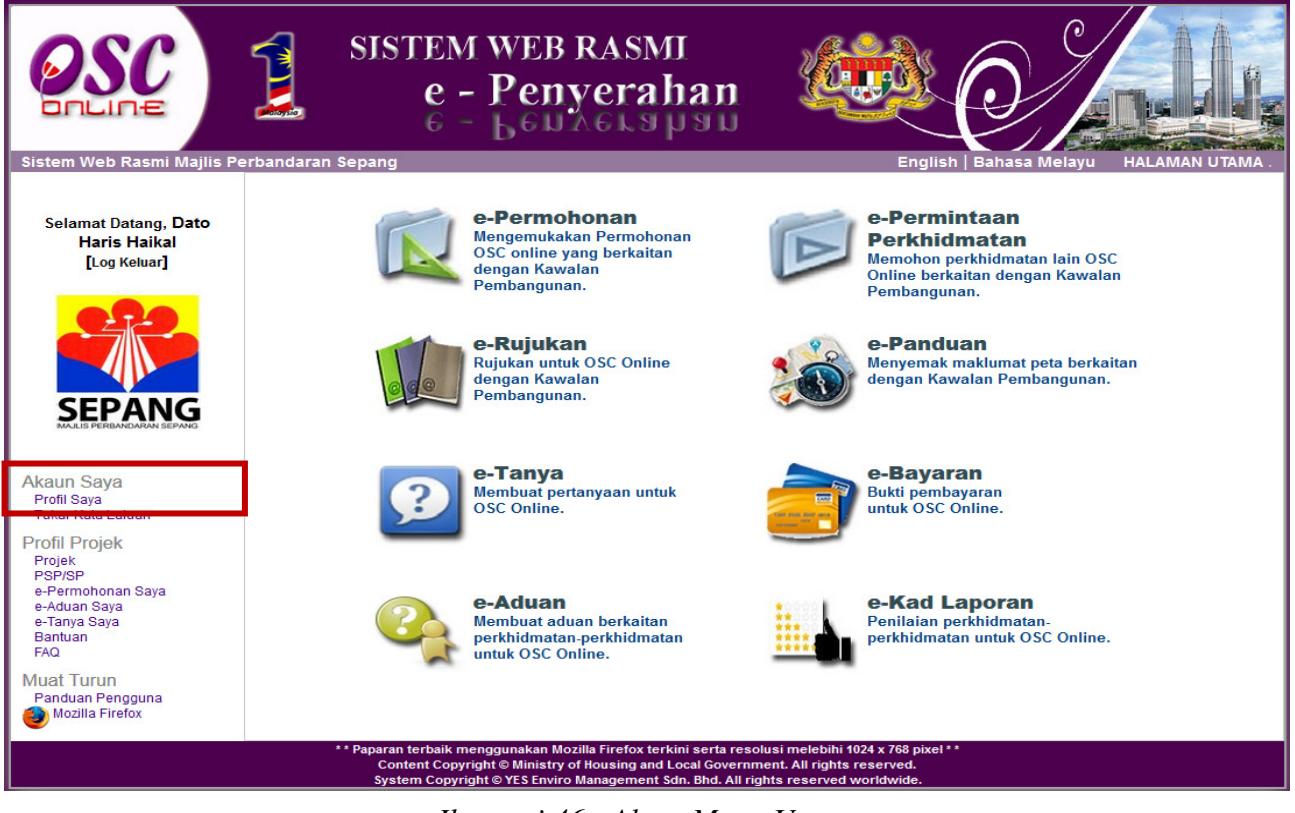

Ilustrasi 46 : Akses Menu Utama

### Proses Online(6.0): Akses Menu Utama

i) Klik pada pautan Profil Saya untuk mengakses pendaftaran syarikat baru.

**Nota :** Pendaftaran syarikat baru oleh Pemilik/Pemaju Projek ini hanya dibenarkan kepada Pemilik/Pemaju Projek yang mendaftar atas Jenis **Syarikat** sahaja bukan **Individu** semasa membuat pendaftaran Pemilik/Pemaju Projek kali pertama.

#### 6.1 Akses Pendaftaran Syarikat Baru

Bagi membuat pendaftaran syarikat baru, anda perlu mengakses bahagian Profil Saya iaitu untuk Kemaskini Profil dan maklumat berkaitan dengan Syarikat.

| OSC                                                                                    | SISTEM WEB R<br>e - Penyo<br>e - Leuxe                                         | ASMI<br>erahan                      |  |  |
|----------------------------------------------------------------------------------------|--------------------------------------------------------------------------------|-------------------------------------|--|--|
| Sistem Web Rasmi Mailis                                                                | Perbandaran Sepang<br>Akaun Saya I Profil                                      | HALAMAN UTAMA .                     |  |  |
| Selamat Datang, <b>Dato</b><br>Haris Haikal<br>[Log Keluar]                            | Kemaskini Profil<br>Sila kemaskini profil anda disini:-                        |                                     |  |  |
|                                                                                        | Butiran Pengguna                                                               |                                     |  |  |
| SEPANG                                                                                 | Nama Penuh *                                                                   | : Dato Haris Haikal                 |  |  |
| MAJLIS PERBANDARAN SEPANG                                                              | No. Kad Pengenalan                                                             | : 700303145439 Contoh: 701020145211 |  |  |
|                                                                                        | Profesion/Jawatan                                                              | : Perancang Bandar                  |  |  |
| Akaun Saya                                                                             | Nama Syarikat<br>No Pondaftaran Syarikat                                       | : Bendanara Sdn Bhd                 |  |  |
| Profil Saya<br>Tukar Kata Laluan                                                       | No. Pendattaran Syarikat<br>(No. Pendattaran Swarikat un huk pendattaran jenis |                                     |  |  |
| Profil Projek<br>Projek<br>PSP/SP<br>e-Permohonan Saya<br>e-Aduan Saya<br>e-Tanya Saya | Syarikat)<br>Alamat*                                                           | Cyberjaya<br>:                      |  |  |
| FAQ.                                                                                   | Poskod*                                                                        | : 63000                             |  |  |
| Must Turup                                                                             | Bandar*                                                                        | : Puchong                           |  |  |
| Panduan Pengguna                                                                       | Negeri*                                                                        | : Selangor 🗸                        |  |  |
| Mozilla Firefox                                                                        | No. Telefon *                                                                  | : 03 - 45878745                     |  |  |
| _                                                                                      | No. Telefon Bimbit *                                                           | : 011 - 45646979                    |  |  |
|                                                                                        | No. Faksimili                                                                  |                                     |  |  |
|                                                                                        | Perlu Disi<br>Senarai Syarikat Telah Berdaftar                                 |                                     |  |  |
|                                                                                        | Q-11524555                                                                     | Bendahara Sdn Bhd                   |  |  |
|                                                                                        | Q-754455<br>Q-788889999                                                        | Daya Bumi Sdn Bhd 2 11              |  |  |
|                                                                                        | Daftar Syarikat Baru                                                           | <b>₩</b> ~ <sup>1</sup>             |  |  |
|                                                                                        | Bata                                                                           | al Seterusnya                       |  |  |

Ilustrasi 47: Akses Borang Pendaftaran

# Proses Online(6.1): Akses Pendaftaran

- i) Klik pada butang Daftar Syarikat Baru untuk membuat pendaftaran syarikat baru.
- ii) Klik pada butang di bahagian Tindakan untuk kemaskini maklumat yang berkaitan dengan syarikat yang telah didaftarkan seperti untuk memuatnaik semula dokumen yang diperlukan.

### 6.2 Isi Maklumat Pendaftaran Syarikat Baru

Bagi membuat pendaftaran syarikat baru, anda perlu mengakses bahagian Profil Saya iaitu untuk

Mac 2014

Kemaskini Profil dan maklumat berkaitan dengan Syarikat.

|                                                                                                    | SISTEM WE<br>e - Per<br>6 - Ber                                                                                                    | BRASMI<br>nyerahan                          |
|----------------------------------------------------------------------------------------------------|----------------------------------------------------------------------------------------------------|---------------------------------------------|
| Sistem Web Rasmi Majlis P                                                                                                    | erbandaran Sepang<br>Berang Pondoffaran Pomilik etau Pomo                                                                                                    | HALAMAN UTAMA .                             |
| Selamat Datang, <b>Dato</b><br>Haris Haikal<br>[Log Keluar]                                                                         | Langkah 1 daripada 2 : Daftar Butiran Individu<br>Sila isi maklumat-maklumat di bawah :-                                                                                     | dan Syarikat                                |
| SEPANG                                                                                                    | Butiran Pengguna<br>Kata Laluan *<br>Ulangi Kata Laluan *<br>Nama Penuh *<br>Jenis *                                                                                         | :<br>:<br>: Dato Haris Haikal<br>: svarikat |
| Akaun Saya<br>Profil Saya<br>Tukar Kata Laluan<br>Profil Projek<br>Projek<br>PSP/SP<br>e-Permohonan Saya<br>e-Aduan Saya<br>Bantuan | No. Kad Pengenalan*<br>Profesion/Jawatan<br>Nama Syarikat *<br>No. Pendaftaran Syarikat*<br>(No. Pendaftaran Syarikat dan nama Syarikat untuk<br>pendaftaran jenis Syarikat) | syankat<br>700303145439                     |
| FAQ<br>Muat Turun<br>Panduan Pengguna<br>Mozilla Firefox                                                                            | Poskod*<br>Bandar*<br>Negeri*<br>No. Telefon *<br>No. Telefon Bimbit *<br>No. Faksimili<br>E-mel *                                                                           |                                             |
|                                                                                                    |                                                                                                    | Batal Seterusnya                            |

Ilustrasi 48 Langkah 1 : Isi Maklumat

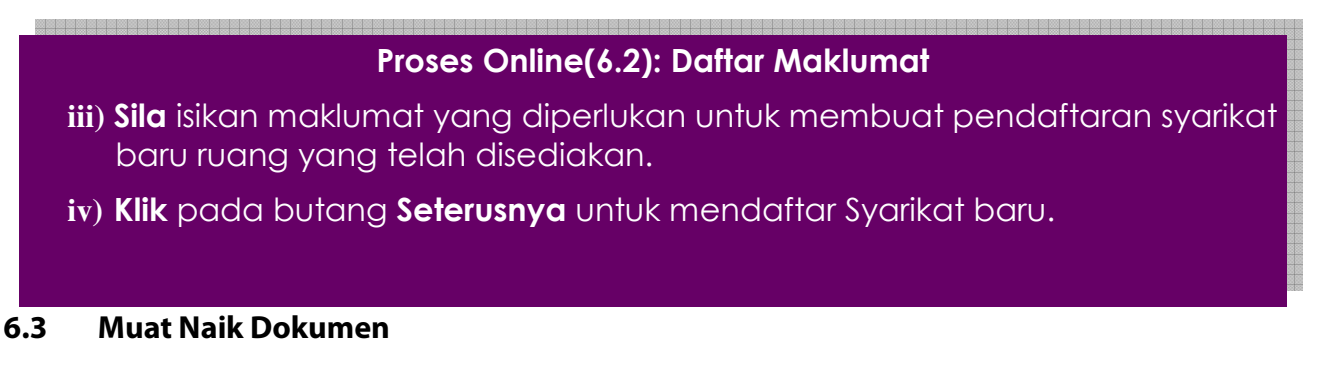

Pemilik Projek/Pemaju Projek dikehendaki muat naik dokumen yang dikehendaki bagi pendaftaran syarikat baru untuk tujuan pengesahan. Semua dokumen tersebut MESTI dimuat

turun. Pemilik Projek/Pemaju Projek dikehendaki untuk mengimbas dokumen-dokumen yang dikehendaki dan menyimpannya di komputer atau peralatan-peralatan memori anda untuk dicapaian oleh sistem.

|                                                                                                    | SISTEM WEB RASMI<br>e - Penyerahan<br>e - Benaerahan                                                                                                    |                 |
|----------------------------------------------------------------------------------------------------|----------------------------------------------------------------------------------------------------|-----------------|
| Sistem Web Rasmi Majlis P                                                                                | erbandaran Sepang                                                                                                    | HALAMAN UTAMA . |
|                                                                                                    | Borang Pendaftaran Pemilik Projek                                                                                                    |                 |
| Selamat Datang, Dato<br>Haris Haikal<br>[Log Keluar]                                                     | Langkah 2 daripada 2 : Muat naik dokumen untuk tujuan pengesahan. Kad Pengenalan:* Browse_ No file selected.                                               |                 |
|                                                                                                    | Sijil Pendaftaran Syarikat:<br>*  *  Perlu diisi(Salinan gambar discan) Format dokumen hendaklah dalam bentuk Pdf, Jpeg, Zip, dan Rar sahaja Semula Hantar |                 |
| Akaun Saya<br>Profil Saya<br>Tukar Kata Laluan                                                           |                                                                                                    |                 |
| Profil Projek<br>Projek<br>PSP/SP<br>e-Permohonan Saya<br>e-Aduan Saya<br>e-Tanya Saya<br>Bantuan<br>FAQ |                                                                                                    |                 |
| Muat Turun<br>Panduan Pengguna<br>Mozilla Firefox                                                        |                                                                                                    |                 |

Illustrasi 48: Langkah 2 – Pendaftaran Pemilik Projek/Pemaju Projek

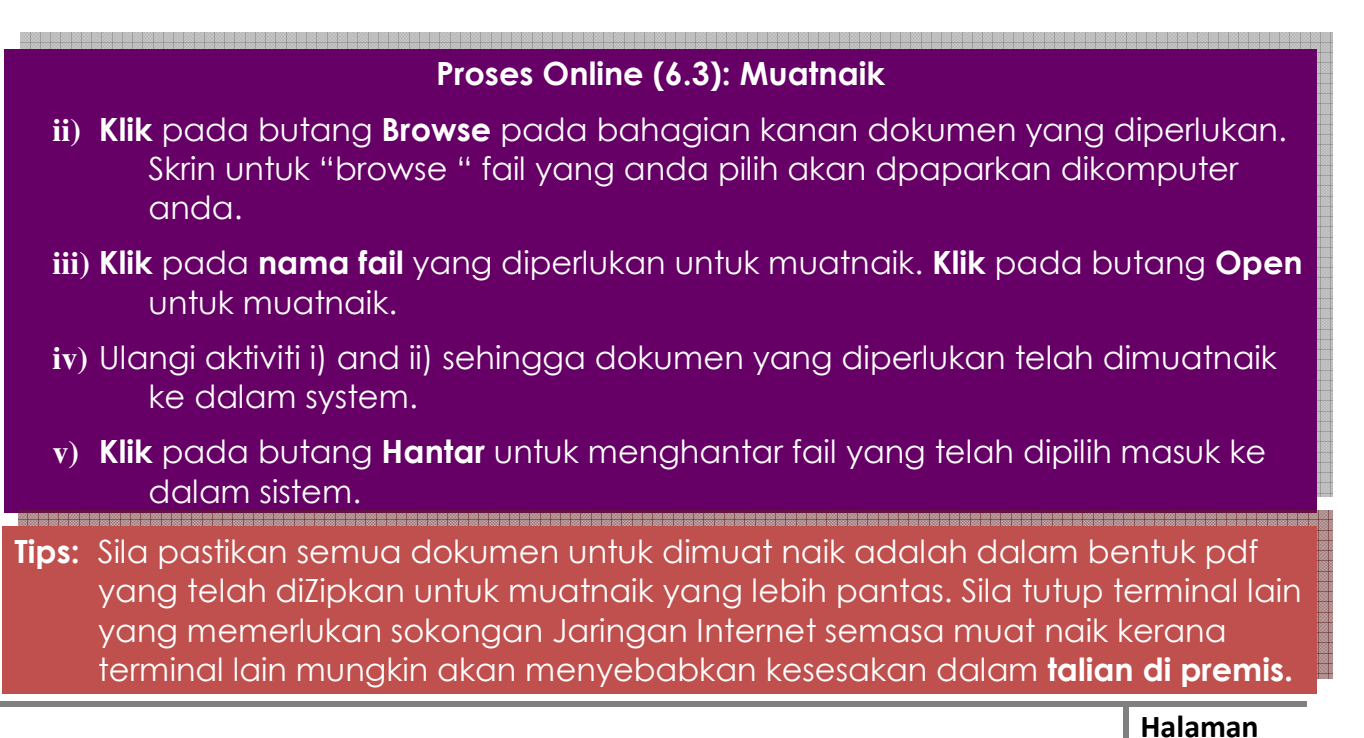

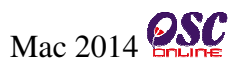

#### 6.4 Permintaan Berjaya

Selepas pendaftaran syarikat baru anda telah berjaya, anda akan mendapat paparan seperti di **Ilustrasi 49** dibawah.

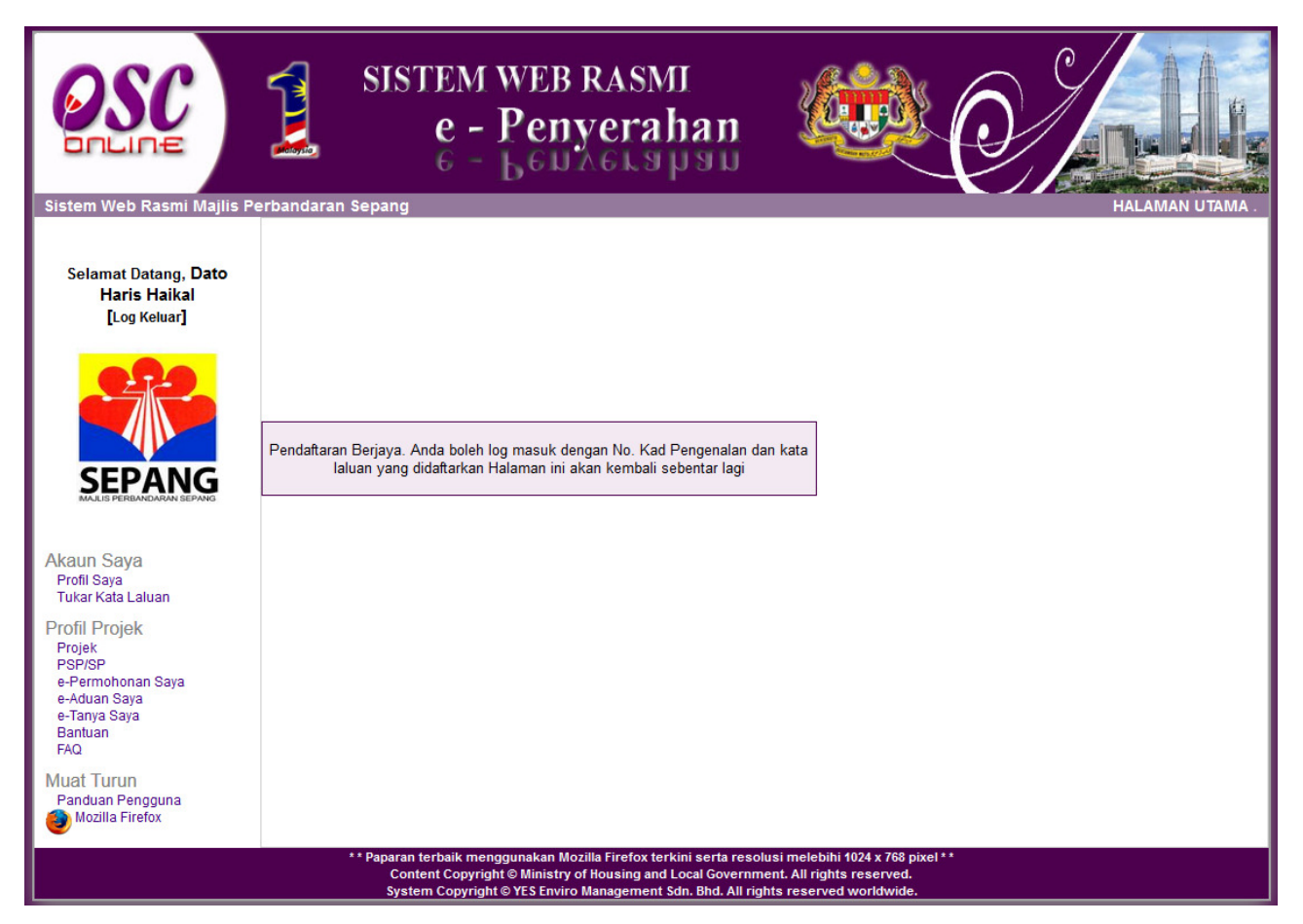

Ilustrasi 49 : Permintaan Berjaya

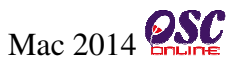

#### 6.5 Log Masuk : Pilihan Syarikat

Apabila pendaftaran syraikat baru telah berjaya dibuat, untuk pihak **Pemilik/Pemaju Projek Log Masuk** kedalam sistem, anda perlu memasukkan **No Kad Pengenalan** dan **Kata Laluan** seperti di **Ilustrasi 50 dibawah. Seterusnya adalah langkah untuk Log Masuk** ke dalam sistem **OSC Online** sekiranya satu Pemilik/Pemaju Projek mempunyai banyak senarai syarikat.

| SISTEM WEB RASMI<br>e - Penyerah<br>e - Benyerah                                                                                                    | an 🥨                                                                                                    |                           |  |
|----------------------------------------------------------------------------------------------------|----------------------------------------------------------------------------------------------------|---------------------------|--|
| Rin Sepang<br>SEPANG<br>Pemilik / Pemaju P<br>No. Kad Pengenalan :<br>700303145439<br>Lihat Nota<br>Kata Laluan :<br>Ingat saya<br>Log masuk<br>Lupa Kata Laluan<br>Pengguna Baru? Dafta | rojek                                                                                                    | PIEIRAN PENGGUNA          |  |
| ** Paparan terbaik menggunakan Mozilla Firefox terkini<br>Content Copyright © Ministry of Housing and Loc<br>System Copyright © YES Enviro Management Sdn.                               | serta resolusi melebihi 1024 x 76<br>al Government. All rights reserve<br>Bhd. All rights reserved worldwi | 8 pixel **<br>ed.<br>ide. |  |

Ilustrasi 50 Langkah 1 : Skrin Log Masuk

Proses Online(6.5(a)): Log Masuk

- i) Sila isikan No. Kad Pengenalan dan Kata Laluan.
- ii) Klik pada butang Log Masuk untuk masuk ke dalam sistem.

#### Modul 1 e-Penyerahan : Pemilik Projek/Pemaju Projek

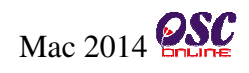

|                                                                                                    | SISTEM WEB RASMI<br>e - Penyerahan<br>6 - Leunerahan |                                           |  |
|----------------------------------------------------------------------------------------------------|------------------------------------------------------|-------------------------------------------|--|
| Sistem Web Rasmi Majlis Perbandara<br>Mesei Dari Sistem                                                                                                    | n Sepang                                             | English   Bahasa Melayu 🛛 HALAMAN UTAMA . |  |
| Pilih Syarikat                                                                                                    |                                                      |                                           |  |
|                                                                                                    | Log Masuk sebagai Bendahara Sdn Bh                   |                                           |  |
|                                                                                                    | Log Masuk sebagai Cahaya Sdn Bhd                     |                                           |  |
|                                                                                                    |                                                      |                                           |  |
| * * Paparan terbaik menggunakan Mozilla Firefox terkini serta resolusi melebihi 1024 x 768 pixel * *<br>Content Copyright © Ministry of Housing and Local Government. All rights reserved.<br>System Copyright © YES Enviro Management Sdn. Bhd. All rights reserved worldwide. |                                                      |                                           |  |

Ilustrasi 50 Langkah 2: Skrin Log Masuk

### Proses Online(6.5 (b)): Pilih Syarikat

- iii) Sila pilih Syarikat yang ingin diakses.
- iv) Klik pada butang Syarikat. Senarai syarikat yang dipaparkan berdasarkan pendaftaran yang telah dibuat oleh Pemilik/Pemaju Projek yang sama.

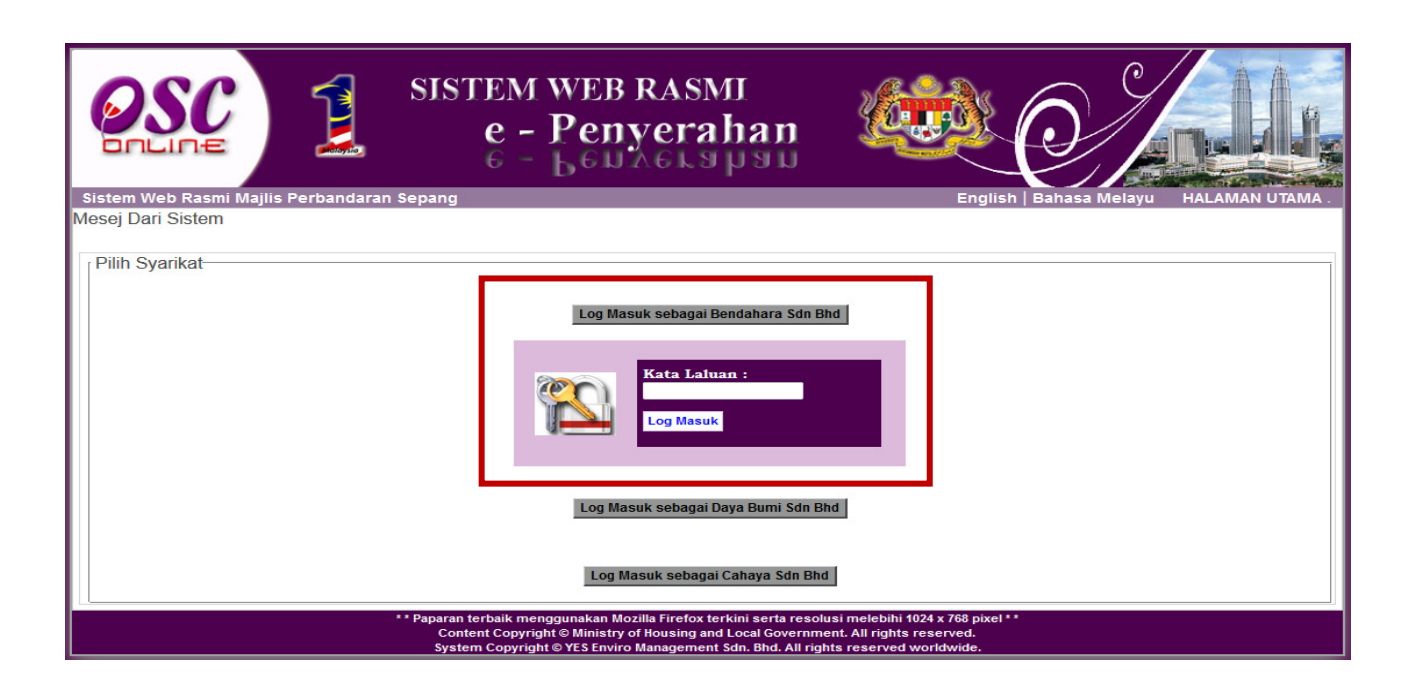

Ilustrasi 50 Langkah 3: Skrin Log Masuk

### Proses Online(6.5 (c)): Log Masuk

- i) Sila masukkan Kata Laluan berdasarkan pemilihan syarikat yang telah dibuat.
- ii) Klik pada butang Log Masuk untuk masuk kedalam sistem.

Mac 2014

#### 7.0 Lupa Katalaluan

Didalam sistem OSC Online ini, perkhidmatan Lupa Katalaluan disediakan bagi para pengguna yang lupa katalalua mereka. Adanya perkhidmatan ini, para pengguna boleh mendapatkan semula kata laluan mereka.

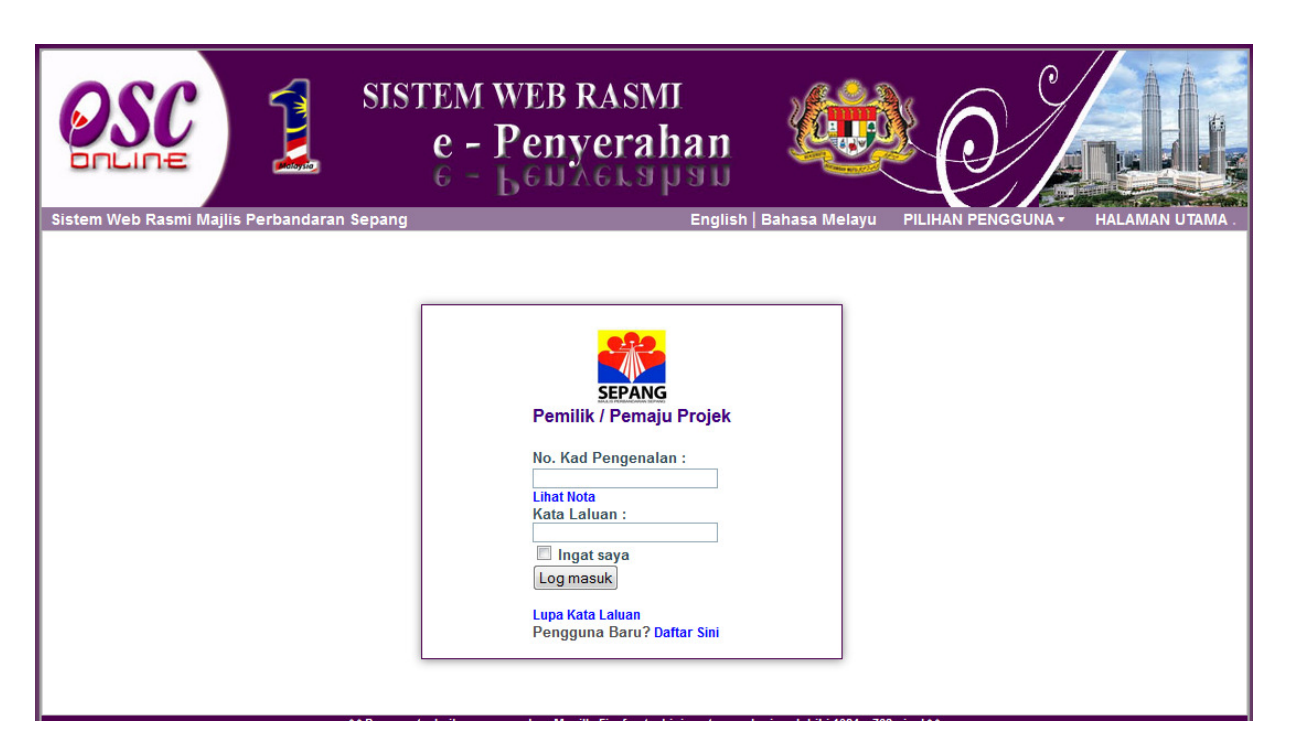

Ilustrasi 51: Akses Bantuan

### Proses Online(7.0): Akses Lupa Katalaluan

i) Klik pada pautan Lupa Katalaluan?

#### 7.1 Isi Maklumat Lupa Katalaluan

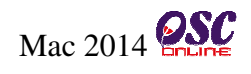

| Sistem Web Rasmi Majlis Perbandaran | SISTEM WEB RASMI<br>e - Penyerahan<br>6 - Leunerahan<br>sepang             | C C C C C C C C C C C C C C C C C C C |
|-------------------------------------|----------------------------------------------------------------------------|---------------------------------------|
| i<br>Sila mas<br>ii<br>Mohon Ka     | A LALUAN<br>Sukan No. Kad Pengenalan :<br>Sukan Email :<br>Ita Laluan Baru |                                       |

Ilustrasi 52 : Akses Borang Kata Laluan

# Proses Online (7.1): Akses Lupa Katalaluan

- i) Sila masukkan No Kad Pengenalan anda yang sama semasa membuat pendaftaran dan Log masuk kedalam sistem ini.
- ii) Sila masukkan alamat e-Mail address anda yang sama semasa membuat pendaftaran dan Log masuk kedalam sistem ini.
- iii) Klik butang "Mohon Kata Laluan Baru" untuk menghantar permintaan anda.

### 7.2 Permintaan Berjaya

Selepas menghantar butiran maklumat yang diperlukan berkaitan dengan Lupa katalaluan telah

Halaman

berjaya, kata Laluan yang baru akan dihantar ke alamat email yang telah anda masukkan. Anda dikehendaki untuk membuka email yang sama untuk menggunakan kata laluan baru yang diberi oleh sistem untuk Log masuk.

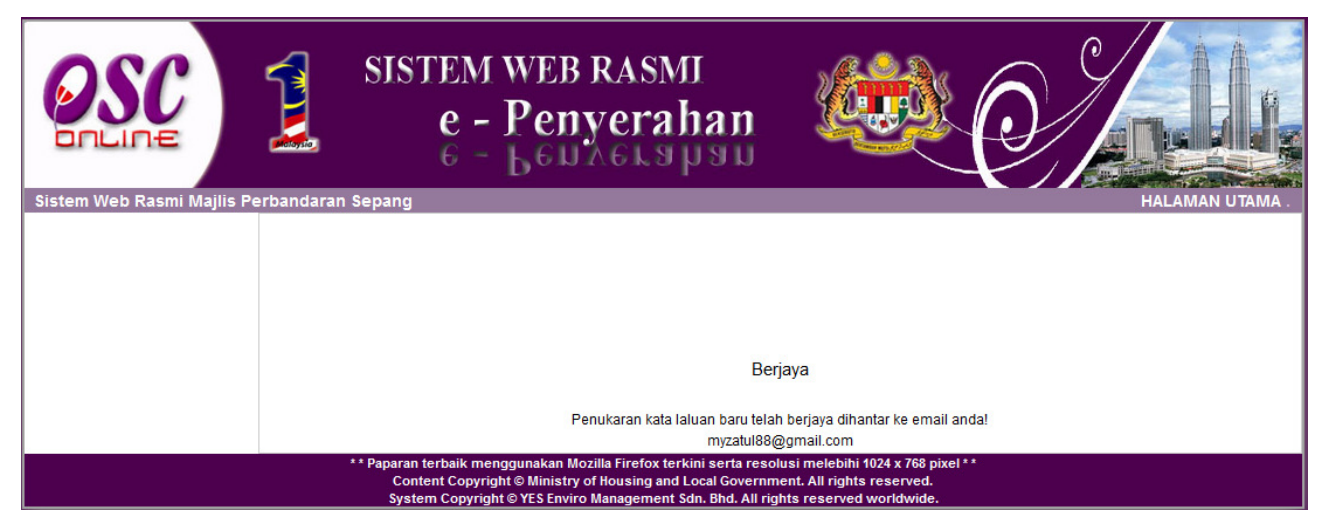

Illustration 53: Skrin Permintaan Berjaya